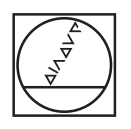

# HEIDENHAIN

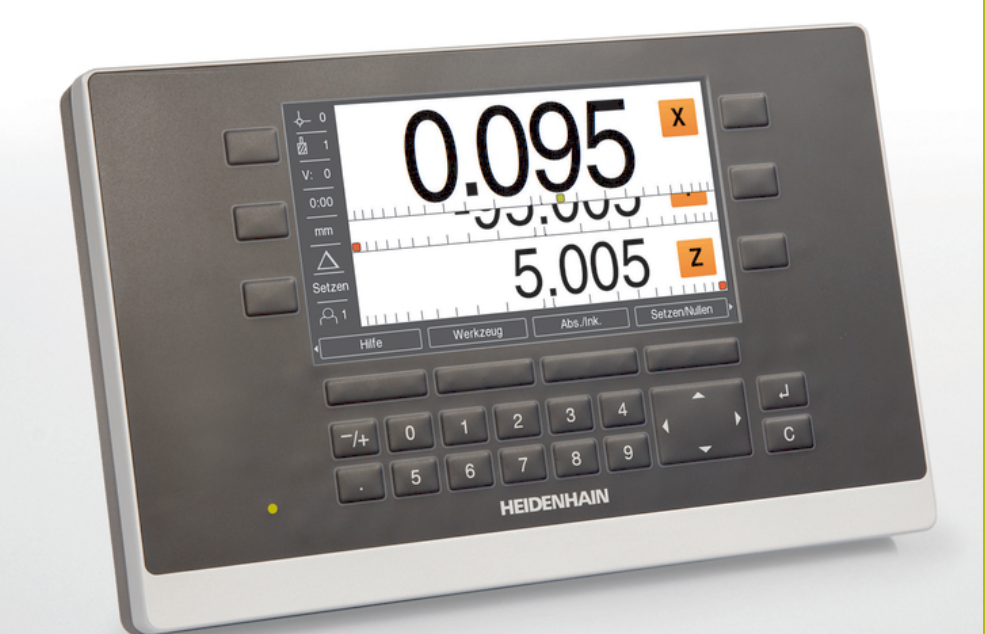

**ND 5023** Kullanım Talimatları

Pozisyon Göstergeleri

Türkçe (tr) 05/2018

# İçindekiler

| 1  | Temel Bilgiler             | 11   |
|----|----------------------------|------|
| 2  | Güvenlik                   | 19   |
| 3  | Taşıma ve saklama          | 25   |
| 4  | Montaj                     | 29   |
| 5  | Kurulum                    | 35   |
| 6  | Konumlandırmanın temelleri | 41   |
| 7  | Temel çalıştırma           | 49   |
| 8  | Hizmete alma               | 63   |
| 9  | Frezelemeye özgü işlemler  | 89   |
| 10 | Tornaya özgü operasyonlar  | 113  |
| 11 | Harici kullanım            | 125  |
| 12 | Ayarlar                    | 127  |
| 13 | Servis ve bakım            | 135  |
| 14 | Şu durumda ne yapılır?     | 139  |
| 15 | Sökme ve bertaraf etme     | .141 |
| 16 | Özellikler                 | 143  |

| 1 | Tem  | el Bilgiler11                                                 |
|---|------|---------------------------------------------------------------|
|   | 1.1  | Bu talimatlar hakkında12                                      |
|   | 1.2  | Ürünle ilgili bilgiler12                                      |
|   | 1.3  | Belgeleri okumayla ilgili notlar13                            |
|   | 1.4  | Belgelerin saklanması ve dağıtılması14                        |
|   | 1.5  | Talimatların hedef kitlesi                                    |
|   | 1.6  | Pu balgalardaki notlar                                        |
|   | 1.0  | Bu beigelerdeki notiar                                        |
|   | 1.7  | Metin işaretlemek için kullanılan simgeler ve yazı tipleri 17 |
| 2 | Güv  | onlik 10                                                      |
| 2 | Guv  |                                                               |
|   | 2.1  | Genel Bakış20                                                 |
|   | 2.2  | Genel güvenlik önlemleri20                                    |
|   | 2.3  | Kullanım amacı                                                |
|   | 2.4  | Uygun olmayan kullanım21                                      |
|   | 2.5  | Personel vasıfları                                            |
|   | 2.6  | İsletme sirketinin yükümlülükleri                             |
|   | 0.7  |                                                               |
|   | 2.1  | 22 2.7.1 Talimatlardaki samballar                             |
|   |      | 2.7.1 Talimatiardaki semboller 23                             |
|   |      | 2.7.3 Elektrik güvenliği talimatları                          |
|   |      |                                                               |
| 3 | Taşı | ma ve saklama                                                 |
|   | 3.1  | Genel Bakış                                                   |
|   | 3.2  | Ambalaiı acma                                                 |
|   | 3.2  | Varilan äğalar va aksosuarlar                                 |
|   | 5.5  | vennen ogeler ve aksesuariar                                  |
|   | 3.4  | Taşıma sırasında hasar oluşması durumunda                     |
|   | 3.5  | Yeniden ambalailama ve saklama                                |

| 4 | Mon  | taj29                                           |
|---|------|-------------------------------------------------|
|   | 4.1  | Genel Bakış                                     |
|   | 4.2  | Montaj                                          |
|   | 4.3  | Tek Konumlu standa monte etme31                 |
|   | 4.4  | Çok Konumlu tutucuya monte etme32               |
|   | 4.5  | Bir montaj çerçevesine monte etme               |
|   | 4.6  | Kapağı monte etme                               |
| _ | 14   |                                                 |
| 5 | Kuri | Jlum                                            |
|   | 5.1  | Genel Bakış                                     |
|   | 5.2  | Genel bilgiler                                  |
|   | 5.3  | Ürüne genel bakış                               |
|   | 5.4  | Kodlayıcıları bağlama                           |
|   | 5.5  | Bir USB cihazı bağlama                          |
|   | 5.6  | Hat voltajını bağlama                           |
|   |      |                                                 |
| 6 | Kon  | umlandırmanın temelleri                         |
|   | 6.1  | Genel Bakış42                                   |
|   | 6.2  | Veriler42                                       |
|   | 6.3  | Fiili konum, nominal konum ve Alınacak Mesafe42 |
|   | 6.4  | Mutlak iş parçası konumları43                   |
|   | 6.5  | Artırımlı iş parçası konumları                  |
|   | 6.6  | Sıfır açılı referans eksenleri                  |
|   | 6.7  | Okuma ana konumu46                              |
|   | 6.8  | Kodlayıcı referans işaretleri                   |

| 7 | Tem | el çalışt                                                                                                    | tırma                                                                                                    | 49                                                                   |
|---|-----|----------------------------------------------------------------------------------------------------|----------------------------------------------------------------------------------------------------|----------------------------------------------------------------------|
|   | 7.1 | Genel I                                                                                                    | Bakış                                                                                                    | 50                                                                   |
|   | 7.2 | Ön pan                                                                                                    | nel ve tuşlar                                                                                                    | 50                                                                   |
|   | 7.3 | Açma/k                                                                                                    | Kapatma                                                                                                    | 51                                                                   |
|   |     | 7.3.1<br>7.3.2                                                                                                    | Açma<br>Kapatma                                                                                                    | 51<br>51                                                             |
|   | 7.4 | Kullanı                                                                                                    | ıcı arabirimi                                                                                                    | 52                                                                   |
|   |     | 7.4.1<br>7.4.2<br>7.4.3<br>7.4.4<br>7.4.5<br>7.4.6<br>7.4.6<br>7.4.7<br>7.4.8<br>7.4.9<br>7.4.10<br>7.4.10<br>7.4.11<br>7.4.12 | Ekran düzeni<br>Ekran tuşları<br>Grafik konumlandırma yardımı<br>İşletim modları<br>Kronometre<br>Hesaplayıcı<br>Yardım<br>Veri giriş formları<br>Referans işareti değerlendirmesi<br>Belirli bir referans işareti seçme<br>Hata iletileri<br>Avar menüleri | 52<br>53<br>54<br>55<br>56<br>57<br>58<br>58<br>58<br>60<br>60<br>60 |
|   | 7 5 | Kullany                                                                                                    |                                                                                                    | 61                                                                   |
|   | 6.1 | 7.5.1<br>7.5.2                                                                                                    | Kurulumcu girişi<br>Kullanıcı ayarları                                                                                                    | 61<br>61                                                             |

| Hizm | nete alm                                                                      | าล                                                                                                    | 63                                                 |
|------|-------------------------------------------------------------------------------|----------------------------------------------------------------------------------------------------|----------------------------------------------------|
| 8.1  | Genel E                                                                       | Bakış                                                                                                    | 64                                                 |
| 8.2  | Installa                                                                      | tion Guide                                                                                                    | 65                                                 |
| 8.3  | Sistemi                                                                       | n kurulması                                                                                                    | 66                                                 |
|      | 8.3.1<br>8.3.2<br>8.3.3<br>8.3.4<br>8.3.5<br>8.3.6<br>8.3.7<br>8.3.8<br>8.3.9 | Dosya yönetimi<br>Ölç. cihazının ayar<br>Gösterge konfig<br>Poz.gös. ayarlanması<br>Teşhis<br>Göst. için renk şem<br>Fabrika ayarları<br>Hata kompanzasyonu<br>Boşluk telafisi                                                                                                    | 66<br>71<br>72<br>75<br>75<br>76<br>76<br>81       |
| 8.4  | İş Ayar                                                                       | lama                                                                                                    | 82                                                 |
|      | 8.4.1<br>8.4.2<br>8.4.3<br>8.4.4<br>8.4.5<br>8.4.6<br>8.4.7<br>8.4.8<br>8.4.9 | Özellikler<br>Ölçeklendirme fakt<br>Çap eksenleri<br>Grafik konumlandırma yardımı<br>Durum çubuğu ayarl<br>Kronometre<br>Gösterge ayarlama<br>Sistem bilgisi<br>Language                                                                                                    | 82<br>83<br>84<br>84<br>84<br>84<br>86<br>87<br>87 |
|      | Hizm<br>8.1<br>8.2<br>8.3<br>8.4                                              | <ul> <li>Hizmete alm</li> <li>8.1</li> <li>Genel I</li> <li>8.2</li> <li>Installar</li> <li>8.3</li> <li>8.3.1</li> <li>8.3.2</li> <li>8.3.3</li> <li>8.3.4</li> <li>8.3.5</li> <li>8.3.6</li> <li>8.3.7</li> <li>8.3.8</li> <li>8.3.9</li> </ul> 8.4 <ul> <li>is Ayar</li> <li>8.4.1</li> <li>8.4.2</li> <li>8.4.3</li> <li>8.4.4</li> <li>8.4.5</li> <li>8.4.6</li> <li>8.4.7</li> <li>8.4.8</li> <li>8.4.9</li> </ul> | Hizmete alma                                       |

#### İçindekiler

| 9  | Frez                                                                         | elemeye özgü işle                                                                                                    | emler                                           |                                                             |
|----|------------------------------------------------------------------------------|----------------------------------------------------------------------------------------------------|-------------------------------------------------|-------------------------------------------------------------|
|    | 9.1                                                                          | Genel Bakış                                                                                                    |                                                 | 90                                                          |
|    | 9.2                                                                          | 1/2 ekran tuşu                                                                                                    |                                                 | 90                                                          |
|    | 9.3                                                                          | Alet tablosu                                                                                                    |                                                 |                                                             |
|    |                                                                              | 9.3.1 Ekran tuşla                                                                                                    | arı                                             |                                                             |
|    |                                                                              | 9.3.2 İçe ve dışa                                                                                                    | a aktarma                                       |                                                             |
|    |                                                                              | 9.3.3 Alet telafis                                                                                                    | i                                               |                                                             |
|    |                                                                              | 9.3.4 Alet veriler                                                                                                    | ini girme                                       |                                                             |
|    |                                                                              | 9.3.5 Alet seçme                                                                                                    | )                                               | 94                                                          |
|    | 9.4                                                                          | Veri ayarlama                                                                                                    |                                                 | 94                                                          |
|    |                                                                              | 9.4.1 Algılama iş                                                                                                    | levini kullanmadan iş parçası verisini ayarlama |                                                             |
|    |                                                                              | 9.4.2 Aletle algu                                                                                                    | ama                                             |                                                             |
|    | 9.5                                                                          | Hedef konuma öna                                                                                                    | ayar yapma                                      |                                                             |
|    |                                                                              | 9.5.1 Mutlak me                                                                                                    | safe önayarı                                    |                                                             |
|    |                                                                              | 9.5.2 Artırımlı m                                                                                                    | esafe önayarı                                   | 102                                                         |
|    | 9.6                                                                          | Özellikler                                                                                                    |                                                 |                                                             |
|    |                                                                              | 9.6.1 Dairesel ve                                                                                                    | e doğrusal modeller                             |                                                             |
|    |                                                                              | 9.6.2 Eğimli ve k                                                                                                    | avisli frezeleme                                | 109                                                         |
|    |                                                                              |                                                                                                    |                                                 |                                                             |
|    |                                                                              |                                                                                                    |                                                 |                                                             |
| 10 | Torn                                                                         | aya özgü operasy                                                                                                    | onlar                                           | 113                                                         |
| 10 | Torn                                                                         | <mark>aya özgü operasy</mark><br>Genel Bakıs                                                                                                    | onlar                                           |                                                             |
| 10 | <b>Torn</b><br>10.1                                                          | <mark>aya özgü operasy</mark><br>Genel Bakış                                                                                                    | onlar                                           |                                                             |
| 10 | <b>Torn</b><br>10.1<br>10.2                                                  | <mark>aya özgü operasy</mark><br>Genel Bakış<br>Alet ekranı simges                                                                                                    | onlar                                           |                                                             |
| 10 | Torn<br>10.1<br>10.2<br>10.3                                                 | <mark>aya özgü operasy</mark><br>Genel Bakış<br>Alet ekranı simges<br>Alet tablosu                                                                                                    | onlar                                           |                                                             |
| 10 | Torn<br>10.1<br>10.2<br>10.3                                                 | aya özgü operasy<br>Genel Bakış<br>Alet ekranı simges<br>Alet tablosu<br>10.3.1 İçe ve dışa                                                                                                    | onlar                                           |                                                             |
| 10 | Torn<br>10.1<br>10.2<br>10.3                                                 | aya özgü operasy<br>Genel Bakış<br>Alet ekranı simges<br>Alet tablosu<br>10.3.1 İçe ve dışa<br>10.3.2 Alet ofsetle                                                                                                    | vonlar<br>si<br>a aktarma<br>erini ayarlama     |                                                             |
| 10 | Torn<br>10.1<br>10.2<br>10.3                                                 | aya özgü operasy         Genel Bakış         Alet ekranı simges         Alet tablosu         10.3.1       İçe ve dışa         10.3.2       Alet ofsetle         10.3.3       Alet seçme                                                                                                    | vonlar<br>si                                    | <b>113</b><br>114<br>114<br>114<br>114<br>114<br>114<br>116 |
| 10 | Torn<br>10.1<br>10.2<br>10.3                                                 | aya özgü operasy<br>Genel Bakış<br>Alet ekranı simges<br>Alet tablosu<br>10.3.1 İçe ve dışa<br>10.3.2 Alet ofsetle<br>10.3.3 Alet seçme<br>Veri ayarlama                                                                                                    | vonlar                                          |                                                             |
| 10 | Torn<br>10.1<br>10.2<br>10.3                                                 | aya özgü operasy         Genel Bakış         Alet ekranı simges         Alet tablosu         10.3.1       İçe ve dışa         10.3.2       Alet ofsetle         10.3.3       Alet seçme         Veri ayarlama         10.4.1       Elle veri ay                                                                                                    | vonlarsi                                        |                                                             |
| 10 | Torn<br>10.1<br>10.2<br>10.3                                                 | aya özgü operasy         Genel Bakış         Alet ekranı simges         Alet tablosu         10.3.1       İçe ve dışa         10.3.2       Alet ofsetle         10.3.3       Alet seçme         Veri ayarlama         10.4.1       Elle veri ay         10.4.2       İşaret işlev                                                                                                | vonlar<br>si                                    | <b>113</b> 114114114114114114116117117118                   |
| 10 | Torn<br>10.1<br>10.2<br>10.3<br>10.4                                         | aya özgü operasy         Genel Bakış         Alet ekranı simges         Alet tablosu         10.3.1 İçe ve dışa         10.3.2 Alet ofsetle         10.3.3 Alet seçme         Veri ayarlama         10.4.1 Elle veri ay         10.4.2 İşaret işlev         Koni hesaplayıcı                                                                                                    | vonlar                                          |                                                             |
| 10 | Torn<br>10.1<br>10.2<br>10.3<br>10.4<br>10.5<br>10.6                         | aya özgü operasy         Genel Bakış         Alet ekranı simges         Alet tablosu         10.3.1 İçe ve dışa         10.3.2 Alet ofsetle         10.3.3 Alet seçme         Veri ayarlama         10.4.1 Elle veri ay         10.4.2 İşaret işlev         Koni hesaplayıcı         Önayarlar                                                                                   | vonlarsi                                        |                                                             |
| 10 | Torn<br>10.1<br>10.2<br>10.3<br>10.4<br>10.4<br>10.5<br>10.6                 | aya özgü operasy         Genel Bakış         Alet ekranı simges         Alet tablosu         10.3.1 İçe ve dışa         10.3.2 Alet ofsetle         10.3.3 Alet seçme         Veri ayarlama         10.4.1 Elle veri ay         10.4.2 İşaret işlev         Koni hesaplayıcı         Önayarlar                                                                                   | vonlarsi                                        |                                                             |
| 10 | Torn<br>10.1<br>10.2<br>10.3<br>10.4<br>10.4<br>10.5<br>10.6<br>10.7         | aya özgü operasy         Genel Bakış         Alet ekranı simges         Alet tablosu         10.3.1       İçe ve dışa         10.3.2       Alet ofsetle         10.3.3       Alet seçme         Veri ayarlama       10.4.1         Elle veri ay       10.4.2         İşaret işlev       Koni hesaplayıcı         Önayarlar       Önayarlar                                       | vonlar                                          |                                                             |
|    | Torn<br>10.1<br>10.2<br>10.3<br>10.4<br>10.4<br>10.5<br>10.6<br>10.7<br>10.8 | aya özgü operasy         Genel Bakış         Alet ekranı simges         Alet tablosu         10.3.1       İçe ve dışa         10.3.2       Alet ofsetle         10.3.3       Alet seçme         Veri ayarlama         10.4.1       Elle veri ay         10.4.2       İşaret işlev         Koni hesaplayıcı         Önayarlar         Çap ve yarıçap ölç         Vektör Belirleme | vonlarsi                                        |                                                             |

| 11 | Hari | ci kullanım                        | 125 |
|----|------|------------------------------------|-----|
|    | 11 1 | Harici kullanım                    | 126 |
|    |      |                                    |     |
| 40 |      |                                    | 407 |
| 12 | Ayar | rlar                               | 127 |
|    | 12.1 | Genel Bakış                        | 128 |
|    | 12.2 | Fabrika varsavilan avarları        | 120 |
|    | 12.2 |                                    | 120 |
|    | 12.3 | Düzenl. kurulması                  | 128 |
|    |      | 12.3.1 Birim                       | 128 |
|    |      | 12.3.2 Ölçeklendirme fakt          | 129 |
|    |      | 12.3.3 Çap eksenleri               | 129 |
|    |      | 12.3.4 Grafik. poz. yardımı        | 129 |
|    |      | 12.3.5 Durum çubuğu ayarl          | 129 |
|    |      | 12.3.6 Kronometre                  | 130 |
|    |      | 12.3.7 Gösterge ayarlama           | 130 |
|    |      | 12.3.8 Vektör Belirleme            | 131 |
|    |      | 12.3.9 Language                    | 131 |
|    | 12.4 | Sistemin kurulması                 | 132 |
|    |      | 12.4.1 Dosya yönetimi              | 132 |
|    |      | 12.4.2 Ölç. cihazının ayar         | 132 |
|    |      | 12.4.3 Gösterge konfig             | 133 |
|    |      | 12.4.4 Poz.gös. ayarlanması        | 134 |
|    |      | 12.4.5 Teşhis                      | 134 |
|    |      | 12.4.6 Göst. için renk şem         | 134 |
|    |      | 12.4.7 Fabrika ayarları            | 134 |
|    |      | 12.4.8 Hata kompanzasyonu          | 134 |
|    |      | 12.4.9 Boşluk telafisi             | 134 |
|    |      |                                    |     |
| 13 | Serv | ris ve bakım                       | 135 |
|    | 13.1 | Genel Bakış                        | 136 |
|    | 13.2 | Temizlik                           | 136 |
|    |      |                                    |     |
|    | 13.3 | Bakım programı                     | 136 |
|    | 13.4 | Çalıştırmaya yeniden başlama       | 137 |
|    | 13.5 | Fabrika varsayılanlarına sıfırlama | 137 |
|    |      |                                    |     |

| 14  | Şu d | lurumda ne yapılır?139                  |
|-----|------|-----------------------------------------|
|     |      |                                         |
|     | 14.1 | Genel Bakış140                          |
|     | 14 2 | Arizələr 140                            |
|     | 17.2 |                                         |
|     | 14.3 | Sorun giderme                           |
|     |      |                                         |
| 4.5 | 0.11 |                                         |
| 15  | Sökr | ne ve bertaraf etme141                  |
|     | 15 1 | Genel Bakıs 142                         |
|     | 10.1 |                                         |
|     | 15.2 | Sökme                                   |
|     |      |                                         |
|     | 15.3 | Bertaraf etme142                        |
|     |      |                                         |
| 16  | Özel | likler                                  |
|     |      |                                         |
|     | 16.1 | Urünün teknik özellikleri144            |
|     | 16.2 | Ürün boyutları ve birlestirme boyutları |
|     | 10.2 | orun boyunan ve bineştirme boyunan      |

# 

# **Temel Bilgiler**

#### 1.1 Bu talimatlar hakkında

Bu talimatlarda, ürünün güvenli çalışması için gerekli tüm bilgiler ve güvenlik önlemleri verilmiştir.

# 1.2 Ürünle ilgili bilgiler

| Ürün tanılama | Parça numarası |
|---------------|----------------|
| ND 5023       | 1197249-xx     |
| 3 eksenli     |                |

Kimlik etiketi, ürünün arka kısmında yer alır.

Örnek:

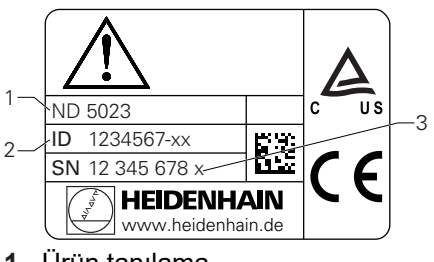

- 1 Ürün tanılama
- 2 Parça numarası
- 3 Dizin

#### Belgenin geçerliliği

Belgeleri ve ürünü kullanmadan önce belgelerin ürünle eşleştiğini doğrulamanız gerekir.

- Belgelerde belirtilen parça numarasını ve dizini, ürünün kimlik etiketinde belirtilen ilgili verilerle karşılaştırın
- > Parça numaraları ve dizinler eşleşiyorsa belge geçerlidir

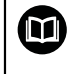

Parça numaraları ve dizinler eşleşmiyorsa ve belge geçerli değilse ürün için geçerli belgeleri **www.heidenhain.de** adresinde bulabilirsiniz.

# 1.3 Belgeleri okumayla ilgili notlar

Aşağıdaki tabloda, belgelerin bileşenleri okuma önceliği sırasına göre listelenmiştir.

| Belgelere uyulmamasından k<br>yaralanmalar veya maddi has               | aynaklanan ölümcül kazalar, bedensel<br>arlar!                                                                                                    |  |  |
|-------------------------------------------------------------------------|----------------------------------------------------------------------------------------------------|--|--|
| Belgelere uyulmaması ölümcül<br>hasarla sonuçlanabilir.                 | elgelere uyulmaması ölümcül kazalarla, bedensel yaralanmalarla veya maddi<br>asarla sonuçlanabilir.                                                                                                    |  |  |
| <ul> <li>Belgeleri baştan sona dikkat</li> </ul>                        | lli bir şekilde okuyun                                                                                                    |  |  |
| <ul> <li>Belgeleri gelecekte referans</li> </ul>                        | olarak kullanmak üzere saklayın                                                                                                    |  |  |
| Belgeler                                                                | Açıklama                                                                                                    |  |  |
| Ek                                                                      | Ek, Kullanım Talimatları'nı ve varsa Kurulum<br>Talimatları'nı tamamlar veya bu talimatların<br>yerini alır. Bu belge sevkiyata dahil edilmişse<br>devam etmeden önce ilk olarak bunu okuyun.<br>Belgelerin diğer tüm içerikleri geçerliliğini korur.                                                                                                    |  |  |
| Kurulum<br>Talimatları                                                  | Kurulum Talimatlarında, ürünün uygun şekil-<br>de monte edilmesi ve kurulumu için gerekli tüm<br>bilgiler ve güvenlik önlemleri verilmiştir. Kulla-<br>nım Talimatları'nın bir kısmını teşkil eder ve<br>her sevkiyata dahil edilir. Bu belge, okunması<br>gereken ikinci öncelikli belgedir.                                                                                    |  |  |
| Kullanım<br>Talimatları                                                 | Kullanım Talimatlarında, ürünün kullanım<br>amacına göre uygun şekilde kullanılması<br>için gerekli tüm bilgiler ve güvenlik önlem-<br>leri verilmiştir. Bu belge, okunması gereken<br>üçüncü öncelikli belgedir. Bu belgeler,<br><b>www.heidenhain.de</b> adresindeki indirme<br>alanından indirilebilir. Kullanım Talimatları, ürün<br>hizmete alınmadan önce yazdırılmalıdır. |  |  |
| Bağlı ölçüm cihazlarının ve<br>diğer çevresel birimlerin belge-<br>leri | Bu belgeler teslimata dahil değildir. İlgili ölçüm<br>cihazlarıyla ve çevresel birimlerle birlikte gönde-<br>rilir.                                                                                                    |  |  |

Değişiklik mi yapmak istiyorsunuz ya da herhangi bir hata mı buldunuz?

Belgelerimizi sizin için sürekli geliştirmeye çalışıyoruz. Lütfen aşağıdaki e-posta adresine taleplerinizi göndererek bize yardımcı olun:

userdoc@heidenhain.de

## 1.4 Belgelerin saklanması ve dağıtılması

Talimatlar her zaman, çalışma yerinin hemen yakınında bulundurulmalı ve tüm personelce erişilebilir olmalıdır. İşletme şirketi, bu talimatların nerede saklandığı konusunda personele bilgi vermelidir. Talimatlar okunaksız hale geldiyse işletme şirketi üreticiden yedek belgeler talep etmelidir.

Ürün bir başka tarafa verildiğinde ya da satıldığında aşağıdaki belgeler yeni sahibine devredilmelidir:

- Varsa Ek
- Kurulum Talimatları
- Kullanım Talimatları

## 1.5 Talimatların hedef kitlesi

Bu talimatlar, aşağıdaki görevlerden herhangi birini yapan herkes tarafından okunmalı ve gözetilmelidir:

- Montaj
- Kurulum
- Hizmete alma
- Başlatma, programlama ve çalıştırma
- Servis, temizlik ve bakım
- Sorun giderme
- Sökme ve bertaraf etme

#### 1.6 Bu belgelerdeki notlar

#### Güvenlik önlemleri

Bu talimatlarda ve işleme aletinizin üretici belgelerinde belirtilen tüm güvenlik önlemlerine uyun!

Önlem ifadeleri ürünün kullanılmasıyla ilgili tehlikelere karşı uyarır ve bu tehlikeleri önlemeye ilişkin bilgiler sağlar. Önlem ifadeleri, tehlikenin ciddiyet derecesine göre sınıflandırılır ve aşağıdaki gruplara ayrılır:

# 

**Tehlike**, kişilere yönelik tehlikeleri ifade eder. Kaçınma talimatlarına uymazsanız tehlike **ölümle ya da ciddi yaralanmayla sonuçlanabilir.** 

# 

**Uyarı**, kişilere yönelik tehlikeleri ifade eder. Kaçınma talimatlarına uymazsanız tehlike **ölümle ya da ağır yaralanmayla sonuçlanır.** 

# 

**Dikkat**, kişilere yönelik tehlikeleri ifade eder. Kaçınma talimatlarına uymazsanız tehlike **hafif ya da orta şiddette yaralanmayla sonuçlanır.** 

# BILGI

Not, malzemeler veya verilerle ilgili tehlikeleri ifade eder. Kaçınma talimatlarına uymazsanız tehlike maddi hasar gibi bedensel yaralanma dışında tehlikelerle sonuçlanabilir.

#### **Bilgilendirici notlar**

Ürünün güvenilir ve etkili bir şekilde çalışması için bu talimatlarda verilen bilgi notlarına uyun.

Bu talimatlarda aşağıdaki bilgi notlarını bulacaksınız:

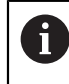

Bilgi simgesi, bir **ipucuna** işaret eder.

İpucu, önemli ek ya da tamamlayıcı bilgi içerir.

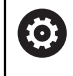

Dişli simgesi, açıklanan işlevin makineye bağlı olduğunu gösterir, ör.

- Makinenizde belirli bir yazılım ya da donanım seçeneği olmalıdır
- İşlevin davranışı, yapılandırılabilir makine ayarlarına bağlıdır

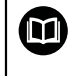

Kitap simgesi, harici belgelere **çapraz referansı** temsil eder, ör. işleme aletinizin üreticisinin ya da diğer tedarikçinin belgeleri.

# 1.7 Metin işaretlemek için kullanılan simgeler ve yazı tipleri

Bu talimatlarda, metin işaretlemek için aşağıdaki simgeler ve yazı tipleri kullanılmıştır:

| Biçim  | Anlamı                                                              |
|--------|---------------------------------------------------------------------|
| ▶<br>> | Bir eylemi ve bu eylemin sonucunu tanımlar<br>Örnek:                |
|        | Enter tuşuna basın                                                  |
|        | Parametreler kaydedilir ve Düzenl. kurulması menüsü<br>görüntülenir |
| •      | Listedeki bir öğeyi tanımlar<br>Örnek:                              |
|        | Kurulum Ayarları                                                    |
|        | İş Ayarlama                                                         |
| Koyu   | Menü, ekran, gösterge, tuş ve ekran tuşlarını tanımlar<br>Örnek:    |
|        | Ayarlar ekran tuşuna basın                                          |
|        | Konfigürasyon menüsü görüntülenir.                                  |

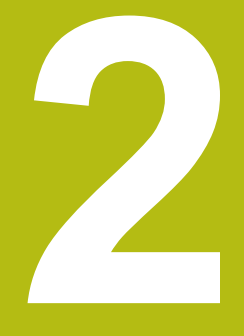

# Güvenlik

#### 2.1 Genel Bakış

Bu bölümde, ürünün düzgün bir şekilde montajı, kurulumu ve çalıştırılması için gereken önemli güvenlik bilgileri verilmiştir.

## 2.2 Genel güvenlik önlemleri

Sistemin kullanılması sırasında genel kabul görmüş güvenlik önlemlerine, özellikle de elektrikli ekipmanların kullanılmasına ilişkin geçerli önemlere uyulmalıdır. Bu güvenlik önlemlerine uyulmaması, bedensel yaralanmayla ya da ürün hasarıyla sonuçlanabilir.

Güvenlik kurallarının şirketten şirkete değiştiği bilinmektedir. Bu talimatların içeriği ile sistemin kullanıldığı şirketin kuralları arasında bir çelişki olması durumunda, daha sıkı kurallar öncelikli olacaktır.

## 2.3 Kullanım amacı

ND 5023, manuel olarak çalıştırılan işleme aletlerinde kullanıma yönelik gelişmiş bir dijital göstergedir. Doğrusal ve açılı kodlayıcılarla birlikte ND 5023, aletin konumunu birden fazla eksende göstererek işleme aletini çalıştırmak için ek işlevler sağlar.

ND 5023:

- yalnızca ticari uygulamalarda ve endüstriyel ortamda kullanılmalıdır
- ürünün doğru ve amaçlandığı gibi çalışması için uygun bir standa ya da tutucuya yerleştirilmesi gerekir
- nem, kir, yağ ve yağlayıcıların neden olduğu kirliliğin teknik özellik gerekliliklerine uygun olduğu bir ortamda kapalı mekanlarda kullanıma yönelik olarak tasarlanmıştır

ND 5023 farklı üreticilerin çok çeşitli çevresel cihazları kullanmalarını destekler. HEIDENHAIN bu cihazların kullanım amacına ilişkin hiçbir beyanda bulunamaz. İlgili belgelerde, kullanım amacına yönelik olarak sağlanan bilgilere uyulmalıdır.

#### 2.4 Uygun olmayan kullanım

Ürün kullanılırken hiç kimsenin tehlike altında olmadığından emin olunmalıdır. Böyle bir tehlike mevcutsa işletme şirketi tarafından uygun önlemler alınmalıdır. Ürün, özellikle aşağıdaki koşullarda kullanılmamalıdır:

Teknik özellikler dışında kullanım ve saklama

- Dış mekanda kullanım
- Patlama potansiyeli olan atmosferlerde kullanım
- Ürünün bir güvenlik işlevinin parçası olarak kullanılması

#### 2.5 Personel vasıfları

Montaj, kurulum, işletim, servis, bakım ve sökme personeli, bu iş için gereken vasıflara sahip olmalı ve ürünle ve bağlı çevresel birimlerle birlikte verilen belgelerden yeterince bilgi edinmiş olmalıdır.

Ürün üzerinde gerçekleştirilecek bağımsız işlemler için gerekli personel, bu talimatların ilgili bölümlerinde belirtilmiştir.

Montajdan, kurulumdan, işletimden, bakımdan ve çıkarmadan sorumlu personel grupları, aşağıda belirtildiği şekilde farklı vasıflarına ve görevlerine sahiptir.

#### Operatör

Operatör, kullanım amacı için belirtilen çerçevede ürünü kullanır ve çalıştırır. İşletme şirketi tarafından kendisine özel görevleri ve yanlış davranışlardan kaynaklanan potansiyel tehlikeler hakkında bilgi verilir.

#### Vasıflı personel

Vasıflı personel, gelişmiş işlemleri ve parametre ayarlarını yapmak üzere işletme şirketinden eğitim almış personeldir. Vasıflı personel gerekli teknik eğitime, bilgi birikimine ve deneyime sahiptir, geçerli mevzuatları bilir ve dolayısıyla söz konusu uygulamaya ilişkin kendisine verilen görevi yerine getirme ve olası riskleri proaktif bir şekilde tanımlama ve bu risklerden kaçınma becerisine sahiptir.

#### Elektrik uzmanı

Elektrik uzmanı gerekli teknik eğitime, bilgi birikimine ve deneyime sahiptir, geçerli standartları ve mevzuatları bilir ve dolayısıyla elektrik sistemleri üzerinde çalışma yapma ve olası riskleri proaktif bir şekilde tanımlama ve bu risklerden kaçınma becerisine sahiptir. Elektrik uzmanları, çalıştıkları ortam için özel olarak eğitim almıştır.

Elektrik uzmanları, kazaların önlenmesine ilişkin geçerli hukuki düzenlemelerinin hükümlerine uymalıdır.

#### İşletme şirketinin yükümlülükleri 2.6

İşletme şirketi, ürünün ve çevre birimlerin sahibi ya da kiralayanıdır. Kullanım amacına her zaman uyulmasından sorumludur.

İşletme şirketi:

- Ürün üzerinde gerçekleştirilecek farklı görevleri uygun, vasıflı ve yetkili personele atamalıdır
- Personele gerçekleştirme yetkisi bulunan görevler ve bu görevlerin nasıl gerçekleştirileceği ile ilgili eğitim vermelidir
- Personelin kendilerine atanan görevleri tamamlaması için gerekli tüm malzemeleri ve araçları sağlamalıdır
- Ürünün yalnızca mükemmel teknik koşullarda çalıştırılmasını sağlamalıdır
- Ürünün yetkisiz kullanıma karşı korunmasını sağlamalıdır

#### 2.7 Genel güvenlik önlemleri

i

Bu ürünün aksesuar olarak eklendiği sistemlerin güvenliği, söz konusu sistemin montajını ya da kurulumunu gerçekleştiren kişilerin sorumluluğu altındadır.

Ürün, farklı üreticilerin çok çeşitli çevresel cihazları kullanmalarını M

destekler. HEIDENHAIN bu cihazlar için alınacak belirli güvenlik önlemleri hususunda hiçbir beyanda bulunamaz. İlgili belgelerde bulunan güvenlik önlemleri uygulanmalıdır. Bu tip bilgiler sağlanmamışsa ilgili üreticiden alınmalıdır.

Ürün üzerinde gerçekleştirilecek bağımsız işlemler için gerekli özel güvenlik önlemleri bu talimatların ilgili bölümlerinde belirtilmiştir.

#### 2.7.1 Talimatlardaki semboller

Bu kılavuzda aşağıdaki güvenlik sembolleri kullanılmıştır:

| Sembol      | Anlamı                                               |
|-------------|------------------------------------------------------|
| $\triangle$ | Bedensel yaralanmaya karşı uyaran bilgileri tanımlar |
|             | Elektrostatik hassas cihazları (ESD) tanımlar        |
|             | Kişisel topraklama için ESD bilek bandı              |

# 2.7.2 Ürün üzerindeki semboller

Ürünü tanımlamak için aşağıdaki semboller kullanılmıştır:

| Sembol      | Anlamı                                                                                         |
|-------------|------------------------------------------------------------------------------------------------|
| $\triangle$ | Ürünü bağlamadan önce elektrik ve güç bağlantısı ile ilgili<br>güvenlik önlemlerine uyun       |
|             | IEC 60417 - 5017'ye uygun topraklama (toprak) terminali.<br>Kurulum ile ilgili bilgilere uyun. |

#### 2.7.3 Elektrik güvenliği talimatları

#### 

Ürünü açarken elektrikli parçalarla temas etme tehlikesi.

Bu; elektrik çarpmasına, yanıklara ya da ölüme neden olabilir.

- Muhafazayı asla açmayın
- Ürünün içine erişme yetkisi yalnızca üreticiye aittir

## 

Elektrikli parçalarla doğrudan ya da dolaylı temas sonucunda insan bedeninden tehlikeli miktarda elektrik akımı geçmesi tehlikesi mevcuttur.

Bu; elektrik çarpmasına, yanıklara ya da ölüme neden olabilir.

- Elektrik sistemleri ve elektrikli parçalar üzerinde çalışma yalnızca eğitimli uzmanlar tarafından yapılacaktır
- Güç bağlantısı ve tüm arabirim bağlantıları için yalnızca geçerli standartlara uygun kablolar ve konnektörler kullanın
- Üreticiden kusurlu elektrik bileşenlerini derhal değiştirmesini talep edin
- Tüm bağlı kabloları ve ürün üzerindeki tüm bağlantıları düzenli olarak kontrol edin. Gevşek bağlantılar veya yanmış kablolar gibi kusurlu kısımlar derhal çıkarılmalıdır

#### BILGI

#### Ürünün iç kısımları hasar görebilir!

Ürünün açılması, garantinin geçersiz hale gelmesine neden olabilir.

- Muhafazayı asla açmayın
- Ürünün içine erişme yetkisi yalnızca ürünün üreticisine aittir

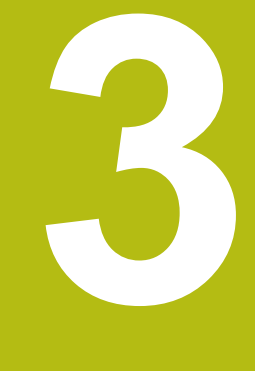

# Taşıma ve saklama

## 3.1 Genel Bakış

Bu bölümde, ürünün taşınması ve saklanması için gereken tüm bilgiler mevcuttur ve verilen öğeler ile ürün için mevcut aksesuarlar hakkında genel bilgi verilmiştir.

## 3.2 Ambalajı açma

- Kutunun üst kapağını açın
- Ambalaj malzemelerini çıkarın
- İçindekileri paketten çıkarın
- Eksiksiz teslim edildiğini kontrol edin
- Hasarsız teslim edildiğini kontrol edin

# 3.3 Verilen öğeler ve aksesuarlar

#### Verilen öğeler

Aşağıdaki öğeler, teslimata dahildir:

- Ürün
- Tek Konumlu stant
- Lastik tampon
- Kapak
- Kurulum talimatları
- Ek (isteğe bağlı)
   Diğer bilgiler: "Belgeleri okumayla ilgili notlar", Sayfa 13

#### Aksesuarlar

Aşağıdaki öğeler isteğe bağlı olarak sunulur ve HEIDENHAIN'den ek aksesuar olarak sipariş edilebilir:

| Aksesuarlar                                                                                    | Parça numarası |  |
|------------------------------------------------------------------------------------------------|----------------|--|
| <b>Single-Pos stant</b><br>Sabit montaj için, 20° eğim açısı                                   | 1197273-01     |  |
| <b>Multi-Pos tutucu</b><br>Sürekli yatırılabilir ve döndürülebilir bir kola<br>sabitlemek için | 1197273-02     |  |
| <b>Montaj çerçevesi</b><br>Bir panele monte etmek için                                         | 1197274-01     |  |
| <b>Kapak</b><br>Kire ve kalıntılara karsı korumak için                                         | 1197275-01     |  |

#### 3.4 Taşıma sırasında hasar oluşması durumunda

- Taşıma acentesine hasarı doğrulatın
- Ambalaj malzemelerini inceleme için saklayın
- Gönderene hasarı bildirin

i

Yedek parça için distribütörle veya makine üreticisi ile iletişime geçin

Taşıma sırasında hasar oluşması durumunda:

- Ambalaj malzemelerini inceleme için saklayın
  - HEIDENHAIN veya makine üreticisi ile iletişime geçin

Bu, talep edilen yedek parçalarda taşıma sırasında oluşan hasarlar için de geçerlidir.

## 3.5 Yeniden ambalajlama ve saklama

Ürünü aşağıda belirtilen koşullara uygun şekilde yeniden ambalajlayın ve saklayın.

#### Yeniden ambalajlama

Yeniden ambalajlama, orijinal ambalaja mümkün olduğunca yakın olmalıdır.

- Tüm montaj parçalarını ve toz koruma kapaklarını ürüne takın veya fabrikadan orijinal olarak gönderildiği şekilde ambalajlayın.
- Ürünü, taşıma sırasında darbelere ve titreşime karşı korunacak şekilde yeniden ambalajlayın
- Ürünü, toz veya nem girişine karşı korunacak şekilde yeniden ambalajlayın
- Orijinal ambalajda sevkiyata dahil olan tüm aksesuarları yerleştirin

Diğer bilgiler: "Verilen öğeler ve aksesuarlar", Sayfa 26

 Ek'i (verilen öğelere dahil edilmişse), kurulum talimatlarını ve Kullanım Talimatları'nı ekleyin

Diğer bilgiler: "Belgelerin saklanması ve dağıtılması", Sayfa 14

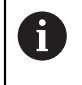

Ürünü onarım için bir servis acentesine iade ediyorsanız:

 Ürünü aksesuarlar olmadan, ölçüm cihazları olmadan ve çevresel cihazlar olmadan gönderin

#### Ürünün saklanması

- Ürünü yukarıda açıklandığı gibi ambalajlayın
- Belirtilen ortam koşullarına uyun
- Taşıma sonrasında veya uzun süre saklandığında ürünün hasar görüp görmediğini kontrol edin

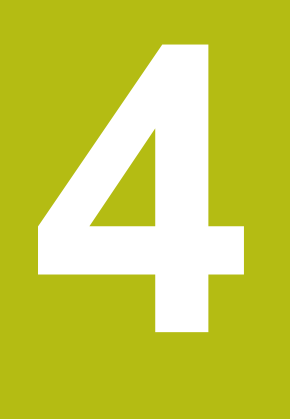

# Montaj

#### 4.1 Genel Bakış

Bu bölümde, ürünün monte edilmesine ilişkin tüm bilgiler yer almaktadır.

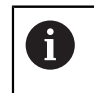

Aşağıdaki adımlar nitelikli personel tarafından gerçekleştirilmelidir. Diğer bilgiler: "Personel vasıfları", Sayfa 21

#### 4.2 Montaj

#### Genel montaj bilgileri

Montaj değişkenlerinin duyları arka panelde yer almaktadır. Bağlantı, VESA standardı olan 100 mm x 100 mm ölçüsüne uygundur.

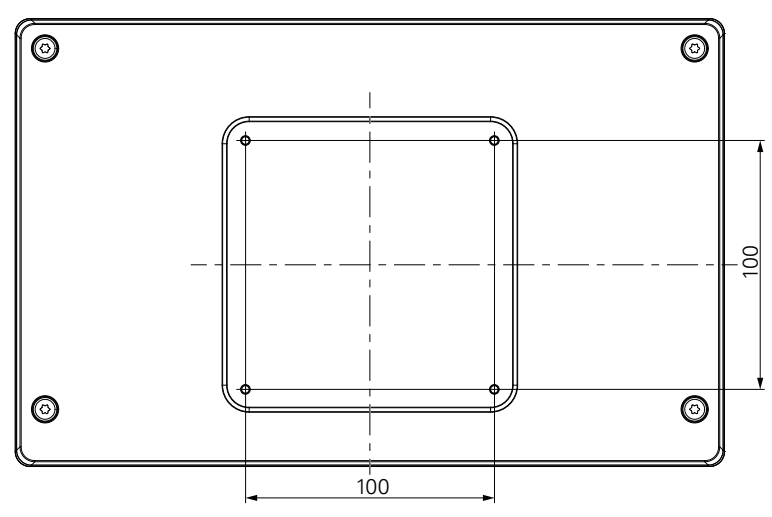

Cihazın üzerine montaj değişkenlerini takmak için gereken malzemeler ürünün aksesuarlarına dahil edilmiştir.

Ayrıca şunlar gerekir:

- Torx T20 tornavida
- 2,5 mm alyan anahtarı
- 7 mm lokma anahtarı
- Destek yüzeyine montaj için malzeme

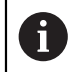

Ürün, doğru ve amaçlandığı gibi çalışması için bir standa, tutucuya ya da bağlantı şasesine yerleştirilmelidir.

#### Kabloların yönlendirilmesi

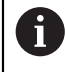

Montaj varyantlarının gösterildiği şekillerde, montaj sonrasında kabloların yönlendirilmesine ilişkin öneriler bulabilirsiniz.

Montaj varyantina monte edecekseniz:

- Kabloları birleştirin
- Kabloları resimlerde gösterilen şekilde yanal olarak bağlantılara doğru yönlendirin

i

#### 4.3 Tek Konumlu standa monte etme

Tek Konumlu stand, ürünü yüzeye 20° eğim açısıyla yerleştirmenizi ve sabitlemenizi sağlar.

Standı, ürünün arka panelindeki üst VESA 100 dişli deliklere monte edin

- Teslimata dahil olan M4 x 8 ISO 14581 gömme başlı vidaları bir Torx T20 tornavida ile sıkın
- İzin verilen 2,6 Nm sıkma torkuna uyun

Ürünü, çalışma sırasında hareket etmemesi için sabitleyin

- Verilen kendinden yapışkanlı lastik tamponları ürünün altına yerleştirin
- Ürünü bir yüzeye vidalamayacaksanız standın altına kendinden yapışkanlı lastik tamponlar yerleştirin

Lastik tamponları yalnızca ürünü bir yüzeye vidalamayacaksanız standın altına yerleştirin.

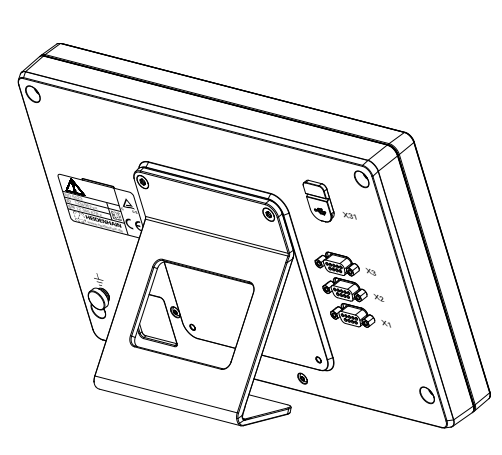

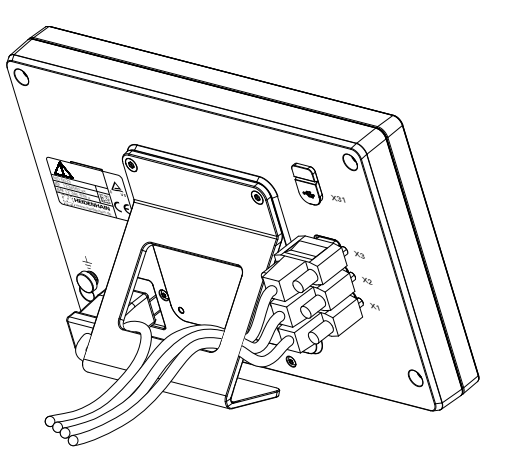

Tek Konumlu standın boyutları

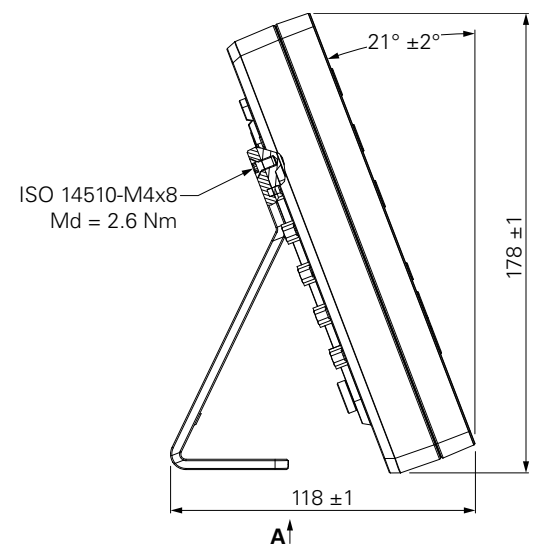

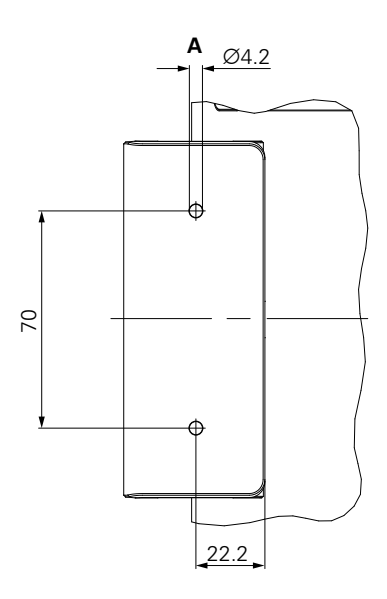

## 4.4 Çok Konumlu tutucuya monte etme

Tutucuyu, ürünün arka panelindeki alt VESA 100 dişli deliklere monte edin

- Teslimata dahil olan M4 x 10 ISO 14581 (siyah) gömme başlı vidaları bir Torx T20 tornavida ile sıkın
- İzin verilen 2,5 Nm sıkma torkuna uyun

Tutucuyu, göstergeyi rahatça görebileceğiniz bir açıya eğebilir ve döndürebilirsiniz.

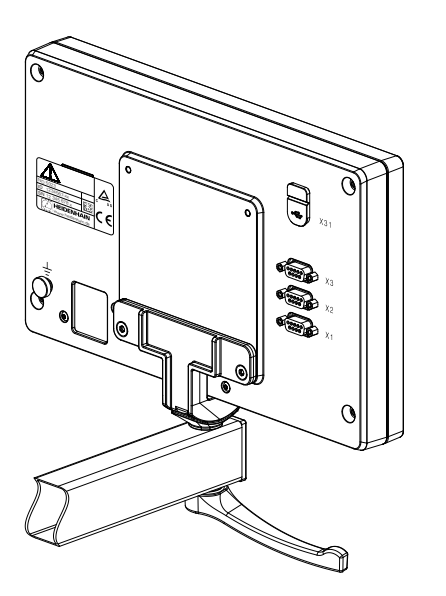

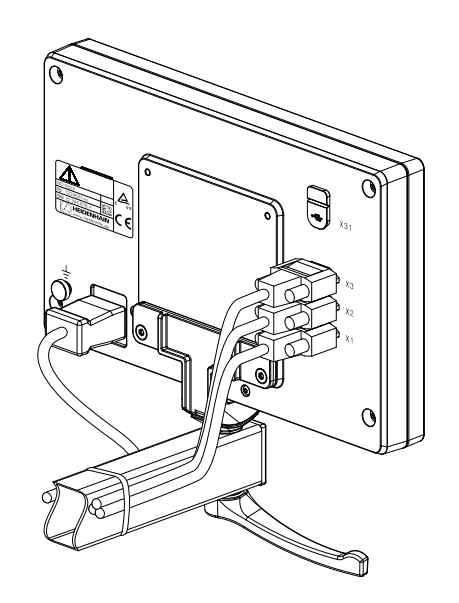

Çok Konumlu tutucunun boyutları

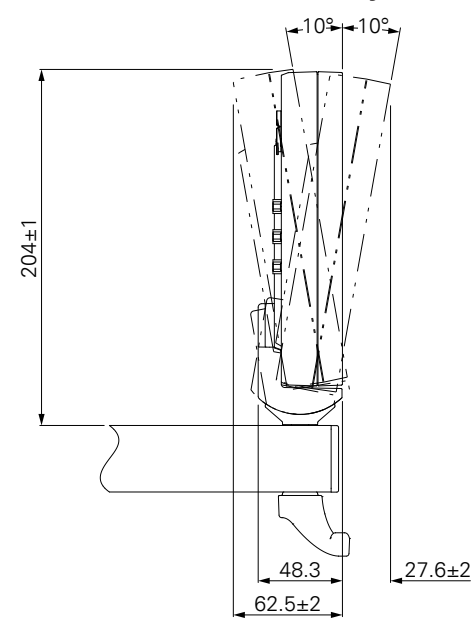

4

#### 4.5 Bir montaj çerçevesine monte etme

Montaj çerçevesi, ürünü bir panele monte etmenize olanak sağlar.

Çerçevenin arka plakasını, ürünün arka panelindeki VESA 100 dişli deliklere monte edin

- Teslimata dahil olan M4 x 6 ISO 7380 vidaları 2,5 mm alyan anahtarı ile sıkın
- İzin verilen 2,6 Nm sıkma torkuna uyun

Arka plakayı ve ürünü, çerçevenin ön plakasına monte edin

- Teslimata dahil olan M4 ISO 10511 somunları 7 mm lokma anahtarı ile sıkın
- İzin verilen 3,5 Nm sıkma torkuna uyun

Çerçeveyi ve göstergeyi panele monte edin

Panel oyuğu ve montaj bilgileri için montaj çerçevesi ile birlikte verilen montaj talimatlarına bakın

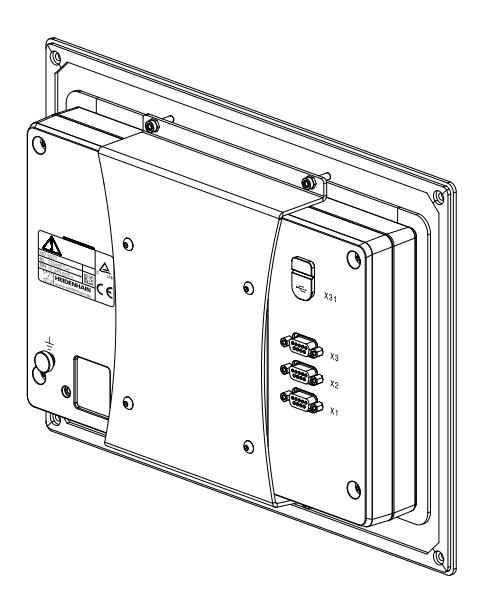

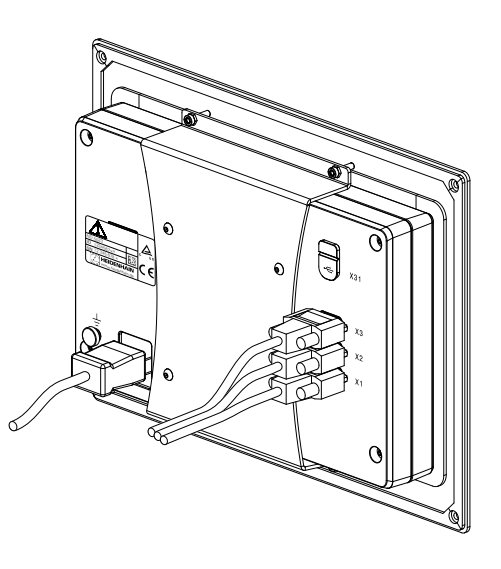

Montaj çerçevesinin boyutları

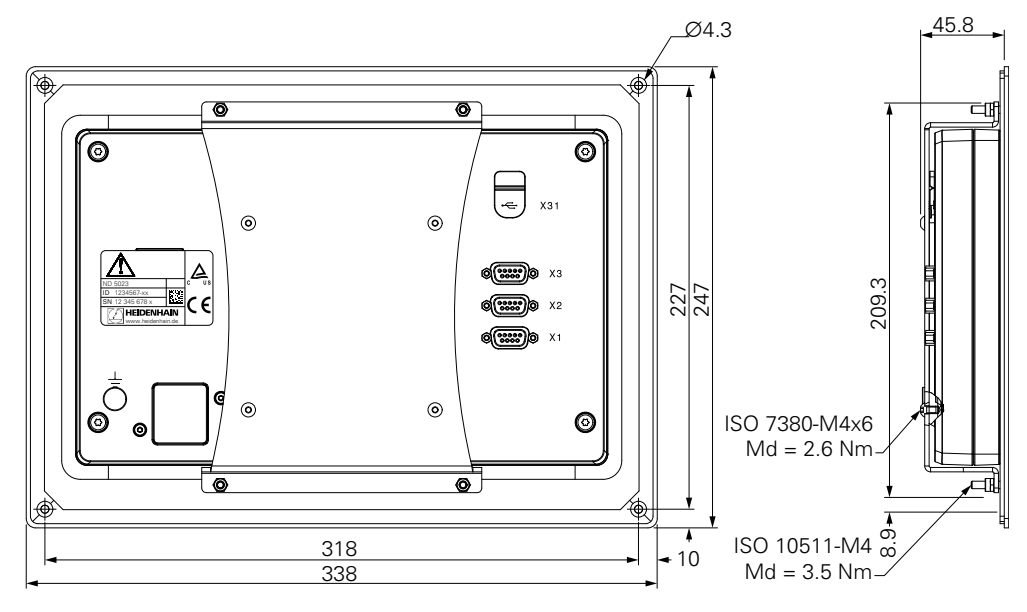

# 4.6 Kapağı monte etme

Kapak, ürünü toza ve kalıntılara karşı korur.

Kapağı ürüne takın

- Kapağı ürünün üzerine takın
- Ürüne önden baktığınızda kapağı ve ürünü sağ tarafta hizalayın

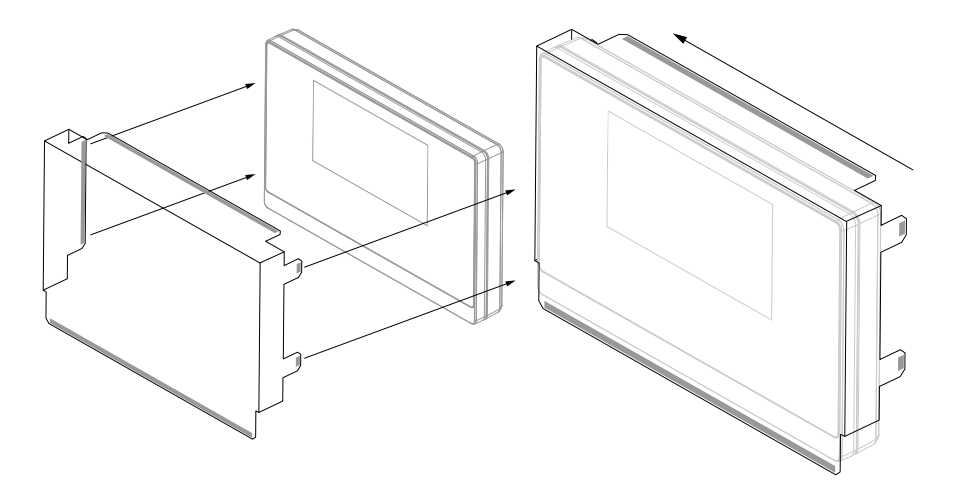

Kapağı ürüne monte edin

- Yapışkan tırnaklardaki yapışkan şerit koruyucularını çıkarın
- Yapışkan tırnakları ürüne doğru katlayın
- > Yapışkan tırnakları ürüne doğru bastırarak tırnağı ürüne sabitleyin

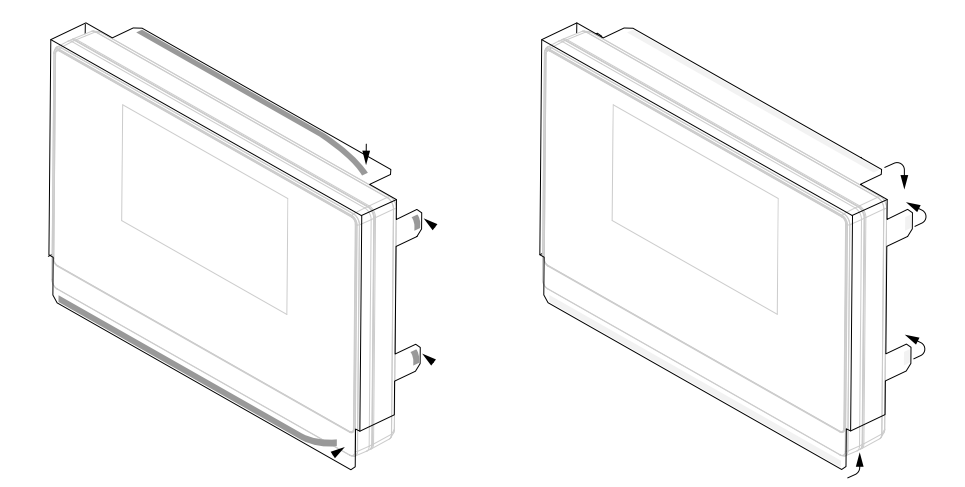

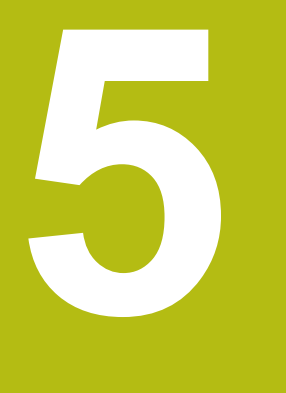

# Kurulum

## 5.1 Genel Bakış

Bu bölümde, ürünün kurulumuna ilişkin tüm bilgiler yer almaktadır.

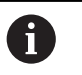

Aşağıdaki adımlar yalnızca vasıflı personel tarafından yerine getirilmelidir.

Diğer bilgiler: "Personel vasıfları", Sayfa 21

# 5.2 Genel bilgiler

BILGI

Bağlantı elemanlarının takılması ve çıkarılması!

İç bileşenlerin hasar görmesi riski vardır.

Birime güç verilmiş haldeyken hiçbir bağlantı elemanını takıp çıkarmayın

#### BILGI

#### Elektrostatik boşalma (ESD)!

Bu ürün, elektrostatik boşalmadan (ESD) hasar görebilecek elektrostatiğe karşı hassas bileşenler içermektedir.

- ESD hassasiyeti olan bileşenler kullanılırken güvenlik talimatlarına uyulması çok önemlidir
- Uygun topraklamayı sağlamadan konektör pimlerine asla dokunmayın
- Ürün bağlantılarına dokunurken her zaman topraklamalı ESD bilek bandı takın

#### BILGI

#### Yanlış pim hizalaması!

Bu, ürün arızalarına ya da ürünün hasar görmesine neden olabilir.

Yalnızca kullanılan pimleri ya da kabloları atayın
# 5.3 Ürüne genel bakış

Cihazın arka panelindeki bağlantılar, toz koruma kapaklarıyla kirlenme ve hasara karşı korunur.

# BILGI

Toz koruma kapakları yoksa kirlenme ya da hasar oluşabilir!

Bu, kontakların düzgün çalışmasını etkileyebilir ya da kontaklara zarar verebilir.

- Toz koruma kapaklarını, yalnızca ölçüm cihazlarını ya da çevresel birimleri bağlarken çıkarın
- Bir ölçüm cihazını ya da çevresel birimi çıkardığınızda toz koruma kapağını bağlantıya tekrar takın

#### Toz koruma kapaksız arka panel

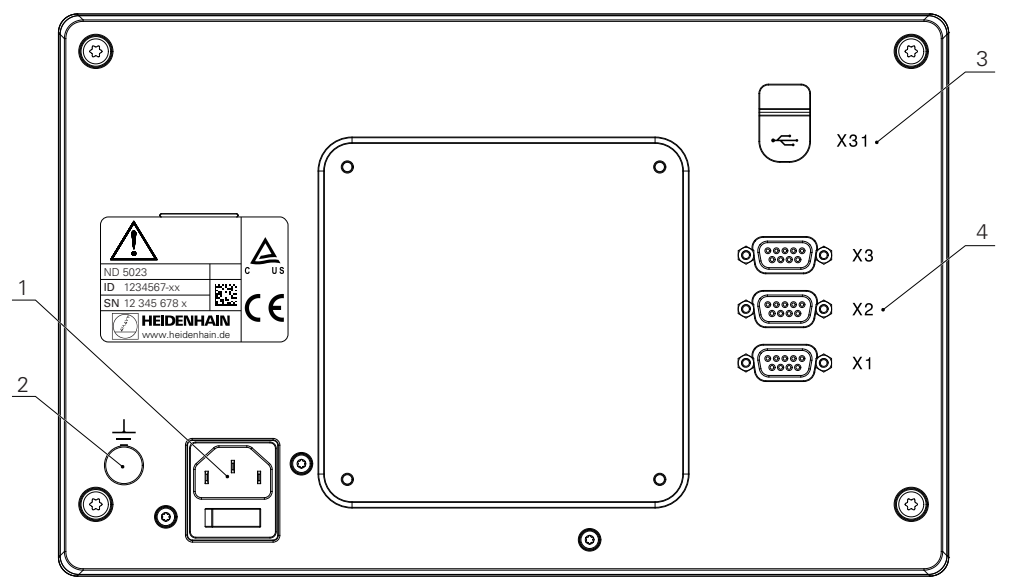

#### Arka panel

- 1 Güç şalteri ve güç bağlantısı
- 2 IEC 60471 5017'ye uygun topraklama (toprak) terminali
- **3 X31**: USB yığın depolama aygıtı ve bilgisayar bağlantısı için USB 2.0 Hi-Speed bağlantısı (Tip C) kullanın (koruyucu kapağın altındadır)
- 4 X1 X3: TTL arabirimli kodlayıcılar için 9 pimli D-sub bağlantısı

# 5.4 Kodlayıcıları bağlama

- > Toz koruma kapaklarını çıkarın ve kaybolmayacak bir yere kaldırın
- Montaj değişkenine bağlı olarak kabloları yönlendirin
- Diğer bilgiler: "Montaj", Sayfa 30
- Kodlayıcı kablolarını ilgili bağlantılara sıkıca bağlayın

Diğer bilgiler: "Ürüne genel bakış", Sayfa 37

Kablo konektörleri montaj vidaları içeriyorsa bu vidaları aşırı sıkmayın

## X1 - X3 pim düzeni

| TTL                                                                                                    |                 |                     |                 |                     |     |    |                     |                 |
|----------------------------------------------------------------------------------------------------|-----------------|---------------------|-----------------|---------------------|-----|----|---------------------|-----------------|
| $ \begin{pmatrix} 5 & 4 & 3 & 2 & 1 \\ \circ & \circ & \circ & \circ & \circ \\ 9 & 8 & 7 & 6 \\ \circ & \circ & \circ & \circ & \circ \end{pmatrix} $ |                 |                     |                 |                     |     |    |                     |                 |
| 1                                                                                                    | 2               | 3                   | 4               | 5                   | 6   | 7  | 8                   | 9               |
| /                                                                                                    | U <sub>a1</sub> | $\overline{U_{a1}}$ | U <sub>a2</sub> | $\overline{U_{a2}}$ | 0 V | Up | $\overline{U_{a0}}$ | U <sub>a0</sub> |

# 5.5 Bir USB cihazı bağlama

- Toz koruma kapağını açın
- USB cihazını ilgili bağlantıya bağlayın

Diğer bilgiler: "Ürüne genel bakış", Sayfa 37

## X31 pim düzeni

| A1<br>B12<br>B12<br>B12 |       |       |      |     |           |     |            |            |       |       |     |
|-------------------------|-------|-------|------|-----|-----------|-----|------------|------------|-------|-------|-----|
| A1                      | A2    | A3    | A4   | A5  | A6        | A7  | <b>A</b> 8 | A9         | A10   | A11   | A12 |
| GND                     | TX1 + | TX1 - | VBUS | CC1 | D +       | D - | SBU1       | VBUS       | RX2 - | RX2 + | GND |
| B1                      | B2    | B3    | B4   | B5  | <b>B6</b> | B7  | <b>B</b> 8 | <b>B</b> 9 | B10   | B11   | B12 |
| GND                     | TX2 + | TX2 - | VBUS | CC2 | D +       | D - | SBU2       | VBUS       | RX1 - | RX1 + | GND |

# 5.6 Hat voltajını bağlama

# 

#### Elektrik çarpması riski!

Elektrikli cihazların düzgün şekilde topraklanmaması ciddi bedensel yaralanmaya ya da elektrik çarpması nedeniyle ölüme yol açabilir.

- Her zaman 3 telli güç kablosu kullanın
- Topraklama kablosunun binanın elektrik tesisatının topraklamasına doğru şekilde bağlandığından emin olun

# 

Ürünün monte edildiği ilgili ülkedeki ulusal gerekliliklere uygun olmayan güç kablolarının kullanılmasından kaynaklanan yangın tehlikesi.

Elektrikli cihazların düzgün şekilde topraklanmaması ciddi bedensel yaralanmaya ya da elektrik çarpması nedeniyle ölüme yol açabilir.

- En azından ürünün monte edildiği ilgili ülkedeki ulusal gerekliliklere uygun bir güç kablosu kullanın
- Güç bağlantısını 3 telli topraklamalı bir güç çıkışına bağlama gerekliliklerini karşılayan bir güç kablosu kullanın

Diğer bilgiler: "Ürüne genel bakış", Sayfa 37

#### Güç bağlantısının pim düzeni

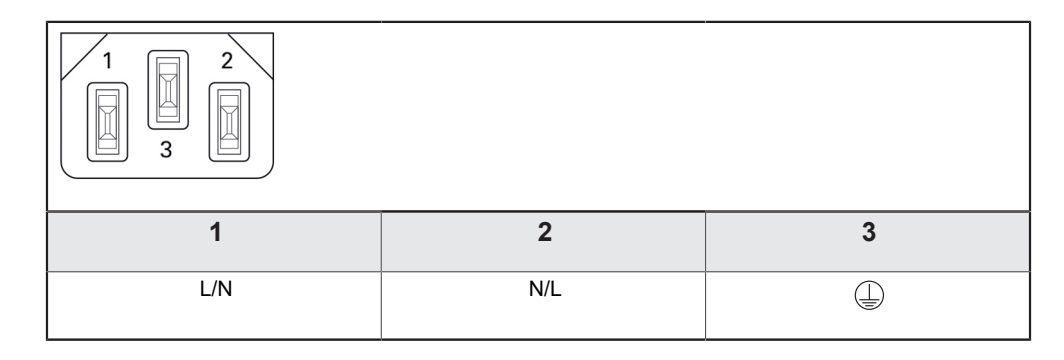

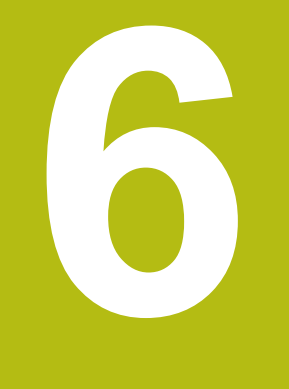

# Konumlandırmanın temelleri

# 6.1 Genel Bakış

Bu bölümde, temel konumlandırma bilgileri açıklanmıştır.

# 6.2 Veriler

İş parçası çizimi, iş parçasının belirli bir noktasını (örn: "bir köşe") mutlak veri olarak ve muhtemelen bir veya daha fazla başka noktayı göreceli veriler olarak tanımlar.

Veri ayarlama yordamı, bu noktaları mutlak veya göreceli koordinat sistemlerinin orijini olarak oluşturur. Makine eksenleri ile hizalanan iş parçası, araca göre belirli bir konuma hareket ettirilir. Gösterge sıfıra ayarlanır.

# 6.3 Fiili konum, nominal konum ve Alınacak Mesafe

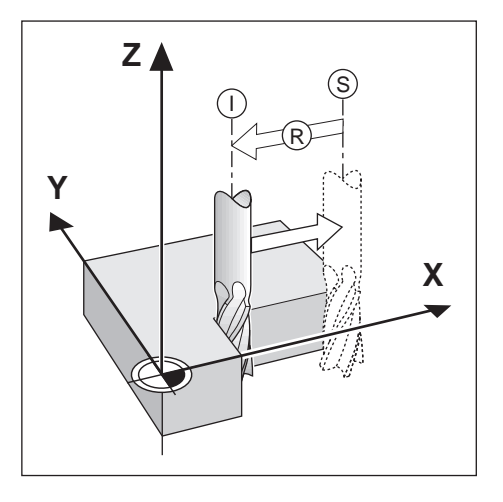

Aletin belirtilen andaki konumuna Fiili Konum I denir; aletin gitmesi gereken konuma ise Nominal Konum S adı verilir. Nominal konumdan fiili konuma kadar olan mesafeye Alınacak Mesafe R denir.

# 6.4 Mutlak iş parçası konumları

İş parçasındaki her konum, mutlak koordinatlarıyla benzersiz olarak tanımlanır.

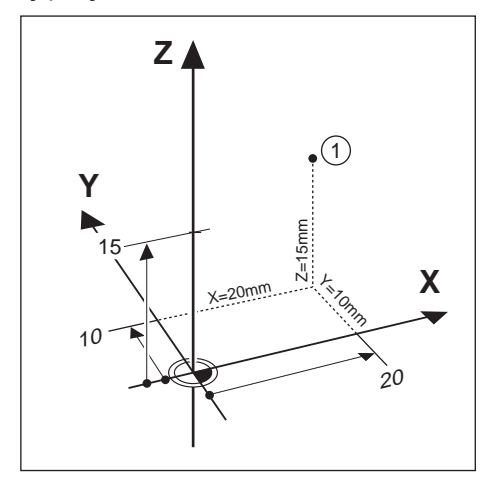

Örnek: Konum 1'in mutlak koordinatları:

X = 20 mm

Y = 10 mm

Bir iş parçasını, iş parçası çizimine göre mutlak koordinatlar ile deler veya freze yaparken, alet koordinat değerlerine hareket eder.

# 6.5 Artırımlı iş parçası konumları

Konum ayrıca, önceki nominal konumla da ilgili olabilir. Bu durumda, göreceli veri her zaman en son nominal veridir. Bu gibi koordinatlar Artırımlı Koordinatlar (artırma = artış) olarak da anılır. Ayrıca, konumlar ebatlar zinciri olarak tanımlandığından, artırımlı veya zincir ebatlar da denir. Artırımlı koordinatlar I ön ekiyle gösterilir.

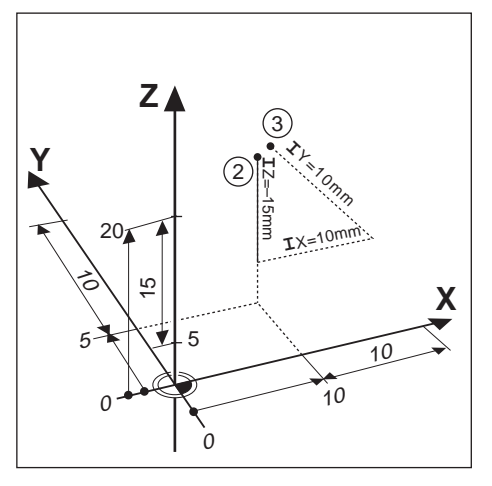

Örnek: Konum 3'ün konum2'ye ilişkin artırımlı koordinatları.

Konum 2'nin mutlak koordinatları:

- X = 10 mm
- Y = 5 mm

Z = 20 mm

Konum 3'ün artırımlı koordinatları:

IX = 10 mm

IY = 10 mm

IZ = 15 mm

Bir iş parçasını, çizime göre artırımlı koordinatlarla deliyor veya freze yapıyorsanız aleti koordinat değerlerine göre hareket ettirirsiniz.

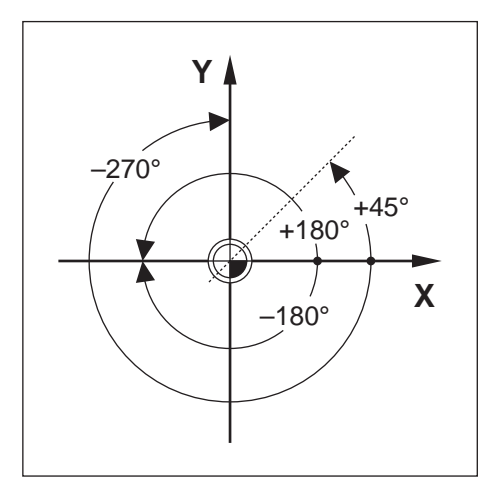

Sıfır Açılı Referans Eksenleri 0,0° konumudur. Döndürme yüzeyinde bir veya iki eksen olarak tanımlanır. Aşağıdaki tabloda, üç olası döndürme yüzeyi açı konumunun sıfır olduğu Sıfır Açısı tanımlanmaktadır.

Açılı konumlarda, aşağıdaki referans eksenleri belirlenir:

| Düzlem | Sıfır Açılı Referans Eksenleri |
|--------|--------------------------------|
| ХҮ     | +X                             |
| YZ     | +Υ                             |
| ZX     | +Z                             |

Çalışma yüzeyi negatif alet ekseni yönünde görüntüleniyorsa döndürmenin pozitif yönü saat yönünün tersi olur.

| Ornek: X / | Y çalışma | yüzeyindeki | açı |
|------------|-----------|-------------|-----|
|------------|-----------|-------------|-----|

| Düzlem  | Sıfır Açılı Referans Eksenleri                   |
|---------|--------------------------------------------------|
| +45°    | +X ve +Y arasında iki eşit parçaya bölünen çizgi |
| +/-180° | negatif X ekseni                                 |
| -270°   | pozitif Y ekseni                                 |

# 6.7 Okuma ana konumu

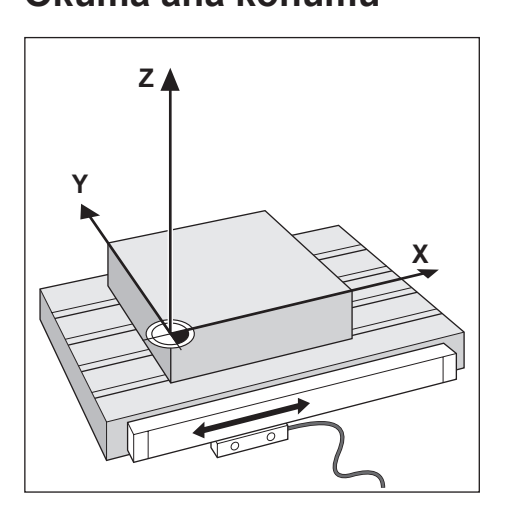

Okuma ana konumu, makine ekseninin hareketini elektrik sinyallerine dönüştüren ürüne geri bildirim sağlar. Ürün bu sinyalleri sürekli olarak değerlendirir, makine ekseni fiili konumlarını hesaplar ve ekranda bu konumları sayısal değer olarak gösterir.

Güç kesintisi olursa hesaplanan konum fiili konumla aynı olmaz. Güç kesintisi giderildiğinde, kodlayıcıdaki referans işaretlerini kullanarak bu ilişkiyi tekrar kurabilirsiniz. Bu ürün, Referans İşareti Değerlendirme Özelliğine (REF) sahiptir.

# 6.8 Kodlayıcı referans işaretleri

Kodlayıcılar normalde, Referans İşareti Değerlendirme özelliği tarafından, güç kesintisi sonrasında veri konumlarını yeniden oluşturmak için kullanılan bir veya daha çok referans işareti içerir. Referans işaretleri için kullanılabilir iki ana seçenek vardır:

- Sabit referans işaretleri
- Mesafe kodlu referans işaretleri

#### Sabit referans işaretleri

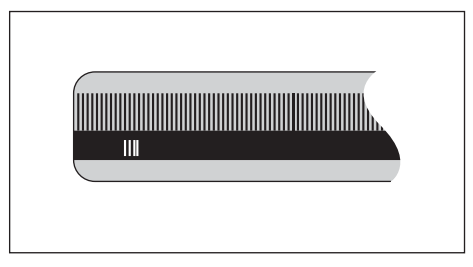

Sabit aralıklarla bir veya daha fazla işarete sahip olan kodlayıcılar, verileri doğru olarak tekrar oluşturmalıdır. Referans İşareti Değerlendirme yordamı sırasında, veri ilk oluşturulurken kullanılan referans işaretinin aynısını kullanmak gerekir.

#### Position Trac (Mesafe kodlamalı referans işaretleri)

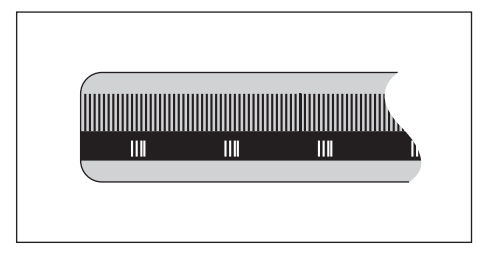

Belirli bir şifreleme modeliyle ayrılmış işaretler bulunan kodlayıcılar, ürünün önceki verileri yeniden oluşturmak üzere, kodlayıcı uzunluğu boyunca herhangi iki çift işareti kullanmasına olanak sağlar. Bu yapılandırmaya göre, ürün yeniden açıldığı zaman verileri yeniden oluşturmak için kodlayıcı boyunca herhangi bir yerde 20 mm'den kısa bir mesafeyi kat etmeniz yeterli olur.

| 6 |  |
|---|--|
|---|--|

Veriler ayarlanmadan önce referans işaretlerinden geçilmezse oluşturulan veriler bir güç açıp kapatma çevriminden bir diğerine geri yüklenemez.

Temel çalıştırma

# 7.1 Genel Bakış

Bu bölümde, ürünün çalıştırma elemanları, kullanıcı arabirimi ve temel işlevleri açıklanmıştır.

# 7.2 Ön panel ve tuşlar

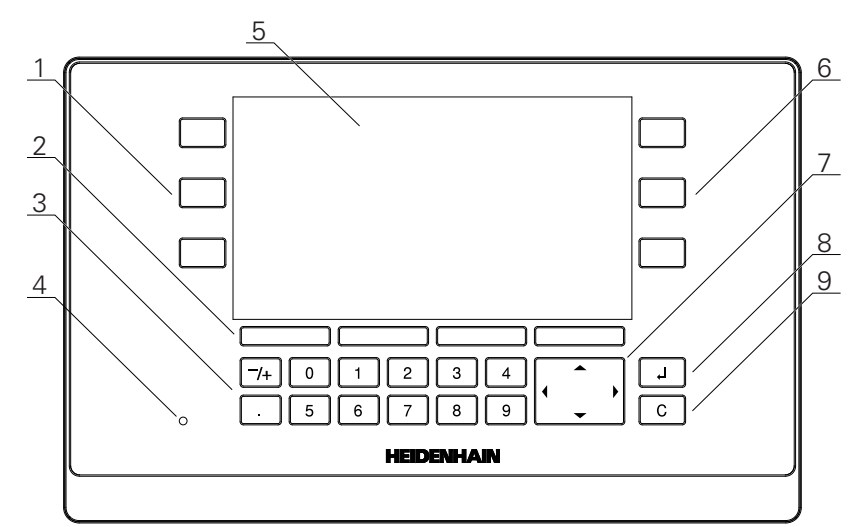

- 1 Sol elle kullanılan eksen tuşları
- 2 Ekran tuşları
- 3 Sayısal tuşlar
- 4 Güç göstergesi LED lambası
- 5 Ekran
- 6 Sağ elle kullanılan eksen tuşları
- 7 Ok tuşları
- 8 Enter tuşu
- 9 Silme tuşu

| Tuşlar        | Fonksiyon                                                                                                    |
|---------------|----------------------------------------------------------------------------------------------------|
| Eksen         | <b>Eksen</b> tuşuna basarak eksen üzerinde <b>Sıfıra</b> veya <b>Sıfrl.</b><br>işlemi gerçekleştirin. Mevcut <b>Sıfıra/Sıfrl.</b> durumu için<br>Durum Çubuğuna başvurun. |
| Ekran tuşları | Ekran tuşu etiketleri, freze veya torna işlevlerini gösterir. Bir<br>işlevi seçmek için her etiketin hemen altında yer alan ilgili<br>ekran tuşuna basın.                 |
| Sayısal       | Bir alana ilgili değeri girmek için sayısal bir tuşa basın                                                                                                    |
| Ok            | Menülerde gezinmek için <b>ok</b> tuşlarına basın<br>Ekran tuşları ile seçilebilir işlevler arasında hareket etmek<br>için <b>sol</b> ve <b>sağ ok</b> tuşlarına basın    |
| Giriş         | Bir seçimi onaylamak ve önceki ekrana dönmek için <b>enter</b><br>tuşuna basın                                                                                            |
| C             | Girişleri ve hata iletilerini temizlemek veya önceki ekrana<br>dönmek için <b>C</b> tuşuna basın                                                                          |

# 7.3 Açma/Kapatma

ī

# 7.3.1 Açma

Ürünü kullanmadan önce, hizmete alma adımlarını uygulamanız gerekir. Kullanım amacına göre, ek ayarlama parametreleri yapılandırmanız gerekebilir. **Diğer bilgiler:** "Hizmete alma", Sayfa 63

Ürünü açmak için:

- Güç anahtarını açık konumuna getirin Güç anahtarı, birimin arka kısmındadır
- > Birim çalışır. Bu, biraz zaman alabilir.
- Ürün ilk kez açılıyorsa veya fabrika varsayılan ayarlarına sıfırlandıktan sonra ilk yapılandırma ekranı görünür
- Kurulum yardımı'na gitmek için Kurulum yardımı ekran tuşuna basın

veya

Görüntülemeye devam etmek için herhangi bir tuşa basın

## 7.3.2 Kapatma

Ürünü kapatmak için:

- Güç anahtarını kapalı konumuna getirin Güç anahtarı, birimin arka kısmındadır
- > Birimin gücü kesilir

7

# 7.4 Kullanıcı arabirimi

# 7.4.1 Ekran düzeni

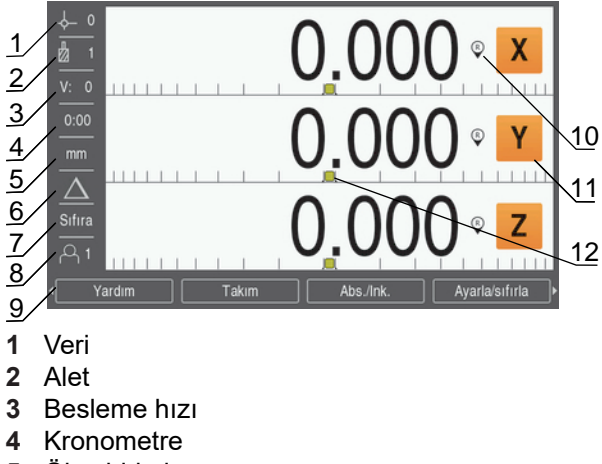

- 5 Ölçü birimi
- 6 İşletim modu
- 7 Ayar/Sıfır
- 8 Kullanıcı
- 9 Ekran tuşları
- 10 Referans işareti göstergesi
- 11 Eksen etiketleri
- **12** Grafik konumlandırma yardımı

| Özellik                          | Fonksiyon                                                                                                    |
|----------------------------------|----------------------------------------------------------------------------------------------------|
| Durum çubuğu                     | Geçerli verileri, aleti, besleme hızını, kronomet-<br>re süresini, ölçü birimini, işletim modu durumunu,<br>ayar/sıfır ayarını ve güncel kullanıcıyı görüntüler |
| Gösterge alanı                   | Her eksenin geçerli konumunu gösterir. Ayrıca<br>formları, alanları, yönerge kutularını, hata iletilerini<br>ve yardım konularını da gösterir                   |
| Eksen etiketleri                 | İlgili eksen tuşunun eksenini gösterir                                                                                                    |
| Referans işareti göster-<br>gesi | <ul> <li>Geçerli referans işareti durumunu gösterir</li> <li></li></ul>                                                                                         |
| Ekran tuşları                    | Mevcut işletim moduna veya menüye göre çeşitli işlevleri belirtir                                                                                               |
| Grafik konumlandırma<br>yardımı  | Alınacak Mesafeyi belirtir                                                                                                    |

7

# 7.4.2 Ekran tuşları

İşletim modlarından birindeyken seçim yapmak için birden fazla ekran tuşu işlevi sayfası vardır.

Ekran tuşu sayfalarında gezinmek için:

Sayfalar arasında hareket etmek için sol veya sağ ok tuşuna basın

| Ekran tuşu      | Fonksiyon                                                                                                    |
|-----------------|----------------------------------------------------------------------------------------------------|
| Yardım          | Kullanım talimatlarını açmak için <b>Yardım</b> ekran tuşuna<br>basın                                                                                                    |
| Takım           | Takım ekran tuşuna basarak Alet tablosu öğesini açın                                                                                                    |
| Abs./Ink.       | Fiili Değer (Mutlak) ve Alınacak Mesafe (Artımlı) modları<br>arasında geçiş yapmak için <b>Abs./Ink.</b> ekran tuşuna basın                                                             |
| Ayarla/sıfırla  | Ayar ve Sıfır işlevleri arasında geçiş yapmak için <b>Ayarla/</b><br>sıfırla ekran tuşuna basın. Ayrı eksen tuşlarıyla birlikte<br>kullanılır.                                          |
| Sıfır noktası   | Sıfır noktası ekran tuşuna basarak Sıfır noktası formunu açın ve her eksen için verileri ayarlayın                                                                                      |
| Değer girilmesi | <b>Değer girilmesi</b> ekran tuşuna basarak <b>Değer girilme-</b><br>si formunu açın. Bu form, nominal konum ayarlamak için<br>kullanılır. Bu, bir Alınacak Mesafe (Artımlı) işlevidir. |
| 1/2             | Geçerli konumu ikiye bölmek için <b>1/2</b> ekran tuşuna basın.<br>Yalnızca <b>Freze m.</b> uygulamasında kullanılır.                                                                   |
| Features        | Dairesel Model veya Doğrusal Model tablosunu seçmek için <b>Features</b> ekran tuşuna basın                                                                                             |
| Yarıçap/çap     | Çap ve yarıçap ölçümleri arasında geçiş yapmak için<br>Yarıçap/çap ekran tuşuna basın. Yalnızca Döndürme<br>uygulamasında kullanılır.                                                   |
| Ayarlar         | Yapılandırma menüsüne gitmek için <b>Ayarlar</b> ekran tuşuna basın                                                                                                    |
| Ref.etkinleştir | Bir referans işareti belirlemeye hazır olduğunuzda <b>Ref.et-</b> kinleştir ekran tuşuna basın                                                                                          |
| Hesaplayıcı     | Hesaplayıcıyı açmak için Hesaplayıcı ekran tuşuna basın                                                                                                    |
| İnç/mm          | İnç ve milimetre ölçü birimleri arasında geçiş yapmak için<br>İnç/mm ekran tuşuna basın                                                                                                 |
| Ref.devre dışı. | Bir referans işaretinin üzerinden geçmek ve sistemin<br>referans işaretini göz ardı etmesini istediğinizde <b>Ref.devre</b><br><b>dışı.</b> ekran tuşuna basın                          |
| Ref. yok        | Referans işareti değerlendirme yordamından çıkıp referans<br>işaretleri olmadan devam etmek için <b>Ref. yok</b> ekran tuşuna<br>basın                                                  |

# 7.4.3 Grafik konumlandırma yardımı

Bir sonraki nominal konuma konumlandırırken ürün, Alınacak Mesafe ile grafik konumlandırma yardımını görüntüleyerek size yardımcı olur ("sıfıra hareket ettirme"). Sıfıra hareket ettirdiğiniz her eksenin alt tarafında bir ölçek gösterilir. Grafik konumlandırma yardımı, eksen kızağını simgeleyen küçük bir karedir.

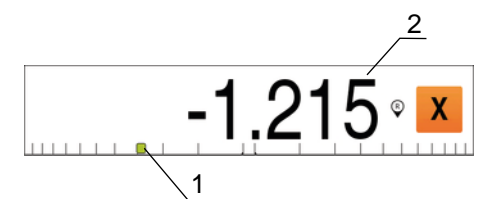

- 1 Grafik konumlama yardımı (eksen kızağı)
- 2 Alınacak Mesafe

Eksen kızağı nominal konum aralığında olduğunda konumlandırma yardımı, ölçek boyunca hareket eder. Varsayılan aralık ± 5 mm'dir ve **Grafik. poz. yardımı** menüsünden değiştirilebilir.

Diğer bilgiler: "Grafik konumlandırma yardımı", Sayfa 84

Renk de aşağıdaki şekilde değişir:

| Renk    | Anlamı                                             |
|---------|----------------------------------------------------|
| Kırmızı | Eksen kızağı nominal konumdan uzağa hareket ediyor |
| Yeşil   | Eksen kızağı nominal konuma doğru hareket ediyor   |

# 7.4.4 İşletim modları

Ürünün iki işletim modu vardır:

- Alınacak Mesafe (Artımlı)
- Fiili Değer (Mutlak)

#### Alınacak Mesafe modu (Artımlı)

Alınacak Mesafe modu, eksenleri sıfırlama ve sıfırlanan konumundan mesafesine göre bir konuma geçme yoluyla nominal konumlara yaklaşmanıza olanak tanır.

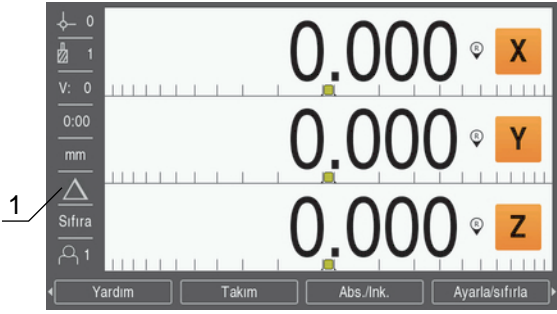

1 Alınacak Mesafe modu (Art)

#### Gerçek Değer modu (Mutlak)

Gerçek Değer modu, her zaman aletin etkin veriye göre geçerli konumunu gösterir. Bu modda tüm hareketler, ekran gerekli nominal konumla aynı oluncaya kadar devam ettirilerek gerçekleştirilir.

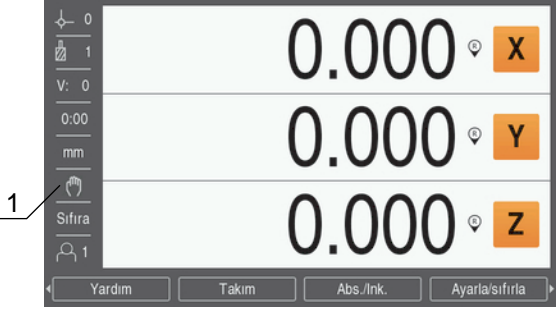

1 Gerçek Değer modu (Mut)

#### İşletim modunu değiştirme

İşletim modunu değiştirmek için:

İşletim modları arasında geçiş yapmak için Abs./Ink. ekran tuşuna basın

## 7.4.5 Kronometre

DRO ekranında **Kronometre** 59:59'a ulaşılana kadar dakika ve saniyeyi, ardından saatleri ve dakikaları gösterir. **Kronometre** geçen süreyi gösterir. Saat, süre ölçmeye 0:00 değerinden başlar.

Kronometre, Düzenl. kurulması menüsünden de çalıştırılabilir.

Diğer bilgiler: "Kronometre", Sayfa 84

#### Kronometre ögesini başlatma ve durdurma

Kronometre ögesini başlatmak veya durdurmak için:

- Sayısal tuş takımı üzerindeki , (ondalık) tuşuna basarak Kronometre ögesini başlatın veya durdurun
- > Durum çubuğunda bulunan geçen süre alanı toplam biriken süreyi gösterir

#### Kronometre ögesini sıfırlama

Kronometre ögesini sıfırlamak için:

 Sayısal tuş takımı üzerindeki 0 (sıfır) tuşuna basarak Kronometre süresini sıfırlayın

## 7.4.6 Hesaplayıcı

**Hesaplayıcı** basit aritmetik işlemlerinden karmaşık trigonometri ve RPM hesaplamalarına kadar her şeyi yapabilir.

#### Standart/Trig Hesaplayıcı'yı kullanma

Hesaplayıcı'yı açmak için:

- Hesaplayıcı ekran tuşuna basın
- Standart/Trig ekran tuşuna basın

Trigonometri işlevleri, kare ve karekökün yanı sıra tüm trigonometri işlemlerini içerir. Bir açının SIN, COS veya TAN değerini hesaplarken, önce açıyı girin ve sonra ilgili ekran tuşuna basın.

Bir sayı alanına birden fazla hesaplama girmeniz gerektiğinde, hesaplayıcı toplama ve çıkarma işlemlerinden önce çarpma ve bölme işlemlerini yapar.

**Ör.** 3 + 1 ÷ 8 işlemini girerseniz hesaplayıcı biri sekize böler ve ardından üç ekleyerek 3,125 sonucunu bulur.

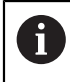

Açı değerlerinde, ondalık açılar veya radyan arasından yapılan geçerli açı biçimi seçimi kullanılır.

#### Rpm Hesaplayıcı'yı kullanma

**Rpm Hesaplayıcı** belirtilen bir alet (parça, torna uygulamaları için) çapına bağlı olarak **1/dak** değerini (veya yüzey kesme hızını) belirlemek için kullanılır. Gösterilen değerler yalnızca örnektir. Her aletin mil hızı aralıklarını doğrulamak için, alet üreticisinin kılavuzuna bakın.

Rpm Hesaplayıcı'yı kullanmak için:

- Hesaplayıcı ekran tuşuna basın
- 1/dak ekran tuşuna basarak Rpm Hesaplayıcı formunu açın

**Rpm HesaplayıcıÇap** uygulamaları için alet **Freze m.** gerektirir. **Çap** değeri, geçerli aletin **Çap** için varsayılan olur. Güç açıp kapatma çevriminde girilen en son değer yoksa varsayılan değer 0 olur.

- Çap değerini girmek için sayısal tuş takımını kullanın
- Kesme hızı değeri gerekli olursa sayısal tuş takımını kullanarak değeri girin

Bir Kesme hızı değeri girildiğinde ilgili 1/dak değeri hesaplanır.

- Özellikler ekran tuşuna basarak Özellikler inç veya mm olarak gösterin
- C tuşuna basarak Rpm Hesaplayıcı ögesini kapatın ve mevcut verileri kaydedin

### 7.4.7 Yardım

i

Entegre kullanım talimatları ürünü kullanırken bağlama bağlı **Yardım** sağlar.

Kullanım talimatlarının yüklenmesi ilk açılışta zaman alabilir:

- Yeni bir kullanım talimatları dosyası yüklendikten sonra
- Kullanıcı arabirimi dilini değiştirdikten sonra

Kullanım talimatları yüklenirken **Loading file. Please wait ...** (Dosya yükleniyor. Lütfen bekleyin ...) mesajı görüntülenir.

Kullanım talimatlarını açmak için:

- Yardım ekran tuşuna basın
- Kullanım talimatları, üründe kullanılan geçerli özellik veya fonksiyonu kapsayan bölüme açılacaktır.

Tuş Fonksiyon Birinci eksen İçindekiler bölümünü açmak için Birinci eksen tuşuna basın Kullanım talimatlarında geri gitmek için Yukarı ok tuşuna Yukarı ok basın Kullanım talimatlarında ileri gitmek için Aşağı ok tuşuna Aşağı ok basın Sağ ok Bir sayfadaki ilk bağlantıyı vurgulamak için Sağ ok tuşuna basin Bir bağlantı zaten vurgulanmışsa: Bir sayfada sonraki bağlantıyı vurgulamak için Sağ ok tuşuna basın Sol ok Bir sayfadaki son bağlantıyı vurgulamak için Sol ok tuşuna basın Bir bağlantı zaten vurgulanmışsa: Bir sayfada önceki bağlantıyı vurgulamak için Sol ok tuşuna basın enter Vurgulanmış bir bağlantıya gitmek için enter tuşuna basın С Bir bağlantının vurgusunu kaldırmak için C tuşuna basın Hiçbir bağlantı vurgulanmamışsa: C tuşuna basarak Yardım öğesinden çıkın

Yardım bölümünde aşağıdaki önemli işlevler mevcuttur:

# 7.4.8 Veri giriş formları

Çeşitli çalışma işlevleri ve ayar parametreleri için gerekli bilgiler veri giriş formlarından girilir. Bu formlar, ek bilgiler gerektiren özellikler seçildiğinde görüntülenir. Her formda, gerekli bilgileri girmek için belirli alanlar bulunur.

#### Değişiklikleri onaylama

Değişiklikleri onaylamak için:

Seçili parametre değişikliklerini uygulamak için enter tuşuna basın

#### Değişiklikleri iptal etme

Değişiklikleri iptal etmek için:

Değişiklikleri kaydetmeden bir önceki ekrana dönmek için C tuşuna basın

# 7.4.9 Referans işareti değerlendirmesi

Referans İşareti Değerlendirme özelliği, en son tanımlanan eksen kızağı konumları ile ekran değerleri arasındaki ilişkiyi veriyi ayarlayarak otomatik olarak yeniden kurar.

Referans işareti göstergesi, referans işaretli kodlayıcısı olan her eksen için yanıp söner. Referans işaretlerinin üzerinden geçtikten sonra göstergenin yanıp sönmesi durur.

#### Referans işaretlerini etkinleştirme

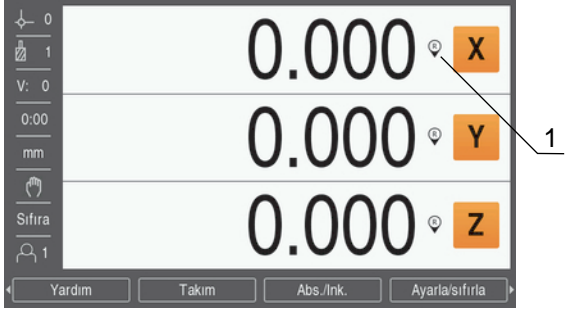

1 Referans işaretleri etkin

Referans işaretlerini etkinleştirmek için:

- Referansı etkinleştirmek için her eksenin referans işaretlerinin üzerinden geçin
- Başarılı bir referans işareti değerlendirmesinin ardından göstergenin yanıp sönmesi durur

#### Referans işaretleri olmadan çalışma

Ürün, referans işaretlerinin üzerinden geçilmeden de kullanılabilir.

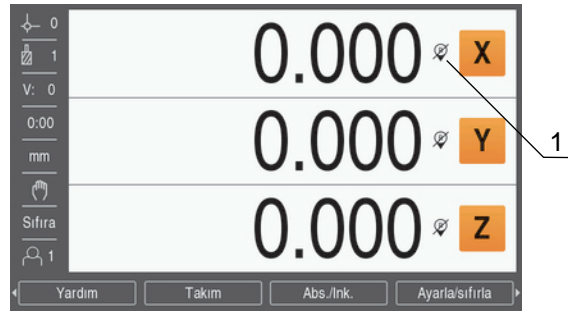

1 Referans işaretleri devre dışı

Referans işaretleri olmadan çalışmak için:

- Referans işareti değerlendirme yordamından çıkıp devam etmek için Ref. yok ekran tuşuna basın
- Referans işaretleri devre dışı bırakıldıktan sonra, göstergenin üzerinde referans işaretlerinin devre dışı bırakıldığını belirten bir eğik çizgi olur

#### Referans işaretlerini yeniden etkinleştirme

Referans işaretlerini devre dışı bıraktıktan sonra istediğiniz zaman etkinleştirebilirsiniz

Referans işaretlerini yeniden etkinleştirmek için:

 Referans işareti değerlendirme yordamını etkinleştirmek için Ref.etkinleştir ekran tuşuna basın

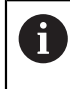

Bir kodlayıcı referans işaretleri olmadan ayarlandıysa referans göstergesi görüntülenmez. Güç kapatıldığında eksenden ayarlanan veriler kaybolur.

# 7.4.10 Belirli bir referans işareti seçme

Ürün, bir kodlayıcı üzerinde belirli bir referans işareti seçilmesine olanak sağlar. Sabit referans işaretleri olan kodlayıcıları kullanırken bu önemlidir.

Belirli bir referans işareti seçmek için:

- Ref.devre dışı. ekran tuşuna basın
- Değerlendirme yordamı durdurulur. Kodlayıcı hareketi sırasında geçilen referans işaretleri görmezden gelinir.
- İstenmeyen referans işaretlerinin üzerinden geçin
- Ref.etkinleştir ekran tuşuna basın
- > Geçilen bir sonraki referans işareti seçilir.
- İstenen referans işaretini geçin
- Bu işlemi tüm istenen referans işaretleri için tekrarlayın
- Tüm istenen eksenler belirlendikten sonra yordamı iptal etmek için Ref. yok ekran tuşuna basın
- Yalnızca gerekli eksenler referans işaretlerinin üzerinden geçilmesini gerektirir. Tüm referans işaretleri bulunursa ürün otomatik olarak DRO görüntüleme ekranına döner.

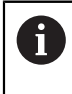

Referans işaretleri geçilmezse ürün veri noktalarını depolamaz. Eksen kızağı pozisyonları ve ekran değerleri arasındaki ilişki güç kesintisi veya kapatma işleminden sonra yeniden belirlenmez.

## 7.4.11 Hata iletileri

Ürünle çalışırken bir hata oluşursa ekranda hatanın nedenini açıklayan bir ileti görünür.

Diğer bilgiler: "Şu durumda ne yapılır?", Sayfa 139

Hata iletisini silmek için:

- C tuşuna basın
- > Hata iletisi silinir ve normal çalışma devam edebilir

#### 7.4.12 Ayar menüleri

Üründe çalışma parametrelerini ayarlamak üzere iki menü bulunur:

- Sistemin kurulması
- Düzenl. kurulması

Sistemin kurulması

**Sistemin kurulması** menüsü kodlayıcı, ekran ve iletişim parametreleri belirlemek için kullanılır.

Diğer bilgiler: "Sistemin kurulması", Sayfa 66

Sistemin kurulması menüsüne erişmek için:

- Ayarlar ekran tuşuna basın
- Sistemin kurulması ögesini seçin
- > Sistemin kurulması seçenekleri görüntülenir

Düzenl. kurulması Düzenl. kurulması menüsü, her işe yönelik belirli işleme gereksinimlerini yerine getirmek için kullanılır.

Diğer bilgiler: "İş Ayarlama", Sayfa 82

Düzenl. kurulması menüsüne gitmek için:

- Ayarlar ekran tuşuna basın
- Düzenl. kurulması ögesini seçin
- > Düzenl. kurulması seçenekleri görüntülenir

# 7.5 Kullanıcı yönetimi

Kullanıcı yönetimi menüsü Kurulumcu girişi ve Kullanıcı ayarları yönetimi sağlar.

## 7.5.1 Kurulumcu girişi

Kurulumcu girişiKullanıcı yönetimi menüsünden kullanıcıları yönetebilmenize ve Sistemin kurulması menüsündeki yapılandırma parametrelerini değiştirebilmenize olanak tanır.

Diğer bilgiler: "Sistemin kurulması", Sayfa 66

Denetleyici olarak oturum açmak için:

- Ayarlar ekran tuşuna basın
- Aşağıdakileri sırayla açın:
  - Kullanıcı yönetimi
  - Kurulumcu girişi
- Şifre için "95148" rakamlarını girin
- Enter tuşuna basın

## 7.5.2 Kullanıcı ayarları

**Düzenl. kurulması** parametreleri yapılandırıldığında, otomatik olarak seçili kullanıcı için kaydedilir.

Diğer bilgiler: "İş Ayarlama", Sayfa 82

#### Kullanıcı seçme

Kullanıcı seçmek için:

- Ayarlar ekran tuşuna basın
- Aşağıdakileri sırayla açın:
  - Kullanıcı yönetimi
  - Kullanıcı ayarları
- Yukarı ve aşağı ok tuşlarını kullanarak istenen Yükle için Kullanıcı ögesini işaretleyin
- Enter tuşuna basın
- > Seçilen Kullanıcı durum çubuğunda görüntülenir
- DRO ekranına dönmek için C tuşuna iki kez basın

#### Kullanıcı ayarlarını kaydetme

Kullanıcı ayarlarını kaydetmek için:

- Bir Kullanıcı seçin
- Kullanıcı için Düzenl. kurulması parametrelerini yapılandırın

Diğer bilgiler: "İş Ayarlama", Sayfa 82

- > Düzenl. kurulması parametreleri seçili kullanıcı için otomatik olarak kaydedilir.
- Başka bir Kullanıcı seçin ve tüm gerekli kullanıcılarınız ayarlanana kadar bu adımları tekrarlayın

## Denetleyici düzeyi Kullanıcı ayarları

Bir denetleyici **Düzenl. kurulması** parametreleri için varsayılan bir ayar oluşturabilir ve kullanıcı yapılandırmalarını sıfırlamak için bu ayarları kullanır.

Diğer bilgiler: "Kurulumcu girişi", Sayfa 61

Düzenl. kurulması parametreleri için varsayılan bir ayar oluşturma

Varsayılan Kullanıcı ayarlarını oluşturmak için:

- Kullanıcı-0'ı seçin
- Şu kullanıcı için Düzenl. kurulması parametrelerini yapılandırın: Kullanıcı-O
- **Diğer bilgiler:** "İş Ayarlama", Sayfa 82
- > Düzenl. kurulması parametreleri kullanıcı için otomatik olarak kaydedilir

#### Kullanıcı ayarlarını sıfırlama

Tek bir Kullanıcı sıfırlamak için:

- Bir Kullanıcı seçin
- Açılır menüyü açmak için sağ ok tuşuna basın
- Aşağı ok tuşuna basarak Sıfırla ögesini işaretleyin
- Enter tuşuna basarak Sıfırla ögesini seçin
- Enter tuşuna basıp seçili kullanıcı için Düzenl. kurulması parametrelerini sıfırlayarak Kullanıcı-O ayarlarına getirin

Tüm kullanıcıları sıfırlamak için:

- Tüm kullanıcıları seçin
- Enter tuşuna basıp tüm kullanıcılar için Düzenl. kurulması parametrelerini sıfırlayarak Kullanıcı-O ayarlarına getirin

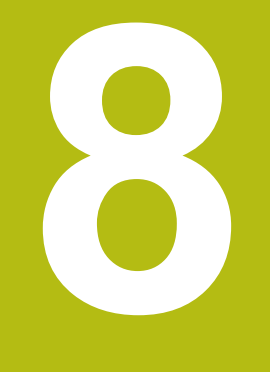

# **Hizmete alma**

# 8.1 Genel Bakış

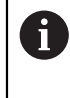

Bu bölümde açıklanan etkinlikleri gerçekleştirmeden önce "Temel Çalıştırma" bölümünü okuyup anladığınızdan emin olun. **Diğer bilgiler:** "Temel çalıştırma", Sayfa 49

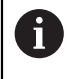

Aşağıdaki adımlar nitelikli personel tarafından gerçekleştirilmelidir. **Diğer bilgiler:** "Personel vasıfları", Sayfa 21

Hizmete alma işleminde ürün kullanım için yapılandırılır.

Hizmete alma işleminde değiştirilen parametreler fabrika varsayılanlarına sıfırlanabilir.

Diğer bilgiler: "Fabrika ayarları", Sayfa 76

#### Yapılandırmayı yedekleme

Hizmete almadan sonra yapılandırma verileri yedeklenebilir. Yapılandırma verileri eşdeğer ürünlerde yeniden kullanılabilir.

Diğer bilgiler: "Yapılandırma parametreleri", Sayfa 66

# 8.2 Installation Guide

Ürünü ilk kez çalıştırdığınızda **Installation Guide** sağlanır. Bu kılavuz, genel hizmete alma parametrelerinde size adım adım yol gösterir.

Bu talimatların Ayarlar bölümünde, **Installation Guide'**na dahil edilen özel parametreler hakkında bilgi bulabilirsiniz.

Diğer bilgiler: "Ayarlar", Sayfa 127

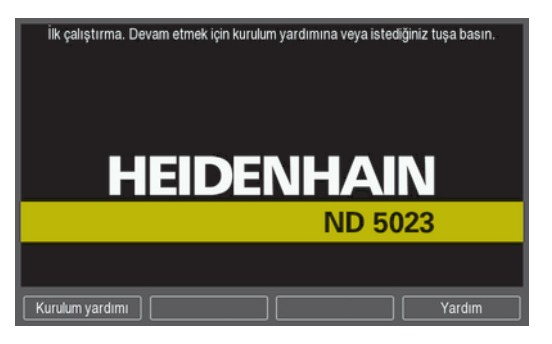

Installation Guide'nda aşağıdaki parametrelerin yapılandırma seçenekleri sağlanmıştır:

- Language
- Poz.gös. ayarlanması
  - Uygulama
  - Eksen sayısı
- Ölç. cihazının ayar.
  - Enkoder türü
  - Ölçüm cihazı çözün.

# Ref. isrt.

- dğrlndrme
- Sayma yönü
- Hata denetimi

## Installation Guide'nu açma

İlk başlangıç ekranından Installation Guide'na erişmek için:

- Installation Guide ekran tuşuna basın
- > Installation Guide açılır

## Installation Guide'nda gezinme

- Parametre açılan menüsünü görüntülemek için sağ oka basın
- Bir parametre seçeneğini vurgulamak için yukarı veya aşağı oka basın
- Bir seçenek belirlemek için giriş tuşuna basın
- Bir sonraki parametreye geçmek için İleri ekran tuşuna basın

#### veya

- Önceki parametreye dönmek için Geri ekran tuşuna basın
- Bu adımları, tüm parametreler ayarlanana kadar tekrarlayın

- Gösterge konfig.
  - Ekran çözünürlüğü
  - Eksen tanımı
- Göst. için renk şem.
  - Color Mode

# 8.3 Sistemin kurulması

i

**Sistemin kurulması** menüsü kodlayıcı ve ekran parametrelerini belirlemek için kullanılır.

Diğer bilgiler: "Ayarlar", Sayfa 127

Sistemin kurulması parametreleri yalnızca nitelikli personel tarafından yapılandırılmalıdır.

Diğer bilgiler: "Personel vasıfları", Sayfa 21

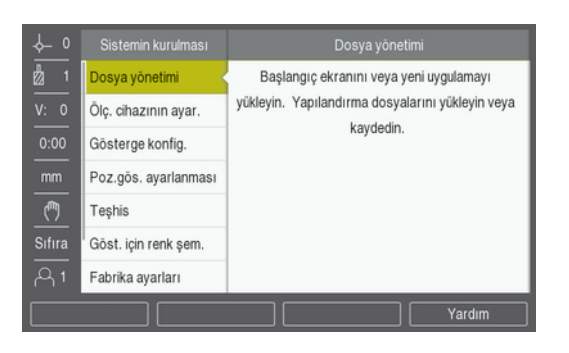

Kurulum Ayarları menüsüne erişmek için:

- Ayarlar ekran tuşuna basın
- Sistemin kurulması vurgulamak için yukarı veya aşağı ok tuşunu kullanın
- Sağ ok tuşuna basın
- > Sistemin kurulması menüsü görüntülenir

## 8.3.1 Dosya yönetimi

## Yapılandırma parametreleri

Fabrika varsayılan ayarlarına sıfırlandıktan sonra veya birden fazla üründe kurulum için kullanılabilmesi amacıyla ürünün yapılandırması dosya olarak yedeklenebilir. Bunun için üründe aşağıdaki özelliklere sahip bir dosyanın saklanması gerekir:

- Dosya biçimi: DAT
- Dosya adı: config.dat

#### Yapılandırma parametrelerini içe aktarma

Yapılandırma parametrelerini içe aktarmak için:

- .dat dosyasını içeren bir USB bellek cihazını USB bağlantısına takın
- Ayarlar ekran tuşuna basın
- Aşağıdakileri sırayla açın
  - Sistemin kurulması
  - Dosya yönetimi
  - Configuration Parameters
- İçe aktar ekran tuşuna basın
- Yapılandırma parametrelerini içe aktarma işlemini başlatmak için enter tuşuna basın
- > Açılan bir uyarıda size geçerli parametre ayarlarının üzerine yazılacağı bildirilir
- Yapılandırma parametrelerini içe aktarmak için enter tuşuna basın ve Dosya yönetimi menüsüne dönün

veya

#### Yapılandırma parametrelerini dışa aktarma

Yapılandırma parametrelerini dışa aktarmak için:

- USB bellek cihazını USB bağlantısına takın
- Ayarlar ekran tuşuna basın
- Aşağıdakileri sırayla açın
  - Sistemin kurulması
  - Dosya yönetimi
  - Configuration Parameters
- Dışa aktar ekran tuşuna basın
- Yapılandırma parametrelerini dışa aktarma işlemini başlatmak için enter tuşuna basın
- Açılan bir uyarıda size geçerli parametre ayarlarının takılı USB bellek cihazına aktarılacağı bildirilir

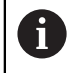

USB bellek cihazındaki config.dat dosyasının üzerine yazılır.

Yapılandırma parametrelerini dışa aktarmak için enter tuşuna basın ve Dosya yönetimi menüsüne dönün

#### veya

İptal etmek için C tuşuna basın

#### Segmented LEC Table

- Dosya biçimi: DAT
- Dosya adı: slec\_1.dat (eksen 1), slec\_2.dat (eksen 2), slec\_3.dat (eksen 3)

#### Bir Segmented LEC Table'nu içe aktarma

Bir Segmented LEC Table'nu içe aktarmak için:

- .dat dosyasını içeren bir USB bellek cihazını USB bağlantısına takın
- Ayarlar ekran tuşuna basın
- Aşağıdakileri sırayla açın
  - Sistemin kurulması
  - Dosya yönetimi
  - Segmented LEC Table
- İçe aktar ekran tuşuna basın
- Tabloyu içe aktarma işlemini başlatmak için enter tuşuna basın
- > Açılan bir uyarıda size geçerli tablonun üzerine yazılacağı bildirilir
- Tabloyu içe aktarmak için enter tuşuna basın ve Dosya yönetimi menüsüne dönün

veya

## Bir Segmented LEC Table'nu dışa aktarma

Bir Segmented LEC Table'nu dışa aktarmak için:

- USB bellek cihazını USB bağlantısına takın
- Ayarlar ekran tuşuna basın
- Aşağıdakileri sırayla açın
  - Sistemin kurulması
  - Dosya yönetimi
  - Segmented LEC Table
- Dışa aktar ekran tuşuna basın
- > Tabloyu dışa aktarma işlemini başlatmak için enter tuşuna basın
- Açılan bir uyarıda size geçerli tablonun takılı USB bellek cihazına aktarılacağı bildirilir
- Tabloyu dışa aktarmak için enter tuşuna basın ve Dosya yönetimi menüsüne dönün

veya

İptal etmek için C tuşuna basın

## Alet tablosu

- Dosya biçimi: DAT
- Dosya adı: tool\_mill.dat (Freze m. uygulaması), tool\_turn.dat (Döndürme uygulaması)

#### Bir Alet tablosu'nu içe aktarma

Bir Alet tablosu'nu içe aktarmak için:

- .dat dosyasını içeren bir USB bellek cihazını USB bağlantısına takın
- Ayarlar ekran tuşuna basın
- Aşağıdakileri sırayla açın
  - Sistemin kurulması
  - Dosya yönetimi
  - Alet tablosu
- İçe aktar ekran tuşuna basın
- Tabloyu içe aktarma işlemini başlatmak için enter tuşuna basın
- > Açılan bir uyarıda size geçerli tablonun üzerine yazılacağı bildirilir
- Tabloyu içe aktarmak için enter tuşuna basın ve Dosya yönetimi menüsüne dönün

veya

#### Bir Alet tablosu'nu dışa aktarma

Bir Alet tablosu'nu dışa aktarmak için:

- USB bellek cihazını USB bağlantısına takın
- Ayarlar ekran tuşuna basın
- Aşağıdakileri sırayla açın
  - Sistemin kurulması
  - Dosya yönetimi
  - Alet tablosu
- Dışa aktar ekran tuşuna basın
- Tabloyu dışa aktarma işlemini başlatmak için enter tuşuna basın
- Açılan bir uyarıda size geçerli tablonun takılı USB bellek cihazına aktarılacağı bildirilir
- Tabloyu dışa aktarmak için enter tuşuna basın ve Dosya yönetimi menüsüne dönün

veya

İptal etmek için C tuşuna basın

## İşletim kılavuzu

Ürünün **İşletim kılavuzu** ürüne yüklenebilir ve **Yardım** işlevi kullanılarak görüntülenebilir.

**İşletim kılavuzu** ürüne birden fazla dilde yüklenebilir. Ürün, dosyayı bir USB bellek cihazından yüklerken **Düzenl. kurulması** menüsünde seçilen **Language** için olan kullanım talimatlarını arar.

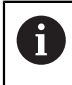

Seçilen **Language** için olan kullanım talimatları USB bellek cihazında bulunamazsa bir hata görüntülenir.

**İşletim kılavuzu**, **www.heidenhain.de** adresindeki indirme alanından indirilebilir. Ürüne aşağıdaki özelliklere sahip bir dosyanın yüklenmesi gerekir:

- Dosya biçimi: mPub
- Dosya adı: ND5000\_xx.mpub<sup>1</sup>)

1) xx: ISO 639-1 iki harfli koduna karşılık gelir

İşletim kılavuzu'nu yüklemek için:

- Şu anda seçilen dilden farklı bir dil istiyorsanız istenen Language ayarını yapın Diğer bilgiler: "Language", Sayfa 87
- İşletim kılavuzu mPub dosyasını içeren bir USB bellek cihazını USB bağlantısına takın
- Ayarlar ekran tuşuna basın
- Aşağıdakileri sırayla açın
  - Sistemin kurulması
  - Dosya yönetimi
  - İşletim kılavuzu
- Load ekran tuşuna basın
- Enter tuşuna basarak İşletim kılavuzunı yükleme işlemini başlatın
- > Açılan bir uyarıda size İşletim kılavuzunın yükleneceği bildirilir
- İşletim kılavuzu'nu yüklemek için enter tuşuna basın

veya

İptal etmek için C tuşuna basın

8

## Power-up Screen

Ürün açıldığında görüntülenecek şirket adı veya logosu gibi OEM'ye özgü bir **Power-up Screen** tanımlayabilirsiniz. Bunun için üründe aşağıdaki özelliklere sahip bir resim dosyası saklamak gerekir:

- Dosya biçimi: 24 Bit Bitmap
- Resim boyutu: 800 x 480 piksel
- Dosya adı: OEM\_SplashScreen.bmp

#### Power-up Screen yüklemek için:

- Ürünün USB bağlantı noktasına Power-up Screen dosyasını içeren bir USB yığın depolama cihazı bağlayın
- Ayarlar ekran tuşuna basın
- Aşağıdakileri sırayla açın
  - Sistemin kurulması
  - Dosya yönetimi
  - Power-up Screen
- Load ekran tuşuna basın
- Enter tuşuna basarak Power-up Screen dosyasını yükleme işlemini başlatın
- > Açılan bir uyarıda size Power-up Screen dosyasının yükleneceği bildirilir
- Enter tuşuna basarak Power-up Screen dosyasını yükleyin ve Dosya yönetimi menüsüne dönün

veya

İptal etmek için C tuşuna basın

## Ürün yazılımı

Bir Ürün yazılımı güncellemesi yüklemek için:

- Ürün yazılımı dosyasını içeren bir USB bellek cihazını USB bağlantısına takın
- Ayarlar ekran tuşuna basın
- Aşağıdakileri sırayla açın
  - Sistemin kurulması
  - Dosya yönetimi
  - Ürün yazılımı
- Install ekran tuşuna basın
- Yazılım güncellemesini yükleme işlemini başlatmak için enter tuşuna basın
- > Açılan bir uyarıda size yazılım güncellemesinin yükleneceği bildirilir
- > Yazılım güncellemesini yüklemek için enter tuşuna basın
- > Ürün yeniden başlatılır

veya

## 8.3.2 Ölç. cihazının ayar.

Ölç. cihazının ayar. parametreleri her bir kodlayıcı girişini yapılandırmak için kullanılır.

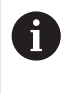

Ayarlama prosedürü her eksen için aynıdır. Aşağıdaki bölümde bir eksenin yapılandırması açıklanmıştır. Bu prosedürü her eksen için tekrarlayın.

Kodlayıcı ayarlamak için:

- Ayarlar ekran tuşuna basın
- Aşağıdakileri sırayla açın
  - Sistemin kurulması
  - Ölç. cihazının ayar.
- Ayarlanacak kodlayıcıyı seçin:
  - X1
  - X2
  - X3
- > Seçilen eksen için Ölç. cihazının ayar. parametreleri görüntülenir
- Enkoder türünü seçin:
  - Doğrusal
  - Açı
  - Açı (uzunluk): Aktarma vidasına bağlı dönel bir kodlayıcı
- µm/inç ekran tuşuna basarak istenen Çözünürlük ölçü birimini seçin
  - µm
  - inç
- İstediğiniz Çözünürlük seçin:

Çözünürlük, ekseni herhangi bir yönde hareket ettirerek de belirlenebilir.

- Seçimi onaylamak için enter tuşuna basın
- İstediğiniz Ref. işrt. dğrlndrme türünü seçin:
  - Yok: referans sinyali yok
  - Bir: tek referans işareti
  - Kodlu/1000: 1000 referans işareti boşluklu kodlu bir kodlayıcı
  - Coded / 2000: 2000 referans işareti boşluklu kodlu bir kodlayıcı
- Seçimi onaylamak için enter tuşuna basın
- İstediğiniz Sayma yönü'nü seçin:
  - Negatif
  - Pozitif

Kodlayıcının sayım yönü operatörün sayım yönüyle aynıysa **Pozitif** seçeneğini belirleyin. Yönler aynı değilse **Negatif** seçeneğini belirleyin.

Sayma yönü, ekseni pozitif yönde hareket ettirerek de belirlenebilir.

- Seçimi onaylamak için enter tuşuna basın
- Hata sayımını izlemeyi etkinleştirmek veya devre dışı bırakmak için Hata denetimi parametresinde Açık veya Kapalı öğesini seçin
- Seçimi onaylamak için enter tuşuna basın
- Ölç. cihazının ayar. parametresindeki değişiklikleri kaydetmek için enter tuşuna basın ve Sistemin kurulması menüsüne dönün

veya

İptal etmek için C tuşuna basın

## 8.3.3 Gösterge konfig.

**Gösterge konfig.** parametreleri, eksen bilgilerinin ekranda gösterilme şeklini yapılandırmak için kullanılır.

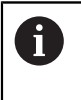

Ayarlama prosedürü her eksen görüntüsü için aynıdır. Aşağıdaki bölümde bir eksen görüntüsü yapılandırması açıklanmıştır. Bu prosedürü her eksen görüntüsü için tekrarlayın.

Eksen görüntüsü yapılandırmak için:

- Ayarlar ekran tuşuna basın
- Aşağıdakileri sırayla açın
  - Sistemin kurulması
  - Gösterge konfig.
- Ayarlanacak eksen görüntüsünü seçin:
  - Gösterge 1
  - Gösterge 2
  - Gösterge 3
- > Seçilen eksen görüntüsü için Gösterge konfig. parametreleri görüntülenir
- İstediğiniz Ekran çözünürlüğü seçin

Ekran Çözünürlüğü seçenekleri, ürüne bağlanan kodlayıcılara göre değişir.

- Seçimi onaylamak için enter tuşuna basın
- Eksen görüntüsü için Eksen tanımı seçin veya Kapalı seçeneğini belirleyerek seçilen ekran görüntüsünü kapatın:

W

- Kapalı
- = X = A
- = Y = B
- = Z = C
- = U = S
- **V**
- Seçimi onaylamak için enter tuşuna basın
- Eksen etiketinden sonra sıfır İndeks görüntülenmesini etkinleştirmek veya devre dışı bırakmak için Kapalı ya da Açık seçeneğini belirleyin
- Seçimi onaylamak için enter tuşuna basın
- Giriş 1 parametresinde eksen görüntüsü için istediğiniz girişi seçin:
  - X1
  - X2
  - X3
- Seçimi onaylamak için enter tuşuna basın
- Birinci girişle ikinci bir girişi çiftlemek için Couple Operation parametresinde + veya seçeneğini belirleyin:
  - +
  - -
  - Kapalı
- Seçimi onaylamak için enter tuşuna basın

- Giriş 1 ile çiftlemek için Input 2 parametresinde istediğiniz girişi seçin:
  - Not Defined
  - X1
  - X2
  - X3
- Seçimi onaylamak için enter tuşuna basın
- Gösterge konfig. parametresindeki değişiklikleri kaydetmek için enter tuşuna basın ve Sistemin kurulması menüsüne dönün

veya

İptal etmek için C tuşuna basın

## 8.3.4 Poz.gös. ayarlanması

Gösterge Ayarları parametreleri **Uygulama**, eksenler ve **POS TEKRAR OLUŞTURMA** gereksinimlerini belirlemek için kullanılır.

Göstergeyi yapılandırmak için:

- Ayarlar ekran tuşuna basın
- Aşağıdakileri sırayla açın
  - Sistemin kurulması
  - Poz.gös. ayarlanması
- Uygulama'yı seçin
  - Freze m.
  - Döndürme
- Eksen sayısı'nı seçin:
  - **1**
  - 2
  - 3
- Seçimi onaylamak için enter tuşuna basın
- Açık veya Kapalı seçeneğini belirleyerek POS TEKRAR OLUŞTURMA'yı etkinleştirin ya da devre dışı bırakın

**POS TEKRAR OLUŞTURMA**, cihaz kapatıldığında her eksenin son konumunu kaydeder ve cihaz yeniden açıldığında bu konumu yeniden görüntüler.

Cihaz kapalıyken gerçekleşen tüm hareketler kaybolur. Cihazın her kapatılışında, referans işareti değerlendirmesi yordamı kullanılarak iş parçası verisinin yeniden oluşturulması önerilir.

Diğer bilgiler: "Referans işareti değerlendirmesi", Sayfa 58

- Seçimi onaylamak için enter tuşuna basın
- Poz.gös. ayarlanması parametresindeki değişiklikleri kaydetmek için enter tuşuna basın ve Sistemin kurulması menüsüne dönün

veya

## 8.3.5 Teşhis

Teşhis özelliği, tuş takımını ve göstergeyi test etme yöntemi sunar.

- Ayarlar ekran tuşuna basın
- Aşağıdakileri sırayla açın
  - Sistemin kurulması
  - Teşhis

#### **Keypad Test**

Tuş takımı görüntüsü, tuşların basıldığını ve bırakıldığını gösterir.

Tuş takımını test etmek için:

- Test amacıyla her tuşa basın
- Tuş takımında uygun şekilde çalışan bir tuşa basıldığında Teşhis ekranında yeşil renk alır ve tuş bırakıldığında gri renge döner.
- Tuş takımı testinden çıkmak için C tuşuna iki kez basın

#### **Display Test**

Ekranı test etmek için:

Mevcut renkler arasında geçiş yapmak için enter tuşuna basın

## 8.3.6 Göst. için renk şem.

**Göst. için renk şem.** parametreleri ürünün **Color Mode**'nu ayarlamak için kullanılır. Çalışma alanınızın aydınlatma koşullarında ekranı en kolay şekilde görmeyi sağlayan **Color Mode**'nu seçin.

Renk düzeni seçmek için:

- Ayarlar ekran tuşuna basın
- Aşağıdakileri sırayla açın
  - Sistemin kurulması
  - Göst. için renk şem.
- Color Mode'nu seçin:
  - Gün: Renk düzeni Gün olarak ayarlanmıştır ve kullanıcı tarafından seçilemez
  - Night: Renk düzeni Night olarak ayarlanmıştır ve kullanıcı tarafından seçilemez
  - User Selectable: Renk modu, Düzenl. kurulması menüsünden kullanıcı tarafından seçilebilir
- Seçimi onaylamak için enter tuşuna basın
- Göst. için renk şem. parametresindeki değişiklikleri kaydetmek için enter tuşuna basın ve Sistemin kurulması menüsüne dönün

veya

## 8.3.7 Fabrika ayarları

**Düzenl. kurulması** ve **Sistemin kurulması** menülerinde yapılan parametre değişiklikleri fabrika varsayılan ayarlarına sıfırlanabilir. Tüm parametreler sıfırlanır.

Diğer bilgiler: "Ayarlar", Sayfa 127

Parametreleri fabrika varsayılan ayarlarına sıfırlamak için:

- Ayarlar ekran tuşuna basın
- Aşağıdakileri sırayla açın
  - Sistemin kurulması
  - Fabrika ayarları
  - Ayarı sıfırlama
- Evet/Hayır ekran tuşuna basın ve Evet ögesini seçin
- Ürünü fabrika varsayılan ayarlarına sıfırlama işlemini başlatmak için enter tuşuna basın
- > Sıfırlamayı onaylamak için bir uyarı penceresi görünür
- Parametreleri fabrika varsayılan ayarlarına sıfırlamak için enter tuşuna basın Ürün yeniden başlatılır.

veya

Sıfırlamayı iptal etmek için C tuşuna basın

## 8.3.8 Hata kompanzasyonu

Bir kesme aletinin kat ettiği, kodlayıcıyla ölçülen mesafe, bazı durumlarda aletin fiili hareketinden farklılık gösterebilir. Bu hata, bilyeli vida kayma hatasından veya eksenlerin sapma ve eğiminden kaynaklanabilir. Hatalar, ölçü blokları gibi bir referans ölçüm sistemiyle belirlenebilir.

Ürün doğrusal hatalar için telafi olanağı sağlar ve her eksen uygun telafiyle ayrı şekilde programlanabilir.

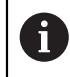

f)

Hata telafisi yalnızca doğrusal kodlayıcılar ile kullanılabilir.

Ayarlama prosedürü her eksen için aynıdır. Aşağıdaki bölümde bir eksenin yapılandırması açıklanmıştır. Bu prosedürü her eksen için tekrarlayın.

#### Doğrusal Hata Telafisini Yapılandırma

Bir referans standardıyla yapılan karşılaştırmanın sonuçları ölçüm uzunluğunun tamamı üzerinde doğrusal bir sapma gösteriyorsa Doğrusal Hata Telafisi (DHT) uygulanabilir. Bu durumda hata, tek bir düzeltme faktörünün hesaplanmasıyla telafi edilebilir.

Düzeltme faktörünü hesaplamak için bu formülü kullanın:

Düzeltme faktörü DHT = ((S – M) / M) x 10<sup>6</sup> ppm:

S = referans standardıyla ölçülen uzunluk

M = cihaz eksendeyken ölçülen uzunluk

## Örnek:

Kullandığınız standardın uzunluğu 500 mm ise ve X ekseni boyunca ölçülen uzunluk 499,95 ise X ekseni için DHT milyonda 100 parçadır (ppm).

LEC = ((500 - 499,95) / 499,95) x 10<sup>6</sup> ppm = 100 ppm (en yakın tam sayıya yuvarlanır).

DHT'yi yapılandırmak için:

- Ayarlar ekran tuşuna basın
- Aşağıdakileri sırayla açın
  - Sistemin kurulması
  - Hata kompanzasyonu
- Yapılandırılacak girişi seçin:
  - X1
  - **X2**
  - X3
- Sayısal tuş takımını kullanarak telafi faktörünü girin
- Yapılandırmak istediğiniz her eksen için bu adımları tekrarlayın
- Hata kompanzasyonu parametresindeki değişiklikleri kaydetmek için enter tuşuna basın ve Sistemin kurulması menüsüne dönün

veya

## DHT'yi otomatik olarak yapılandırma

Düzeltme faktörü, standart bir ölçü bloku kullanılarak otomatik olarak hesaplanabilir.

DHT'yi otomatik olarak yapılandırmak için:

- Ayarlar ekran tuşuna basın
- Aşağıdakileri sırayla açın
  - Sistemin kurulması
  - Hata kompanzasyonu
- Yapılandırılacak girişi seçin:
  - X1
  - X2
  - X3
- Giriş için DHT yapılandırmak üzere Doğrusal öğesini seçin
- Seçimi onaylamak için enter tuşuna basın
- > DHT faktörünü öğretmeye başlamak için Otom.Hesapl. ekran tuşuna basın
- Standardın bir kenarına aletle dokunun
- İşaret 1. Kenar ekran tuşuna basın
- Standardın karşı kenarına aletle dokunun
- **İşaret 2. Kenar** ekran tuşuna basın
- Gerçek değer alanına standardın uzunluğunu girin
- Girilen değeri onaylamak için enter tuşuna basın
- Doğrusal hata telafisi ile yapılandırmak istediğiniz her eksen için bu adımları tekrarlayın
- Hata kompanzasyonu parametresindeki değişiklikleri kaydetmek için enter tuşuna basın ve Sistemin kurulması menüsüne dönün

#### veya

İptal etmek için C tuşuna basın

#### Kademeli DHT'yi yapılandırma

Kademeli DHT, bir referans standardıyla yapılan karşılaştırmanın sonuçları değişken veya sallantılı sapma gösteriyorsa uygulanmalıdır. Gerekli düzeltme değerleri hesaplanır ve bir tabloya girilir. Ürün, eksen başına en fazla 200 noktayı destekler. Girilen iki bitişik düzeltme noktası arasındaki hata değeri, doğrusal ara değerle hesaplanır.

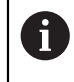

Kademeli DHT yalnızca, referans işaretleri bulunan ölçeklerde kullanılabilir. Kademeli DHT tanımlanmışsa referans işaretleri geçilinceye kadar hata telafisi uygulanmaz.

## Kademeli DHT ayarları

Kodlayıcı, doğal bir yöne sahiptir. Bu, kullanıcı tanımlı sayım yönünü yansıtmayabilir ve sadece Kademeli DHT'yi belirlemek için gereklidir.

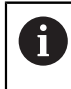

Tek referans işaretli kodlayıcılar, ürüne her güç verildiğinde aynı referans noktasından geçmelidir.

Belirli bir eksende kurulmuş herhangi bir kodlayıcı için doğal sayım yönü oluşturmak amacıyla aşağıdakileri tamamlayın:

- Ayarlar ekran tuşuna basın
- Aşağıdakileri sırayla açın
  - Sistemin kurulması
  - Ölç. cihazının ayar.
- Yapılandırılacak girişi seçin:
  - X1
  - X2
  - **X**3
- Sayma yönü öğesini seçin
- Pozitif/Negatif ekran tuşuna basın ve Pozitif öğesini seçin
- Girilen değeri onaylamak için enter tuşuna basın
- > Parametre değişikliklerini kaydetmek için enter tuşuna basın
- Ana ekrana dönmek için C tuşuna üç kez basın
- Kodlayıcının monte edildiği ekseni hareket ettirin ve pozitif yön için gereken hareket yönünü not edin
- > Kodlayıcının doğal sayım yönü oluşturulmuştur.

## Bir Kademeli DHT Tablosunu başlatma

Bir Kademeli DHT Tablosunu başlatmak için:

- Ayarlar ekran tuşuna basın
- Aşağıdakileri sırayla açın
  - Sistemin kurulması
  - Hata kompanzasyonu
- Yapılandırılacak girişi seçin:
  - **X1**
  - X2
  - X3
- Giriş için Kademeli DHT yapılandırmak üzere Kademeli öğesini seçin
- Seçimi onaylamak için enter tuşuna basın
- Tabloyu oluşturmaya başlamak için Tab. oluşturma ekran tuşuna basın

Tüm düzeltme noktaları (en çok 200 tane) başlangıç noktasından itibaren eşit aralıklı yerleştirilir.

- Number of points değerini girin
- Aşağı ok tuşuna basın
- Noktaların mesafesi değerini girin
- Aşağı ok tuşuna basın

Başlangıç noktası, kodlayıcının referans noktasından ölçülür. Mesafe biliniyorsa:

Başlangıç noktası mesafesini girin

veya

Mesafe bilinmiyorsa:

- Başlangıç noktası konumuna taşıyın
- İşaret ekran tuşuna basın
- Girilen değerleri onaylamak için enter tuşuna basın
- Yeni bir tablo oluşturarak tüm mevcut hata noktalarının silineceğini bildiren bir uyarı açılır
- Enter tuşuna basarak tabloyu kaydedin ve Hata kompanzasyonu menüsüne dönün
- Kademeli DHT tablosu oluşturmak istediğiniz her eksen için bu adımları tekrarlayın

#### Bir Kademeli DHT Tablosunu yapılandırma

- Tablo girişlerini görüntülemek için Tab. düzenleme ekran tuşuna basın
- Yukarı veya aşağı ok tuşlarına veya sayı tuşlarına basarak eklenecek veya değiştirilecek düzeltme noktasına gelin
- Sağ ok tuşuna basın
- Bu noktada var olan bilinen sapmayı girin
- Enter tuşuna basın
- Düzeltme noktası gerektiren her nokta için bu adımları tekrarlayın
- Enter tuşuna basarak tablodan çıkın ve Hata kompanzasyonu menüsüne dönün

## 8.3.9 Boşluk telafisi

Torna milli dönel kodlayıcı kullanırken tablo yönündeki bir değişiklik, torna mili mekanizmasındaki açıklıklara bağlı olarak, görüntülenen konumda hataya neden olabilir. Bu açıklığa boşluk denir. Bu hata, torna milinde bulunan boşluk miktarı Boşluk Telafisi özelliğine girilerek telafi edilebilir.

Dönel kodlayıcı tablodan ilerideyse (görüntülenen değer tablonun gerçek konumundan büyükse), buna pozitif boşluk denir ve girilen değer, hata miktarının pozitif değeri olmalıdır.

Boşluk Telafisi yoksa değer 0,000'dır.

Boşluk telafisini belirlemek için:

- Ayarlar ekran tuşuna basın
- Aşağıdakileri sırayla açın
  - Sistemin kurulması
  - Açık kompanzasyon
- Yapılandırılacak girişi seçin:
  - X1
  - X2
  - X3
- Açık/Kapalı ekran tuşuna basın ve Açık ögesini seçin
- Boşluk telafi değerini girin
- Boşluk telafisi gerektiren tüm eksenler için bu adımları tekrarlayın
- Enter tuşuna basarak boşluk telafisi değerlerini kaydedin ve Sistemin kurulması menüsüne dönün

veya

# 8.4 İş Ayarlama

**Düzenl. kurulması** menüsü, her işe yönelik belirli işleme gereksinimlerini belirlemek için kullanılır.

## 8.4.1 Özellikler

**Özellikler** parametreleri tercih edilen görüntüleme birimlerini ve biçimini belirtmek için kullanılır. Ayrıca, işletim modlarından birinde **İnç/mm** tuşuna basarak ölçü birimini seçebilirsiniz.

Ölçü birimini ayarlamak için:

- Ayarlar ekran tuşuna basın
- Aşağıdakileri sırayla açın
  - Düzenl. kurulması
  - Özellikler
- Doğrusal ölçü birimlerini seçin:
  - inç
  - mm
- Seçimi onaylamak için enter tuşuna basın
- Açı ölçü birimlerini seçin:
  - Ondalık değer
  - Yay ölçüsü
  - GMS: Dereceler, Dakikalar, Saniyeler
- Seçimi onaylamak için enter tuşuna basın
- Enter tuşuna basarak Özellikler parametresindeki değişiklikleri kaydedin ve Düzenl. kurulması menüsüne dönün

veya

## 8.4.2 Ölçeklendirme fakt.

Ölçeklendirme fakt. bir parçayı yukarı veya aşağı ölçeklendirmek için kullanılır. Ölçek faktörü 1,0 olursa bir baskıda boyutlandırılan ile tam olarak aynı boyutta bir parça üretilir. >1 ölçek faktörü parçayı "büyütür", <1 ölçek faktörü parçayı "küçültür".

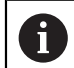

Ölçeklendirme fakt. ayar aralığı ±0,100 ile 100.000 arasındadır

Ayarlar güç kapatma ve açma çevrimi içinde korunur.

Ölçeklendirme fakt. 1 dışında bir değer olursa ölçeklendirme simgesi Veksen ekranında gösterilir.

Ölçeklendirme fakt. belirlemek için:

- Ayarlar ekran tuşuna basın
- Aşağıdakileri sırayla açın
  - Düzenl. kurulması
  - Ölçeklendirme fakt.
- Yapılandırılacak ekseni seçin
- Açık/Kapalı ekran tuşuna basın ve Açık öğesini seçin
- Ölçeklendirme fakt. değerini girin
- Ölçeklendirme fakt. gerektiren tüm eksenler için bu adımları tekrarlayın
- Enter tuşuna basarak değerleri kaydedin ve Düzenl. kurulması menüsüne dönün

veya

İptal etmek için C tuşuna basın

#### Bir parçayı yansıtma

-1,00 Ölçeklendirme fakt., parçanın ayna yansıması görüntüsünü üretir. Parçaya aynı anda hem ayna yansıması uygulayabilir hem de ölçeklendirebilirsiniz.

## 8.4.3 Çap eksenleri

**Çap eksenleri** parametreleri, hangi eksenlerin yarıçap veya çap değerlerini görüntüleyebileceğini belirlemek için kullanılır.

Yarıçap veya çap değerleri görüntüsünü ayarlamak için:

- Ayarlar ekran tuşuna basın
- Aşağıdakileri sırayla açın
  - Düzenl. kurulması
  - Çap eksenleri
- Ayarlamak istediğiniz ekseni seçin
- Açık/Kapalı ekran tuşuna basarak seçilen eksenin yarıçap veya çap değerlerinin görüntüsünü etkinleştirmek için Açık ögesini seçin
- Etkinleştirilecek her eksen için bu adımları tekrarlayın
- Enter tuşuna basarak Çap eksenleri parametresindeki değişiklikleri kaydedin ve Düzenl. kurulması menüsüne dönün

veya

## 8.4.4 Grafik konumlandırma yardımı

Grafik konumlandırma yardımları, Alınacak Mesafe (Art.) modunda her eksenin altında görüntülenir. Her eksen, kendi ayarlanabilir aralığına sahiptir.

Diğer bilgiler: "Grafik konumlandırma yardımı", Sayfa 54

Grafik konumlandırma yardımı ayarlarını yapılandırmak için:

- Ayarlar ekran tuşuna basın
- Aşağıdakileri sırayla açın
  - Düzenl. kurulması
  - Grafik. poz. yardımı
- Ayarlamak istediğiniz ekseni seçin

Varsayılan ayar aralığı 5000 mm'dir.

Açık/Kapalı ekran tuşuna basarak Açık öğesini seçin ve varsayılan aralık ayarını kullanın

veya

- Sayısal tuş takımını kullanarak bir aralık ayarı girin
- Ayarlamak istediğiniz her eksen için bu işlemi tekrarlayın
- Grafik. poz. yardımı parametresindeki değişiklikleri kaydetmek için enter tuşuna basın ve Düzenl. kurulması menüsüne dönün

veya

İptal etmek için C tuşuna basın

## 8.4.5 Durum çubuğu ayarl.

Durum Çubuğu; ekranın geçerli **Ref. nok.**, **Alet**, **Besleme**, **Kronometre** süresi, **Birim**, işletim modu durumu, **Ayarla/sıfırla** ayarı ve **Güncel kullanıcı**'yı gösteren tarafındaki kademeli çubuktur.

Durum çubuğu ayarlarını yapılandırmak için:

- Ayarlar ekran tuşuna basın
- Aşağıdakileri sırayla açın
  - Düzenl. kurulması
  - Durum çubuğu ayarl.
- Bir parametre seçin
- Seçilen seçeneğin durum çubuğunda görüntülenmesini etkinleştirmek veya devre dışı bırakmak için Açık/Kapalı ekran tuşuna basın
- Etkinleştirmek veya devre dışı bırakmak istediğiniz her seçenek için bu işlemi tekrarlayın
- Durum çubuğu ayarl. parametresindeki değişiklikleri kaydetmek için enter tuşuna basın ve Düzenl. kurulması menüsüne dönün

veya

İptal etmek için C tuşuna basın

## 8.4.6 Kronometre

**Kronometre** geçen süreyi saat, dakika ve saniye olarak gösterir. Saat, süre ölçmeye 00:00:00 değerinden başlar.

**Kronometre** sayısal tuş takımı kullanılarak DRO ekranından da çalıştırılabilir. **Diğer bilgiler:** "Kronometre", Sayfa 55

#### Kronometre kontrollerine erişme

Kontrollere erişmek için:

- Ayarlar ekran tuşuna basın
- Aşağıdakileri sırayla açın
  - Düzenl. kurulması
  - Kronometre

#### Kronometre ögesini başlatma ve durdurma

Kronometre ögesini başlatmak veya durdurmak için:

- Start/Stop ekran tuşuna basarak Kronometre ögesini başlatın veya durdurun
- > Geçen süre alanı toplam biriken süreyi gösterir

#### Kronometreyi sıfırlama

Kronometre ögesini sıfırlamak için:

Kronometre süresini sıfırlamak için Sıfırla ekran tuşuna basın

## 8.4.7 Gösterge ayarlama

Gösterge ayarlama parametreleri ekranın görünümünü ayarlamak için kullanılır. Gösterge ayarlama'yı yapılandırmak için:

- Ayarlar ekran tuşuna basın
- Aşağıdakileri sırayla açın
  - Düzenl. kurulması
  - Gösterge ayarlama
- Sol veya sağ ok tuşunu kullanarak ekranın Brightness düzeyini ayarlayın

Ekran parlaklığı ürün herhangi bir işletim modundayken **yukarı** ve **aşağı ok** tuşları kullanılarak da ayarlanabilir.

- Ekran koruyucusu (dk.) etkinleştirilip ekran kapatılmadan önce ekranın boşta kalacağı süreyi dakika cinsinden seçin:
  - Kapalı
  - **10**
  - **30**
- Seçimi onaylamak için enter tuşuna basın
- Gündüz/Gece ekran tuşuna basarak istediğiniz Color Mode öğesini seçin:
  - Night
  - Gün
- Hareket halindeki eksenin nasıl görüntüleneceğini seçin:
  - Normal: Tüm eksenler normal görüntülenir
  - Dynamic Zoom: Hareket eden eksen, hareket etmeyen eksenlerden daha büyük görüntülenir
  - Highlight: Hareken eden Gün modu eksenleri siyah, hareket etmeyen eksenler gri renkte görüntülenir. Hareken eden Night modu eksenleri beyaz, hareket etmeyen eksenler gri renkte görüntülenir.

**Dynamic Zoom** veya **Highlight** seçilirse bu özellik DRO ekranından açılıp kapatılabilir.

Özelliği açıp kapatmak için:

+/- tuşuna basın

#### Seçimi onaylamak için enter tuşuna basın

Eksen etiketleri solda veya sağda konumlandırılabilir. Etiketler solda konumlandırıldığında, işletim için sol eksen tuşları kullanılır. Etiketler sağda konumlandırıldığında, işletim için sağ eksen tuşları kullanılır.

- Sol/sağ ekran tuşuna basarak Eksen ref. pozisyonu öğesini seçin
- Gösterge ayarlama parametresindeki değişiklikleri kaydetmek için enter tuşuna basın ve Düzenl. kurulması menüsüne dönün

veya

İptal etmek için C tuşuna basın

8

## 8.4.8 Sistem bilgisi

Sistem bilgisi ekranı ürün ve yazılım bilgisi sağlar.

Mevcut bilgiler:

- Ürün adı
- Ürün kimliği
- Seri numarası
- Yazılım sürümü
- Bootloader sürümü
- FPGA sürümü
- Levha kimliği

Sistem bilgisi ögesine erişmek için:

- Ayarlar ekran tuşuna basın
- Aşağıdakileri sırayla açın
  - Düzenl. kurulması
  - Sistem bilgisi
- Enter tuşuna basın
- > Sistem bilgisi ekranı görüntülenir
- C tuşuna basarak Sistem bilgisi ögesinden çıkın

## 8.4.9 Language

**Language** (Dil) parametresi, kullanıcı arabiriminin dilini seçmek için kullanılır. Varsayılan dil İngilizce'dir.

Dili değiştirmek için:

- Ayarlar ekran tuşuna basın
- Aşağıdakileri sırayla açın
  - Düzenl. kurulması
  - Language
- İstediğiniz dili seçin
- Seçimi onaylamak için enter tuşuna basın
- Language (Dil) parametresindeki değişikliği kaydetmek için enter tuşuna basın ve Düzenl. kurulması menüsüne dönün

veya

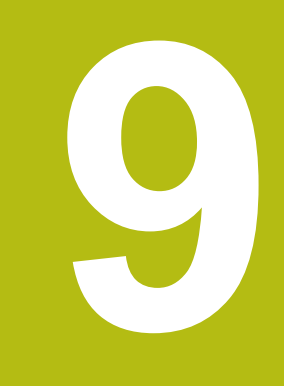

# Frezelemeye özgü işlemler

# 9.1 Genel Bakış

Bu bölümde, freze uygulamalarına özgü operasyonlar ve ekran tuşu işlevleri anlatılmaktadır.

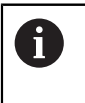

Bu bölümde açıklanan etkinlikleri gerçekleştirmeden önce "Temel Çalıştırma" bölümünü okuyup anladığınızdan emin olun. **Diğer bilgiler:** "Temel çalıştırma", Sayfa 49

# 9.2 1/2 ekran tuşu

**1/2** ekran tuşu, ürün frezeleme uygulamaları için ayarlandığında ve bir iş parçasının seçilen ekseni boyunca iki konum arasındaki merkez çizgiyi (veya orta nokta) bulmak için kullanılır. Bu işlem Fiili Değer veya Alınacak Mesafe modlarından herhangi birinde gerçekleştirilebilir.

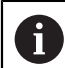

Fiili Değer modundayken bu özellik veri konumlarını değiştirir.

## Örnek: Seçilen bir eksen boyunca orta noktayı bulma

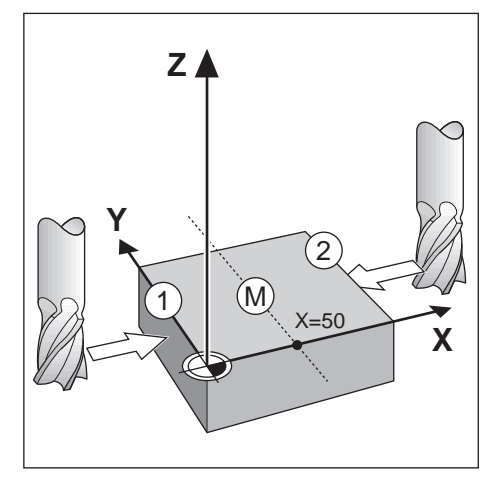

X boyutu: X = 100 mm Orta nokta: 50 mm

Orta noktayı bulmak için:

Aleti ilk noktaya getirin

Ayarla/sıfırla ekran tuşu Sıfrl. olarak ayarlanmalıdır.

- X ekseni tuşuna basın
- İkinci noktaya getirin
- 1/2 ekran tuşuna basın
- X ekseni tuşuna basın
- Sıfıra ulaşıncaya kadar aleti hareket ettirin
- > Burası orta nokta konumudur

## 9.3 Alet tablosu

Alet tablosu aletler için çap ve uzunluk ofset bilgilerini saklamak üzere kullanılır. Alet tablosu en fazla 16 alet için bilgi saklayabilir.

| .↓- 0            | Alet tablosu                     |   |
|------------------|----------------------------------|---|
| <b>d</b> 1       | 1                                | • |
| V: 0             | 2                                | Þ |
| 0:00             | 3                                | Þ |
| mm               | 4                                | P |
| ( <sup>m</sup> ) | 5                                | Þ |
| Sıfıra           | 6 B: 2.000 L: 0.000 mm Düz freze | Þ |
| <del>م</del> 1   | 7                                | Þ |
| Alet e           | kseni [Z] Use Yardım             |   |

#### Alet tablosu ögesini açma

Alet tablosu ögesini açmak için:

Takım ekran tuşuna basın

#### Alet seçme

Alet seçmek için:

Bir aleti vurgulamak için yukarı veya aşağı ok tuşunu kullanın

veya

- Sayısal tuş takımını kullanarak alet numarasını girin
- Sağ ok tuşuna basın

veya

- Enter tuşuna basın
- > Seçilen alet için alet formu görüntülenir

## 9.3.1 Ekran tuşları

Alet tablosu formu veya ayrı alet verileri formunda aşağıdaki ekran tuşları mevcuttur:

| Ekran tuşu  | Fonksiyon                                                                                                    |
|-------------|----------------------------------------------------------------------------------------------------|
| Alet ekseni | Geçiş yapmak ve alet uzunluk ofsetlerinin hangi ekseni<br>etkileyeceğini seçmek için <b>Alet ekseni</b> ekran tuşunu kulla-<br>nın. Aletin çap değerleri, kalan iki eksenin ofsetini belirle-<br>mek için daha sonra kullanılır. |
| İşaret      | Alet uzunluk ofsetini otomatik olarak girmek için <b>İşaret</b><br>ekran tuşuna basın. Bu tuş yalnızca <b>Uzunluk</b> alanında<br>kullanılabilir.                                                                                |
| Sil         | Bir aleti tablodan silmek için <b>Sil</b> ekran tuşuna basın                                                                                                    |
| Use         | Tabloda vurgulanan aleti seçmek için <b>Use</b> ekran tuşuna<br>basın                                                                                                    |
| Yardım      | <b>Yardım</b> ekran tuşuna basarak <b>Alet tablosu</b> özel yardıma erişin                                                                                                    |

## 9.3.2 İçe ve dışa aktarma

**Alet tablosu** mevcut bir dosyadan içe aktarılabilir veya yedekleme ya da gelecekte kullanım için dışa aktarılabilir.

Diğer bilgiler: "Alet tablosu", Sayfa 68

## 9.3.3 Alet telafisi

Alet telafisi özelliği, doğrudan çizimden iş parçası ebatlarını girmenize olanak sağlar.

#### Yarıçap telafisi

Alet yarıçapı telafisi, **Takım** formunda yer alan **Çap** alanına girilen değere göre hesaplanır.

R alet yarıçapını temsil eder. Görüntülenen alınacak mesafe, alet yarıçapının değerine göre otomatik olarak uzatılır R+ veya kısaltılır R-.

Diğer bilgiler: "Hedef konuma önayar yapma", Sayfa 99

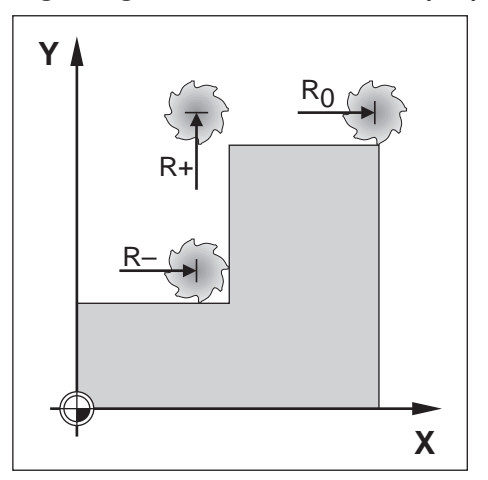

#### Uzunluk ofseti

Alet uzunluk ofseti, **Takım** formunda yer alan **Uzunluk** alanına girilen değere göre hesaplanır. Uzunluk ofseti, bilinen bir değer olarak girilebilir veya ürün ofseti öğretebilir.

Diğer bilgiler: "Alet verilerini girme", Sayfa 93

Alet uzunluğu, alet ile referans alet arasındaki  $\Delta L$  uzunluk farkıdır. Uzunluk farkı " $\Delta$ " sembolü ile belirtilir. Referans aleti T1 ile gösterilir.

- Alet, referans aletten daha uzunsa: ΔL > 0 (+)
- Alet referans aletten daha kısaysa:∆L < 0 (–)</p>

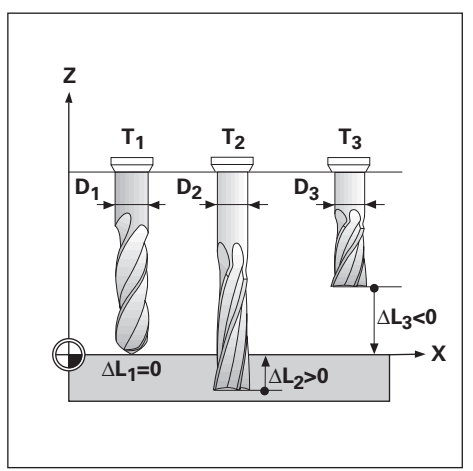

## 9.3.4 Alet verilerini girme

| <u>↓</u> 0 |          |           |       |   | Pozisyon |
|------------|----------|-----------|-------|---|----------|
| 1          | Çap      |           | 4.500 | Х | 0.000    |
|            | Uzunluk  |           | 0.000 | Υ | 0.000    |
| 0:00       | Birimler | mm        | ÷     | Z | 0.000    |
| mm         | Tür      | Düz freze | •     |   |          |
| (*)        |          |           |       |   |          |
| Sıfıra     |          |           |       |   |          |
| <u>م</u> 1 |          |           |       |   |          |
|            |          |           |       |   | Yardım   |

Bir **Takım** formuna veri girmek için:

- Takım ekran tuşuna basın
- İstenen aleti vurgulamak için yukarı veya aşağı ok tuşunu kullanın

veya

- Sayısal tuş takımını kullanarak alet numarasını girin
- Enter tuşuna basın
- > Seçilen alet için Takım formu görüntülenir
- Alet Çap değerini girin
- Alet Uzunluk değerini girin

veya

- İşaret ekran tuşuna basın ve bu bölümde açıklanan Uzunluk ofsetini öğretme prosedürünü izleyin.
- Aletle ilgili Birimler'i seçin
  - inç
  - mm
- Aletle ilgili Tür'i seçin
  - Not Defined
- Sivri havşa
- Delme
  - Oyma ucu

Düz freze

Delme başlığıBoşaltma aleti

Bilye frezesi

- Sert mtl frzsi
  Kesici uç
- Counter Bore Burgu
- Shell End Mill

Rayba

Ozel freze

Kaba freze

- Dişli delicisi
- Enter tuşuna basarak alet değişikliklerini kaydedin ve Alet tablosu öğesine dönün

## Uzunluk ofsetini öğretme

Ürünün ofseti belirlemesini sağlamak mümkündür. Bu yöntemde, her aletin ucu ortak bir referans yüzeye dokundurulur. Böylece, ürünün her bir aletin uzunluğu arasındaki farkı belirlemesi sağlanır.

Yalnızca, aynı referans yüzey kullanılarak ayarlanan aletler veri sıfırlaması gerekmeden değiştirilebilir.

Alet tablosunda uzunluk ayarı yapılmış aletler varsa önce bunlardan biri kullanılarak referans yüzeyin oluşturulması gerekir. Bu yapılmazsa veriyi yeniden oluşturmadan yeni aletlerle var olan aletler arasında geçiş yapamazsınız. Yeni aletler eklemeden önce, alet tablosundaki aletlerden birini seçin. Aleti bir referans yüzeye dokundurun ve veriyi 0 olarak ayarlayın

#### Length Offset öğretmek için:

- Ucu referans yüzeye temas edinceye kadar aleti hareket ettirin
- İşaret ekran tuşuna basın
- > Ürün referans yüzey ile ilgili olarak bir ofset hesaplar
- Diğer tüm aletler için aynı referans yüzeyi kullanarak bu yordamı yineleyin

## 9.3.5 Alet seçme

i

i

İşlemeye başlamadan önce, **Alet tablosu** ögesini kullanarak kullanmakta olduğunuz aleti seçin. Alet telafisiyle çalıştığınızda, ürün saklanan alet verilerini hesaba katar.

Alet seçmek için:

- Takım ekran tuşuna basın
- Seçmek istediğiniz aleti vurgulamak için yukarı veya aşağı ok tuşlarını kullanın
- Use ekran tuşuna basın
- Durum çubuğunda doğru aletin seçildiğini doğrulayın

## 9.4 Veri ayarlama

Veri ayarları, eksen konumlarıyla ekran değerleri arasındaki ilişkileri tanımlar.

Veri noktalarını ayarlamanın en kolay yolu, iş parçasını aletin kenarıyla algılarken algılama işlevini kullanmaktır.

Veri noktaları, bir aletle iş parçasının kenarlarına sırayla dokunularak ve aletin konumlarını veri noktaları olarak elle girerek de ayarlanabilir.

Veri tablosu en fazla 10 veri noktası saklayabilir. Çoğu zaman bu sizi, birden fazla veri içeren karmaşık iş parçası çizimleriyle çalışırken eksen hareketini hesaplamaktan kurtarır.

## 9.4.1 Algılama işlevini kullanmadan iş parçası verisini ayarlama

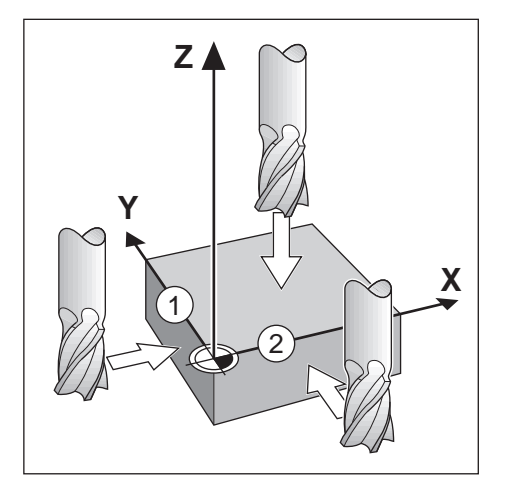

| n 🖞                      | Sifir nokt. numaras                          | 0                   |   | Х | 0.000 |
|--------------------------|----------------------------------------------|---------------------|---|---|-------|
|                          | х                                            | 1.500               |   | Υ | 0.000 |
| 0:00                     | Υ                                            | 1.500               |   | Z | 0.000 |
| mm                       | Z                                            | 0.000               |   |   |       |
| Sifira                   | Aletin yeni gerçek po<br>Tara öğesine basın. | zisyonunu girin vey | a |   |       |
| Probe Hesaplayıcı Yardım |                                              |                     |   |   |       |

- Bu örnekteki eksen sırası: X Y Z
- Algılama işlevi olmadan veri ayarlamak için:
- Sıfır noktası ekran tuşuna basın
- Sıfır nokt. numarası değerini girin
- X ekseni alanını vurgulayın
- İş parçasına 1 kenarından dokunun
- Alet merkezinin konumunu (X = 1,5 mm) girin
- Y ekseni alanını vurgulayın
- İş parçasına 2 kenarından dokunun
- Alet merkezinin konumunu (Y = 1,5 mm) girin
- Z ekseni alanını vurgulayın
- İş parçası yüzeyine dokunun
- Alet ucunun veri Z koordinatı için konumunu (Z = 0 mm) girin
- Enter tuşuna basın

## 9.4.2 Aletle algılama

Veri noktalarını ayarlamak için bir alet veya elektrikli olmayan bir kenar bulucu kullanılabilir.

Aşağıdaki algılama işlevleri kullanılabilir:

- Veri olarak iş parçası kenarı: Kenar ekran tuşu
- İki iş parçası kenarı arasındaki orta çizgi: Orta çizgi ekran tuşu
- Delik veya silindir merkezi: Circle Center ekran tuşu

Tüm algılama işlevlerinde, ürün geçerli aletin uç çapını hesaba katar.

#### Algılama işlevini iptal etme

Etkin olduğu sırada bir algılama işlevini iptal etmek için:

C tuşuna basın

## Aletle Kenar algılama

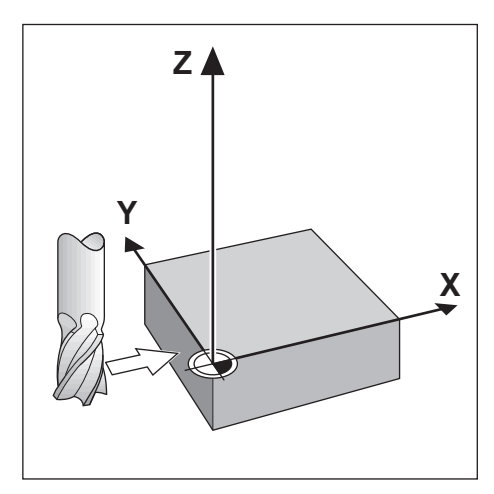

| <u>↓</u> 0 |                     |        |   |        |
|------------|---------------------|--------|---|--------|
| d 1        | Sıfır nokt. numaras | 0      | х | 0.000  |
| V: 0       | Х                   |        | Y | 0.000  |
| 0:00       | Υ                   |        | Z | 0.000  |
| mm         | Z                   |        |   |        |
| Sifira     | Tarama fonksiyonu   | seçin. |   |        |
| К          | Kenar Orta çizgi    |        |   | Yardım |

Bir kenarı aletle algılamak için:

- Aktif aleti veri ayarlamada kullanılacak alet olarak belirtin
- Sıfır noktası ekran tuşuna basın
- Sıfır nokt. numarası değerini girin
- X ekseni alanını vurgulayın
- Probe ekran tuşuna basın
- Kenar ekran tuşuna basın
- İş parçasının kenarına temas edin
- İşaret ekran tuşuna basın

**İşaret** ekran tuşu, geri beslemeli bir kenar bulucu olmadan iş parçasını dokundurarak alet verileri saptanırken yararlı olur. Alet geri çekildiğinde konum değerini kaybetmemek için alet iş parçası kenarıyla temas ederken değeri saklamak amacıyla **İşaret** ekran tuşuna basın. Dokunulan kenarın konumu, kullanılmakta olan aletin (T:1, 2...) çapını ve **İşaret** ekran tuşuna basılmadan önce aletin hareket ettiği son yönü hesaba katar.

- Aleti iş parçasından çekin
- İş parçası kenarının konumunu girin
- Enter tuşuna basın

Aletle Orta çizgi algılama

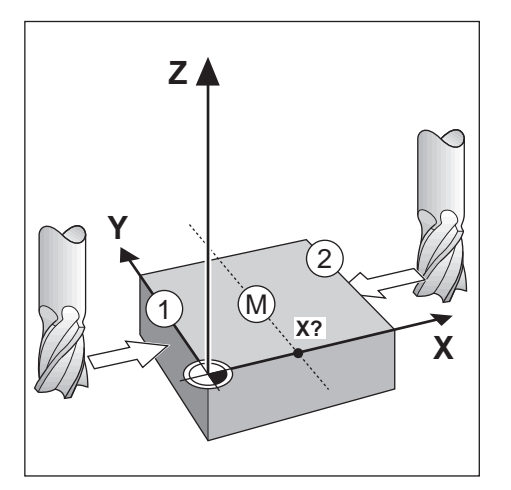

| <u>↓</u> 0 |                                 |                     |        |   |        |
|------------|---------------------------------|---------------------|--------|---|--------|
| <b>1</b>   | Sifir nokt. numaras             | 0                   | Х      |   | 0.000  |
| V: 0       | х                               |                     | Y      |   | 0.000  |
| 0:00       | Υ                               |                     | Z      |   | 0.000  |
| mm         | Z                               |                     |        |   |        |
| Sıfıra     | İlk kenara doğru süri<br>basın. | ün ve Öğren öğesine |        |   |        |
|            |                                 |                     | İşaret | : | Yardım |

Bir orta çizgiyi aletle algılamak için:

- Aktif aleti veri ayarlamada kullanılacak alet olarak belirtin
- Sıfır noktası ekran tuşuna basın
- Sıfır nokt. numarası değerini girin
- X ekseni alanını vurgulayın
- Probe ekran tuşuna basın
- Orta çizgi ekran tuşuna basın
- Birinci iş parçası kenarı 1'e dokundurun
- İşaret ekran tuşuna basın
- İkinci iş parçası kenarı 2'ye dokundurun
- İşaret ekran tuşuna basın
- > Veri 0,000 olarak ayarlanır ve kenarlar arasındaki mesafe görüntülenir
- Aleti iş parçasından çekin
- İş parçası merkez çizgisinin konumunu girin
- Enter tuşuna basın

## Aletle Circle Center algılama

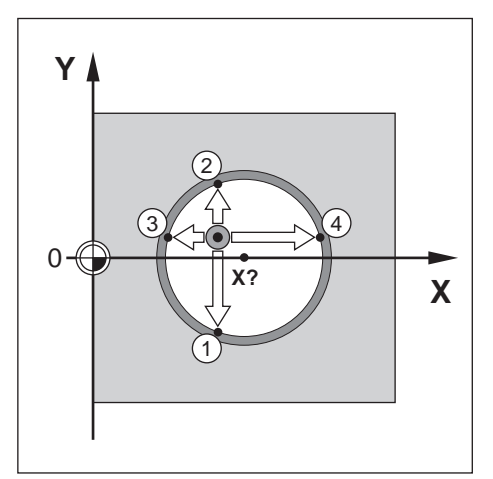

| <u>↓</u> 0 | Sifir nok                        |                  |      | Pozisyon |
|------------|----------------------------------|------------------|------|----------|
| <b>1</b>   | Sifir nokt. numaras              | 0                | Х    | 0.000    |
| V: 0       | х                                |                  | Y    | 0.000    |
| 0:00       | Y                                |                  | z    | 0.000    |
| mm         | Z                                |                  |      |          |
| Sıfıra     | İlk kenara doğru sürün<br>basın. | ve Öğren öğesine |      |          |
|            |                                  | İşa              | aret | Yardım   |

Aletle Circle Center algılamak için:

- Aktif aleti veri ayarlamada kullanılacak alet olarak belirtin
- Sıfır noktası ekran tuşuna basın
- Sıfır nokt. numarası değerini girin
- X ekseni alanını vurgulayın
- Probe ekran tuşuna basın
- Circle Center ekran tuşuna basın
- Birinci iş parçası kenarı 1'e dokundurun
- İşaret ekran tuşuna basın
- İkinci iş parçası kenarı 2'ye dokundurun
- İşaret ekran tuşuna basın
- Üçüncü iş parçası kenarı 3'e dokundurun
- İşaret ekran tuşuna basın
- Dördüncü iş parçasının kenarına dokunun 4
- İşaret ekran tuşuna basın
- > X ve Y verileri 0,000 olarak ayarlanır ve dairenin çapı görüntülenir.
- Aleti iş parçasından çekin
- Daire merkezinin X ve Y eksen konumunu girin
- Enter tuşuna basın

# 9.5 Hedef konuma önayar yapma

**Değer girilmesi** işlevi, bir sonraki hareket için nominal (hedef) konumu belirtmenize olanak sağlar. Yeni nominal konum bilgisi girildiğinde, ekran Alınacak Mesafe moduna geçer ve geçerli konum ile nominal konum arasındaki mesafeyi gösterir. Artık gereken nominal konuma ulaşmak için ekranda sıfır görününceye kadar tabloyu hareket ettirmeniz yeterlidir. Nominal konumun yeriyle ilgili bilgiler geçerli veri sıfır noktasından mutlak hareket olarak veya geçerli nominal konumdan artımlı bir hareket olarak girilebilir.

Ön ayar yapma ayrıca, nominal konumda işlemeyi aletin hangi tarafının yapacağını belirtmenize olanak sağlar. **Değer girilmesi** formundaki **R** +/- ekran tuşu, hareket sırasında etkin olacak ofseti tanımlar. **R**+ geçerli aletin merkez çizgisinin aletin kenarından daha pozitif bir yönde olduğunu gösterir. **R**- merkez çizgisinin geçerli aletin kenarından daha negatif bir yönde olduğunu gösterir. **R** +/- ofsetlerinin kullanılması, alınacak mesafe değerini aletin çapı hesaba katılacak şekilde otomatik olarak ayarlar.

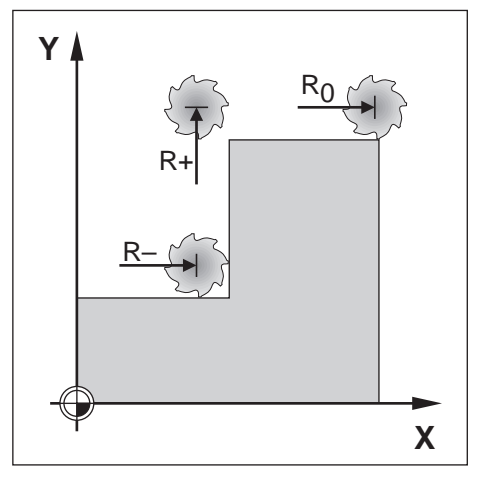

## 9.5.1 Mutlak mesafe önayarı

#### Örnek

Mutlak konum kullanarak sıfır değeri gösterecek şekilde iki yöne hareket ettirerek dirsek frezeleme.

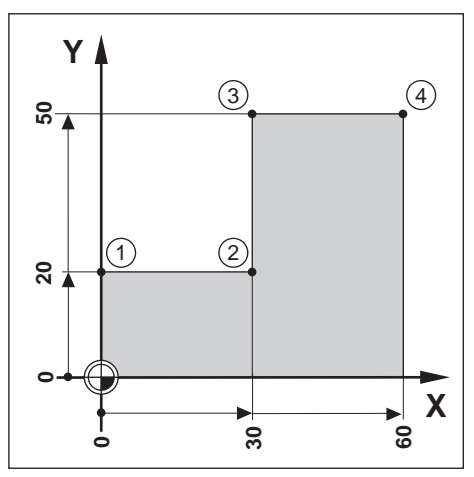

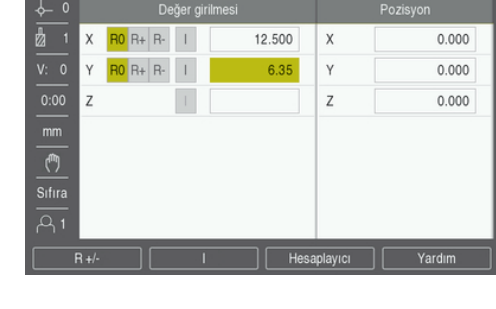

Koordinatlar mutlak boyutlar olarak girilir; veri, iş parçası sıfır değeridir. Bu şekildeki örneği kullanarak:

- Köşe 1: X = 0 / Y = 20
- Köşe 2: X = 30 / Y = 20
- Köşe 3: X = 30 / Y = 50
- Köşe 4: X = 60 / Y = 50

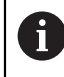

Bu eksenle ilgili son girilen ön ayar değerini geri çağırmak için **Değer** girilmesi ekran tuşuna ve ardından eksen tuşuna basın.

#### Hazırlık

- İlgili alet verilerine sahip aleti seçin
- Uygun bir yerde (örneğin, X = Y = -10) alet için ön konumlama yapın
- Aleti frezeleme derinliğine getirin
- Değer girilmesi ekran tuşuna basın
- Y ekseni tuşuna basın

#### Birinci alternatif yöntem

- Ayarla/sıfırla ekran tuşuna basarak Sıfıra moduna geçin
- Y ekseni tuşuna basın
- Köşe noktası 1 için nominal konum değerini girin: Y = 20
- R +/- ekran tuşuyla R + öğesini seçin
- Enter tuşuna basın
- Görüntülenen değer sıfır oluncaya kadar Y eksenini iki yöne hareket ettirin
- > Grafik konumlandırma yardımındaki kare, iki daire işareti arasında ortalanır.
- Değer girilmesi ekran tuşuna basın
- X ekseni tuşuna basın

#### İkinci alternatif yöntem

- > Ayarla/sıfırla ekran tuşuna basarak Sıfıra moduna geçin
- X ekseni tuşuna basın
- Köşe noktası 2 için nominal konum değerini girin: X = 30
- R +/- ekran tuşuyla R öğesini seçin
- Enter tuşuna basın
- ▶ Görüntülenen değer sıfır oluncaya kadar X eksenini iki yöne hareket ettirin
- > Sıfıra yakın uyarısındaki kare, iki daire işareti arasında ortalanır

Köşe 3 ve 4 için önayarlar da aynı şekilde girilebilir.

## 9.5.2 Artırımlı mesafe önayarı

#### Örnek

i

Artırımlı konumlama ile sıfır değer görüntüleyecek şekilde iki yönde hareket ettirerek delme.

Koordinatları artırımlı ebat olarak girin. Bunlar aşağıda (ve ekranda), başında I (Artırımlı) ile gösterilir. Veri, iş parçası sıfır değeridir.

- Delik 1 konumu: X = 20 / Y = 20
- Delik 1'den delik 2'ye olan mesafe: XI = 30 / YI = 30
- Delik derinliği: Z = -20
- İşletim modu: Alınacak Mesafe (Art)

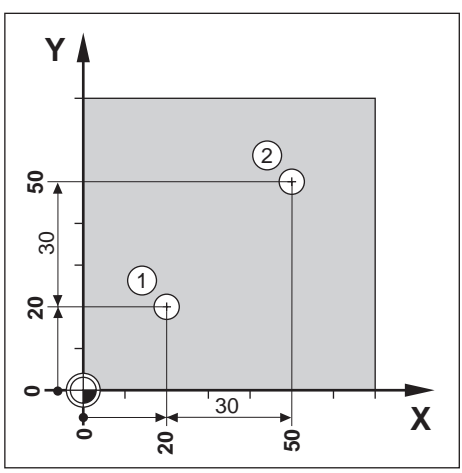

Delik 1'in yerinin önayarını belirlemek için:

- Değer girilmesi ekran tuşuna basın
- X ekseni tuşuna basın
- Delik 1 için nominal konum değerini girin: X = 20 ve hiçbir alet yarıçapının etkin olmamasına dikkat edin

Bu önayarların Mutlak Önayarlar olduğunu unutmayın.

- Aşağı ok tuşuna basın
- Delik 1 için nominal konum değerini girin: Y = 20
- Hiçbir alet yarıçap telafisi görünmediğinden emin olun
- Aşağı ok tuşuna basın
- Delik derinliği için nominal konum değerini girin: Z = -20
- Enter tuşuna basın
- Delik 1'i delin: Görüntülenen değer sıfır oluncaya kadar X, Y ve Z eksenlerini her iki yönde hareket ettirin
- > Grafik konumlandırma yardımındaki kare, iki daire işareti arasında ortalanır
- Matkabı geri çekin

Delik 2'in yerinin önayarını belirlemek için:

- Değer girilmesi ekran tuşuna basın
- X ekseni tuşuna basın
- Delik 2 için nominal konum değerini girin: X = 30
- I ekran tuşuna basarak girdinizi artırımlı ebat olarak işaretleyin
- Y ekseni tuşuna basın
- Delik 2 için nominal konum değerini girin: Y = 30

- I ekran tuşuna basarak girdinizi artırımlı ebat olarak işaretleyin
- Enter tuşuna basın
- Görüntülenen değer sıfır oluncaya kadar X ve Y eksenlerini her iki yönde hareket ettirin
- Grafik konumlandırma yardımındaki kare, iki daire işareti arasında ortalanır
- Z ekseninin önayarını belirlemek için:
- Değer girilmesi ekran tuşuna basın
- Z ekseni tuşuna basın
- Son girilen önayarı kullanmak için enter tuşuna basın
- Delik 2'i delin: Görüntülenen değer sıfır oluncaya kadar Z eksenini iki yöne hareket ettirin
- > Sıfıra yakın uyarısındaki kare, iki daire işareti arasında ortalanır
- Matkabı geri çekin

# 9.6 Özellikler

Features ekran tuşuna basıldığında Delik çemberi, Delik sırası, Eğik kenar frezeleme ve Yay frezeleme frezeleme özelliklerine erişilir.

**Delik çemberi** ve **Delik sırası** özellikleri, çeşitli delik modellerini hesaplamak ve bunları işlemek için yollar sunar. **Eğik kenar frezeleme** ve **Yay frezeleme** özellikleri, elle kullanılan bir makine yardımıyla düz çapraz bir yüzeyi (**Eğik kenar frezeleme**) veya yuvarlak bir yüzeyi (**Yay frezeleme**) işleme yöntemleri sağlar.

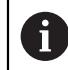

Tanımlanmış modeller güç kapatılıp açıldığında hatırlanır.

Aşağıdaki frezeleme Features ekran tuşları mevcuttur:

| Ekran tuşu                | Fonksiyon                                                                           |
|---------------------------|-------------------------------------------------------------------------------------|
| Circle Pattern            | Dairesel Model tablosuna erişmek için <b>Circle Pattern</b> ekran tuşuna basın      |
| Delik sırası              | Doğrusal Model tablosuna erişmek için <b>Delik sırası</b> ekran<br>tuşuna basın     |
| Eğik kenar freze-<br>leme | Eğimli Freze formuna erişmek için <b>Eğik kenar frezeleme</b><br>ekran tuşuna basın |
| Yay frezeleme             | Kavisli Freze formuna erişmek için <b>Yay frezeleme</b> ekran<br>tuşuna basın       |

## 9.6.1 Dairesel ve doğrusal modeller

Bu bölüm dairesel ve doğrusal model tablolarını ve bunların olanaklarını açıklar. Ürün, dairesel ve doğrusal için her birine on adet kullanıcı tanımlı model depolama olanağı sunar. Tanımlandıktan sonra modeller, güç kapatılıp açıldığında hatırlanırlar. DRO'dan tekrar çağrılıp uygulanabilirler.

Delik çemberi tablosuna veya Delik sırası tablosuna erişmek için:

- Features ekran tuşuna basın
- > Delik çemberi ve Delik sırası ekran tuşları gösterilir
- Delik çemberi ekran tuşuna basarak Delik çemberi tablosuna erişin

veya

- > Delik sırası ekran tuşuna basarak Delik sırası tablosuna erişin
- > İlgili delik modeli tablosu açılır

Delik çemberi ve Delik sırası tablolarındayken aşağıdaki ekran tuşları kullanılabilir.

| Fonksiyon | Ekran tuşu                                                                              |
|-----------|-----------------------------------------------------------------------------------------|
| Yeni      | Yeni bir dairesel veya doğrusal model oluşturmak için <b>Yeni</b><br>ekran tuşuna basın |
| Edit      | Mevcut bir modeli düzenlemek için <b>Edit</b> ekran tuşuna basın                        |
| Sil       | Mevcut bir modeli silmek için <b>Sil</b> ekran tuşuna basın                             |
| Run       | Bir modeli çalıştırmak için <b>Run</b> ekran tuşuna basın                               |
| Yardım    | Model hakkında ek bilgi almak için <b>Yardım</b> ekran tuşuna<br>basın                  |

## Dairesel ve doğrusal delik modelleri

## Gerekli bilgiler Delik çemberi

| <u>↓ 0</u>     | Delik ç         | emberi (1) |   | Pozisyon |
|----------------|-----------------|------------|---|----------|
| n 🖞            | Тір             | Full 🔸     | X | 0.000    |
|                | Delik sayısı    | 1          | Y | 0.000    |
| 0:00           | X Merkez        | 0.000      | Z | 0.000    |
| mm             | Y Merkez        | 0.000      |   |          |
| (*)            | Yarıçap         | 0.000      |   |          |
| Sıfıra         | Başlangıç açısı | 0.0000°    |   |          |
| <del>م</del> 1 | Step Angle      | 0.0000°    |   |          |
|                |                 |            |   | Yardım   |

- Tip: Model türü, Full veya Segment
- Delik sayısı: Modeldeki deliklerin sayısı
- **X Merkez**: Delik modeli merkezinin X ekseni konumu
- Y Merkez: Delik modeli merkezinin Y ekseni konumu
- Yarıçap: modelin yarıçapı
- Başlangıç açısı: X ekseni ile ilk delik arasındaki açı
- Step Angle: Her delik arasındaki açı
- **Z Depth**: alet ekseninde delme için hedef derinlik

#### Delik sırası

|                | Delik sırası (1) |           |   |        |
|----------------|------------------|-----------|---|--------|
| n 🖞 🖞          | Tip              | Matriks • | х | 0.000  |
| V: 0           | X First Hole     | 0.000     | Υ | 0.000  |
| 0:00           | Y First Hole     | 0.000     | Z | 0.000  |
| mm             | Holes Per Row    | 1         |   |        |
| (^)            | Delik mesafesi   | 0.000     |   |        |
| Sıfıra         | Açı              | 0.0000°   |   |        |
| <del>م</del> 1 | Z Depth          |           |   |        |
|                |                  |           |   | Yardım |

- Tip: Model türü, Matriks veya Frame
- X First Hole: Modeldeki birinci deliğin X ekseni konumu
- Y First Hole: Modeldeki birinci deliğin Y ekseni konumu
- Holes Per Row: Bir modelin her sırasındaki delik sayısı
- Delik mesafesi: Bir sırada yer alan her delik arasındaki boşluk
- Açı: Modelin açısı veya döndürmesi
- **Z Depth**: alet ekseninde delme için hedef derinlik
- Sıra sayısı: Modeldeki sıra sayısı
- Row Spacing: Modelin her sırası arasındaki boşluk

**Delik çemberi** veya **Delik sırası** tablosu, on adede kadar farklı dairesel delik modeli (Tam veya Dilim) ve on farklı doğrusal delik modeli (Dizi veya Çerçeve) tanımlamak için kullanılır.

#### Model oluşturma ve düzenleme

Tabloda bir model oluşturmak veya düzenlemek için:

- Features ekran tuşuna basın
- Circle Pattern veya Delik sırası ekran tuşuna basın
- > Model tablosunda, önceden tanımlanmış olan modeller gösterilir
- Bir tablo girişini vurgulamak için yukarı veya aşağı ok tuşlarına basın
- Yeni ekran tuşuna basarak yeni bir giriş oluşturun veya Edit ekran tuşuna basarak mevcut bir girişi düzenleyin

veya

- Enter tuşuna basın
- > Model formu açılır
- Modeli tanımlamak için bilgileri girin
- Enter tuşuna basın
- > Model uygun tabloya girilecektir. Artık değiştirilebilir veya uygulanabilir.

#### Bir modeli silme

Tablodan bir modeli silmek için:

- Features ekran tuşuna basın
- Circle Pattern veya Delik sırası ekran tuşuna basın
- Silmek istediğiniz modeli vurgulamak için yukarı veya aşağı ok tuşlarına basın
- Sil ekran tuşuna basın
- > Tablodan modeli silmeyi onaylamak için enter tuşuna basın

#### Bir modeli çalıştırma

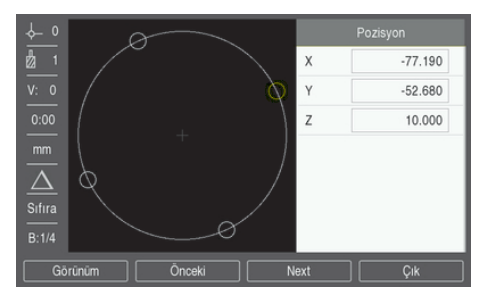

Bir modeli çalıştırmak için:

- Features ekran tuşuna basın
- Circle Pattern veya Delik sırası ekran tuşuna basın
- Çalıştırmak istediğiniz modeli vurgulamak için yukarı veya aşağı ok tuşlarına basın
- Run ekran tuşuna basın
- Ürün, deliklerin konumunu hesaplar ve ayrıca delik modelinin grafik görünümünü sunabilir

Aşağıdaki ekran tuşları, bir modeli çalıştırırken kullanılabilir:

| Ekran tuşu |                                        | Fonksiyon                                                                                                    |  |  |  |
|------------|----------------------------------------|----------------------------------------------------------------------------------------------------|--|--|--|
| Görünüm    |                                        | Modelin grafik görünümünü seçmek için <b>Görünüm</b> ekran<br>tuşuna basın.                                                           |  |  |  |
| Önceki     |                                        | Modeldeki bir önceki deliği seçmek için <b>Önceki</b> ekran<br>tuşuna basın                                                           |  |  |  |
| Next       |                                        | Modeldeki bir sonraki deliği seçmek için <b>Next</b> ekran tuşuna<br>basın                                                            |  |  |  |
| Çık        |                                        | Modelin uygulanmasını sonlandırmak için <b>Çık</b> ekran tuşuna<br>basın                                                              |  |  |  |
| 0          | Görünümle<br>Gerçek Değ<br>ekran tuşur | ri Alınacak Mesafe (Art.) konumları, grafik görünümü ve<br>ğer (Mut.) konumları arasında değiştirmek için <b>Görünüm</b><br>na basın. |  |  |  |
| r          |                                        |                                                                                                    |  |  |  |

Grafik görünümündeyken etkin aletin çapı görüntülenir.

8

## Örnek: Veri girme ve dairesel model çalıştırma

| n 🖞        | Тір             | Full 🔸   | Х | 0.000 |
|------------|-----------------|----------|---|-------|
|            | Delik sayısı    | 4        | Y | 0.000 |
| 0:00       | X Merkez        | 50.000   | Z | 0.000 |
| mm         | Y Merkez        | 40.000   |   |       |
| (")        | Yarıçap         | 30.000   |   |       |
| Sıfıra     | Başlangıç açısı | 25.0000° |   |       |
| <u>م</u> 1 | Step Angle      | 90.0000° |   |       |
| Yardım     |                 |          |   |       |

Veri girme:

- Features ekran tuşuna basın
- Circle Pattern ekran tuşuna basın
- Yukarı veya aşağı ok tuşlarına basarak model 1'i seçin
- Enter tuşuna basın
- Tip alanından Full öğesini seçin
- Bir sonraki alana geçmek için aşağı ok tuşuna basın
- Delik sayısı için 4 değerini girin
- > X Merkez konumu için 50 mm değerini girin
- Y Merkez konumu için 40 mm değerini girin
- Dairesel modelin Yarıçap değeri için 125 mm değerini girin
- Başlangıç açısı değeri için 25° değerini girin
- Step Angle 90°'dir ve TipFull olduğundan değiştirilemez
- -10 mm değerinde Z Depth girin
- Delik derinliği isteğe bağlıdır ve boş bırakılabilir
- Enter tuşuna basın
- > Circle Pattern Table artık az önce model 1 olarak tanımlanan modeli gösterir

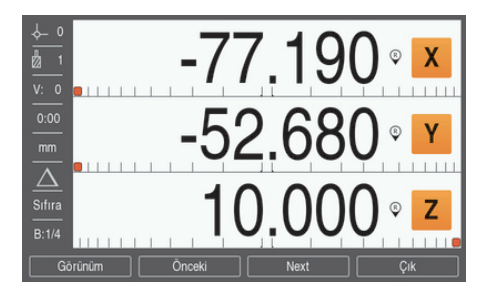

Modeli çalıştırma:

- Run ekran tuşuna basın
- Alınacak Mesafe görünümü görüntülenir
- Deliğe gidin, ekran değerleri 0,0'ı gösterene kadar X ve Y eksenini hareket ettirin
- Delik (Z derinliği): Model için derinlik girildiyse ekran değeri 0,0'ı gösterene kadar Z eksenini hareket ettirin veya istenen derinliğe kadar delin
- Next ekran tuşuna basın
- Kalan delikleri de aynı şekilde delmeye devam edin
- Model tamamlandığında Çık ekran tuşuna basın
#### 9.6.2 Eğimli ve kavisli frezeleme

Eğimli ve kavisli frezeleme özellikleri, elle kullanılan bir makine yardımıyla düz çapraz bir yüzeyi (eğimli frezeleme) veya yuvarlak bir yüzeyi (kavisli frezeleme) işleme yöntemleri sağlar. Ürün, kullanıcı tarafından tanımlanabilen on Eğimli Freze ve on Kavisli Freze özelliği depolama imkanı sağlar. Tanımlandıktan sonra özellikler, güç kapatılıp açıldığında hatırlanır. DRO'dan tekrar çağrılıp uygulanabilir.

Eğik kenar frezeleme veya Yay frezeleme tablosuna erişmek için:

- Features ekran tuşuna basın
- > Eğik kenar frezeleme ve Yay frezeleme ekran tuşları gösterilir
- Eğik kenar frezeleme ekran tuşuna basarak Eğik kenar frezeleme tablosuna erişin

veya

- Yay frezeleme ekran tuşuna basarak Yay frezeleme tablosuna erişin
- > İlgili freze modeli tablosu açılır

**Eğik kenar frezeleme** ve **Yay frezeleme** tablolarındayken aşağıdaki ekran tuşları kullanılabilir.

| Fonksiyon | Ekran tuşu                                                                                                    |  |
|-----------|----------------------------------------------------------------------------------------------------|--|
| Yeni      | Yeni bir <b>Eğik kenar frezeleme</b> veya <b>Yay frezeleme</b> özelliği<br>oluşturmak için <b>Yeni</b> ekran tuşuna basın |  |
| Edit      | Mevcut bir özelliği düzenlemek için Edit ekran tuşuna basın                                                               |  |
| Sil       | Mevcut bir özelliği silmek için <b>Sil</b> ekran tuşuna basın                                                             |  |
| Run       | Bir frezeleme özelliğini uygulamak için <b>Run</b> ekran tuşuna<br>basın                                                  |  |
| Yardım    | Frezeleme özelliği hakkında ek bilgi almak için <b>Yardım</b><br>ekran tuşuna basın                                       |  |

# Eğimli ve kavisli frezeleme özellikleri

#### Gerekli bilgiler Eğik kenar frezeleme

| ∲ 0      | Eğik kenar f | frezeleme (1) |   | Pozisyon |
|----------|--------------|---------------|---|----------|
| 2 1      | Düzlem       | XY            | х | 0.000    |
|          | X Başlat     | 0.000         | Y | 0.000    |
| 0:00     | Y Başlat     | 0.000         | z | 0.000    |
| mm       | X Bitir      | 0.000         |   |          |
| (**)     | Y Bitir      | 0.000         |   |          |
| Sıfıra   | Adım         | 0.000         |   |          |
| <u> </u> |              |               |   |          |
|          |              |               |   | Yardım   |

- Düzlem: frezelenecek düzlem
- X Başlat: X ekseni başlangıç noktası
- Y Başlat: Y ekseni başlangıç noktası
- X Bitir: X ekseni bitiş noktası
- Y Bitir: Y ekseni bitiş noktası
- Adım: Çizgi üzerinde bulunan her geçiş veya her Adım arasındaki mesafe

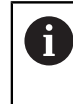

**Adım** boyutu isteğe bağlıdır. Değer sıfırsa her bir **Adım** arasında hareket edilecek mesafenin ne olacağına çalışma sırasında operatör karar verir.

#### Yay frezeleme

| ∲_ 0       | Yay frez | eleme (1) |   | Pozisyon |
|------------|----------|-----------|---|----------|
| 2 1        | Düzlem   | XY →      | х | 0.000    |
|            | XKMP     | 0.000     | Y | 0.000    |
| 0:00       | Y K MP   | 0.000     | z | 0.000    |
| mm         | X Başlat | 0.000     |   |          |
| (**)       | Y Başlat | 0.000     |   |          |
| Sıfıra     | X Bitir  | 0.000     |   |          |
| <u>උ</u> 1 | Y Bitir  | 0.000     |   |          |
|            |          |           |   | Yardım   |

- Düzlem: frezelenecek düzlem
- X K MP: X ekseni merkez noktası
- YKMP: Y ekseni merkez noktası
- X Başlat: X ekseni başlangıç noktası
- Y Başlat: Y ekseni başlangıç noktası
- **X Bitir**: X ekseni bitiş noktası
- Y Bitir: Y ekseni bitiş noktası
- Adım: Kavisin konturu boyunca her bir geçiş veya Adım arasındaki kavisin çevresi etrafında olan mesafe

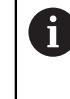

**Adım** boyutu isteğe bağlıdır. Değer sıfırsa her bir **Adım** arasında hareket edilecek mesafenin ne olacağına çalışma sırasında operatör karar verir.

**Eğik kenar frezeleme** veya **Yay frezeleme** tablosu on farklı freze modeli belirlemek için kullanılır.

#### Freze özelliği oluşturma ve düzenleme

Tabloda bir özellik oluşturmak veya düzenlemek için:

- Features ekran tuşuna basın
- Eğik kenar frezeleme veya Yay frezeleme ekran tuşuna basın
- > Özellik tablosunda önceden tanımlanmış olan tüm özellikler gösterilir
- Bir tablo girişini vurgulamak için yukarı veya aşağı ok tuşuna basın
- Yeni ekran tuşuna basarak yeni bir giriş oluşturun veya Edit ekran tuşuna basarak mevcut bir girişi düzenleyin

#### veya

- Enter tuşuna basın
- > Özellik formu açılır
- Özelliği tanımlamak için bilgileri girin
- Enter tuşuna basın
- > Özellik uygun tabloya girilecektir. Artık değiştirilebilir veya uygulanabilir.

#### Özellik silme

Tablodan bir özellik silmek için:

- Features ekran tuşuna basın
- Eğik kenar frezeleme veya Yay frezeleme ekran tuşuna basın
- Silmek istediğiniz özelliği vurgulamak için yukarı veya aşağı ok tuşlarına basın
- Sil ekran tuşuna basın
- Özelliği tablodan silmeyi onaylamak için enter tuşuna basın

#### Özellik çalıştırma

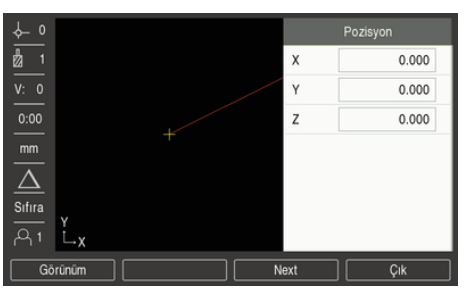

Bir özellik çalıştırmak için:

- Features ekran tuşuna basın
- Eğik kenar frezeleme veya Yay frezeleme ekran tuşuna basın
- Çalıştırmak istediğiniz özelliği vurgulamak için yukarı veya aşağı ok tuşuna basın
- Run ekran tuşuna basın
- Ekran, artırımlı DRO görünümüne geçer ve başlangıç noktasından itibaren artırımlı mesafeyi gösterir

Aşağıdaki ekran tuşları, bir modeli çalıştırırken kullanılabilir:

| Ekran tuşu | Fonksiyon                                                                                                    |
|------------|----------------------------------------------------------------------------------------------------|
| Görünüm    | Artırımlı DRO'yu, özelliğin kontur görünümünü veya mutlak<br>DRO'yu seçmek için <b>Görünüm</b> ekran tuşuna basın |
| Önceki     | Önceki geçiş ekranına dönmek için <b>Önceki</b> ekran tuşuna<br>basın                                             |
| Next       | Sonraki geçiş ekranına ilerlemek için <b>Next</b> ekran tuşuna<br>basın                                           |
| Çık        | Frezeleme işlemi uygulanmasını sonlandırmak için <b>Çık</b><br>ekran tuşuna basın                                 |

Alet yarıçapı telafi özelliği, geçerli aletin yarıçapı temel alınarak uygulanır. Düzlem seçimi alet eksenini de kapsarsa alet ucunun bilye uçlu olduğu varsayılır.

- Başlangıç noktasına gidin ve bir derin kesik atın ya da yüzeyde ilk geçişi yapın
- Kontur boyunca bir sonraki adıma geçmek için Next ekran tuşuna basın
- Artırımlı ekran, çizgi veya kavisin konturu boyunca bir sonraki geçişe kadar olan mesafeyi gösterir
- Konturu izlemek için iki ekseni de X ve Y konumlarını sıfır (0,0) değerine mümkün olduğunca yakın tutarak, küçük adımlarla hareket ettirin
- > Adım boyutu belirtilmediyse artırımlı ekran her zaman kavis üzerindeki en yakın noktaya olan mesafeyi gösterir
- Mevcut üç görünüm (artırımlı DRO, kontur ve mutlak DRO) arasında geçiş yapmak için Görünüm ekran tuşuna basın

Kontur görünümü, aletin frezeleme yüzeyine göre konumunu gösterir. Aleti temsil eden artı işareti, yüzeyi temsil eden çizginin üzerindeyse alet doğru konumda demektir. Aletin artı işareti, grafiğin merkezinde sabit durur. Tablo hareket ettikçe yüzey çizgisi de hareket eder.

Frezeleme işleminden çıkmak için Çık ekran tuşuna basın

Aletin ofset yönü (R+ veya R-), aletin konumu temel alınarak uygulanır. Alet telafisinin doğru olması için operatörün kontur yüzeyine doğru açıdan yaklaşması gerekir.

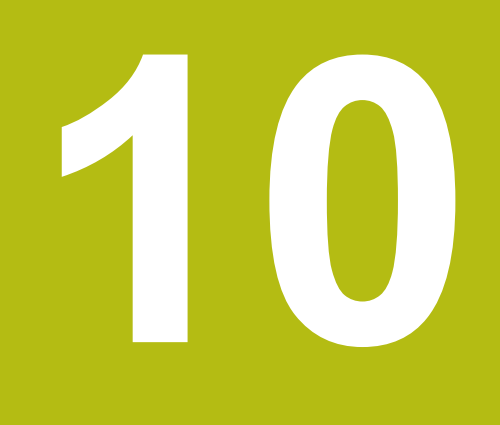

Tornaya özgü operasyonlar

# 10.1 Genel Bakış

Bu bölümde, torna uygulamalarına özgü operasyonlar ve ekran tuşu işlevleri anlatılmaktadır.

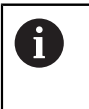

Bu bölümde açıklanan etkinlikleri gerçekleştirmeden önce "Temel Çalıştırma" bölümünü okuyup anladığınızdan emin olun. **Diğer bilgiler:** "Temel çalıştırma", Sayfa 49

# 10.2 Alet ekranı simgesi

Ø simgesi, görüntülenen değerin çap değeri olduğunu belirtmek için kullanılır. Görünen simge yoksa, ekrandaki değer yarıçap değeridir.

# 10.3 Alet tablosu

Ürün, en çok 16 aletin boyut ofsetini depolayabilir.

Bir iş parçasını değiştirir ve yeni bir veri oluşturursanız, tüm aletler için otomatik olarak yeni veri referans alınır.

#### 10.3.1 İçe ve dışa aktarma

**Alet tablosu** mevcut bir dosyadan içe aktarılabilir veya yedekleme ya da gelecekte kullanım için dışa aktarılabilir.

Diğer bilgiler: "Alet tablosu", Sayfa 68

#### 10.3.2 Alet ofsetlerini ayarlama

Bir aleti kullanabilmeniz için, önce ofsetini (kesme kenarı konumunu) girmeniz gerekir. Alet ofsetleri **Alet/ayarlama** veya **İşaret** özelliği kullanılarak ayarlanabilir.

## Alet/ayarlama

Alet/ayarlama özelliği, iş parçasının çapı biliniyorsa bir alet kullanarak aletin ofsetini ayarlamak için kullanılabilir.

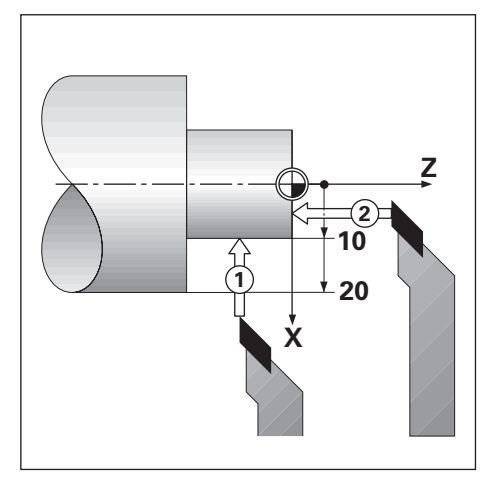

Alet/ayarlama özelliğini kullanarak alet ofsetini ayarlamak için:

- X ekseni 1'de bilinen çapa dokunun
- Takım ekran tuşuna basın
- İstediğiniz aleti vurgulayın
- Enter tuşuna basın
- X ekseni alanını vurgulayın
- Alet ucunun konumunu girin, örneğin X=10

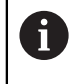

Girdi, çap değeri ise ürünün  $\emptyset$  çap görüntüleme modunda olmasına dikkat edin.

- İş parçasının yüzeyine alet 2 ile dokunun
- Z ekseni alanını vurgulayın
- Alet ucu için konum görüntüleme ayarını sıfıra getirin, Z=0
- Enter tuşuna basın

#### İşaret

**İşaret** özelliği, bir alet yük altındaysa ve iş parçasının çapı bilinmiyorsa aletin ofsetini ayarlamak için kullanılabilir.

**İşaret** özelliği, iş parçasına dokunarak alet verileri saptanırken yararlı olur. İş parçasını ölçmek üzere alet geri çekildiğinde konum değerinin kaybolmaması için **İşaret** ekran tuşuna basılarak bu değer saklanabilir.

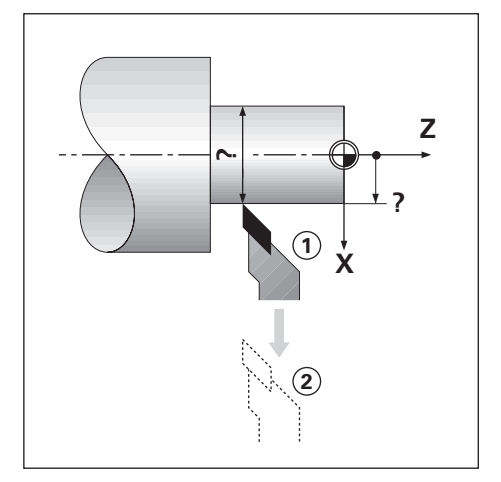

İşaret özelliğini kullanarak alet ofsetini ayarlamak için:

- Takım ekran tuşuna basın
- İstediğiniz aleti vurgulayın
- Enter tuşuna basın
- X ekseni tuşuna basın
- Çapı X ekseninde döndürün
- Alet kesmeye devam ederken İşaret ekran tuşuna basın
- Geçerli konumdan geri çekin
- Mili boşa çevirin ve iş parçasının çapını ölçün
- Ölçülen çapı veya yarıçapı girin

Çap değeri girecekseniz ürünün  $\emptyset$  çap görüntüleme modunda olmasına dikkat edin.

Enter tuşuna basın

#### 10.3.3 Alet seçme

İşlemeye başlamadan önce, **Alet tablosu** ögesini kullanarak kullanmakta olduğunuz aleti seçin. Alet telafisiyle çalıştığınızda, ürün saklanan alet verilerini hesaba katar.

Alet seçmek için:

- Takım ekran tuşuna basın
- Seçmek istediğiniz aleti vurgulamak için yukarı veya aşağı ok tuşlarını kullanın
- Use ekran tuşuna basın
- Durum çubuğunda doğru aletin seçildiğini doğrulayın

## 10.4 Veri ayarlama

Veri ayarları, eksen konumlarıyla ekran değerleri arasındaki ilişkileri tanımlar. Çoğu torna operasyonu için, aynanın merkezi olmak üzere yalnızca bir X ekseni verisi vardır, Z ekseni için ek veri tanımlamak yararlı olur.

Veri tablosu en fazla 10 veri noktası saklayabilir.

Veri noktaları ayarlamanın önerilen yolu, bilinen bir çap veya konumdaki bir iş parçasına dokundurmak ve bu boyutu ekranda görüntülenmesi gereken değer olarak girmektir.

#### 10.4.1 Elle veri ayarlama

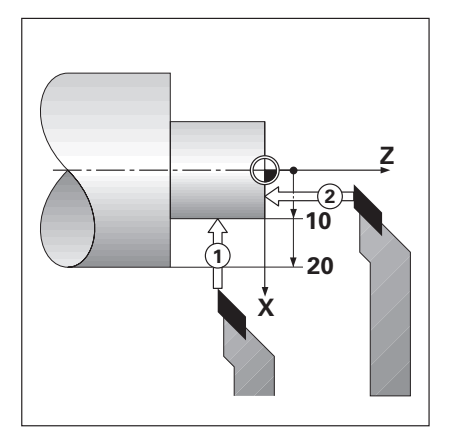

| <u></u> ∲_ 0       |                                                                           |        |   |   |       |   |
|--------------------|---------------------------------------------------------------------------|--------|---|---|-------|---|
| 🖞 1                | Sifir nokt. numaras                                                       | 0      |   | Х | 0.000 | Ø |
| V: 0               | х                                                                         | 10.000 | Ø | Z | 0.000 |   |
| 0:00               | Z                                                                         | 0.000  |   |   |       |   |
| mm<br>C)<br>Sifira | Ön yüzeyi kazıyın ve Kaydet öğesine<br>basın veya alet pozisyonunu girin. |        |   |   |       |   |
| işaret Yardım      |                                                                           |        |   |   |       |   |

Elle veri ayarlamak için:

- Sıfır noktası ekran tuşuna basın
- Sıfır nokt. numarası değerini girin
- **X** ekseni alanını vurgulayın
- İş parçasına 1 noktasından dokunun
- İşaret ekran tuşuna basın

#### veya

Bu noktada, iş parçasının yarıçapını veya çapını girin

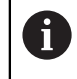

Çap değeri girecekseniz ürünün Ø çap görüntüleme modunda olmasına dikkat edin.

- Z ekseni alanını vurgulayın
- İş parçasının yüzeyine 2 noktasından dokunun
- İşaret ekran tuşuna basın

veya

- Alet ucunun (Z=0) veri Z koordinatı için konumunu girin
- Enter tuşuna basın

# 10.4.2 İşaret işlevini kullanarak veri ayarlama

**İşaret** işlevi, bir alet yük altındaysa ve iş parçasının çapı bilinmiyorsa veri ayarlamada yararlı olur.

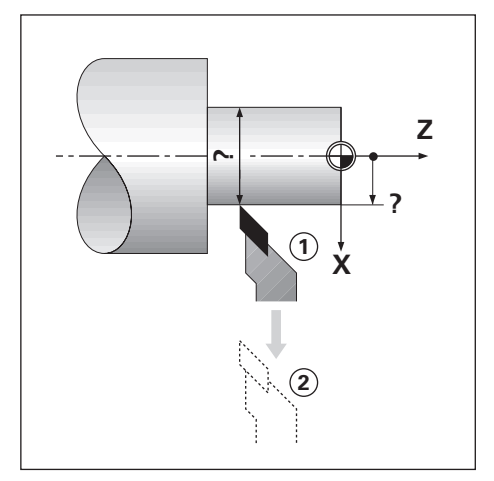

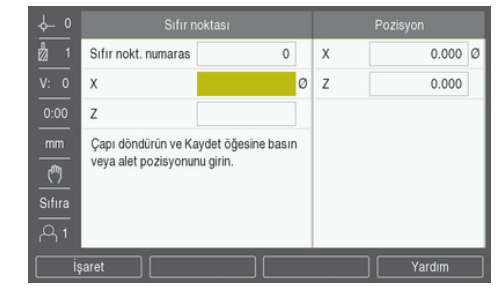

İşaret işlevini kullanarak veri ayarlamak için

- Sıfır noktası ekran tuşuna basın
- Sıfır nokt. numarası değerini girin
- **X** ekseni alanını vurgulayın
- Çapı X ekseninde döndürün
- Alet kesmeye devam ederken **İşaret** ekran tuşuna basın
- Geçerli konumdan geri çekin
- Mili boşa çevirin ve iş parçasının çapını ölçün
- Ölçülen çapı girin, örneğin 40 mm
- Enter tuşuna basın

# 10.5 Koni hesaplayıcı

Koniklik açısını hesaplamak için **Koni hesaplayıcı** öğesini kullanın. Koniklikleri, baskıdan ebatları girerek ya da konik iş parçasına bir aletle dokunarak hesaplayın.

#### Bilinen ebatlar ve uzunluk ile koniklik hesaplama

| ∲_0    |         |         |   | Pozisyon |   |
|--------|---------|---------|---|----------|---|
| 1      | Çap 1   | 10.0000 | х | 0.000    | Ø |
|        | Çap 2   | 12.0000 | z | 0.000    |   |
| 0:00   | Uzunluk | 20.0000 |   |          |   |
| mm     | Açı     | 2.8624° |   |          |   |
| Sifira |         |         |   |          |   |
| •      |         |         |   | Yardım   | ŀ |

Çapları kullanarak koniklik hesaplamak için gereklilikler (Çap 1, Çap 2) ve Uzunluk:

- Başlangıç çapı
- Bitiş çapı
- Koniklik uzunluğu

Bilinen çaplar ve uzunluk ile koniklik hesaplamak için:

- Hesaplayıcı ekran tuşuna basın
- > Ekran tuşu seçimleri, koniklik hesaplayıcı işlevlerini içerecek şekilde değişir
- Koni: D1/D2/L ekran tuşuna basın
- Çap 1 alanına birinci çapı girin ve enter tuşuna basın

veya

- Aleti bir noktaya değdirin ve İşaret ekran tuşuna basın
- Çap 2 alanına ikinci çapı girin ve enter tuşuna basın

veya

- Aleti ikinci noktaya değdirin ve İşaret ekran tuşuna basın
- İşaret ekran tuşunu kullanırken koniklik açısı otomatik olarak hesaplanır
- Sayısal tuş takımı ile verileri girerken Uzunluk değerini girin
- Enter tuşuna basın
- > Koniklik açısı Açı alanında görünür

| ⊷_         |         |          |   | Pozisyon |   |
|------------|---------|----------|---|----------|---|
| n 🖞        | Giriş 1 | 1.0000   | х | 0.000    | Ø |
| V: 0       | Entry 2 | 8.0000   | Z | 0.000    |   |
| 0:00       | Oran    | 1:8.0000 |   |          |   |
| mm         | Açı     | 7.1250°  |   |          |   |
| <u>(</u> ) |         |          |   |          |   |
| Sıfıra     |         |          |   |          |   |
| പ്പ 1      |         |          |   |          |   |
|            |         |          |   | Yardım   |   |

#### Yarıçap ve uzunlukta bilinen değişiklik ile koniklik hesaplama

Koniklik oranı hesaplama gereklilikleri:

- Koniklik yarıçapını değiştirin
- Koniklik uzunluğu

Koninin yarıçap ve uzunluğundaki değişikliği kullanarak konikliği hesaplama:

- Hesaplayıcı ekran tuşuna basın
- > Ekran tuşu seçimleri, koniklik hesaplayıcı işlevlerini içerecek şekilde değişir
- Koni: Oran ekran tuşuna basın
- Koni boyunca yarıçap değişikliğini Giriş 1 alanına girin
- Entry 2 alanını vurgulayın
- Koni boyunca uzunluğu Entry 2 alanına girin
- Enter tuşuna basın
- > Hesaplanan Oran ve Açı ilgili alanlarda görüntülenir.

# 10.6 Önayarlar

Önayar işlevi bu kılavuzun önceki sayfalarında açıklanmaktadır.

Diğer bilgiler: "Hedef konuma önayar yapma", Sayfa 99

Bu sayfalardaki açıklama ve örnekler freze uygulamasıyla ilgilidir. Bu açıklamaların temeli, iki istisna dışında torna için de aynıdır; Alet Çapı Ofsetleri (R+/-) ve Yarıçap vb. Çap girişleri.

Alet çapı ofsetlerinin torna aletlerinde uygulaması yoktur; bu nedenle, torna önayarları yapılırken bu işlevler kullanılamaz.

Giriş değerleri çap veya yarıçap değerleri olabilir. Önayar için gireceğiniz birimlerin, ekranda kullanılmakta olan durum için uygun olduğundan emin olmak önemlidir. Çap değerleri Ø simgesiyle gösterilir. Ekranın durumu **Yarıçap/çap** ekran tuşu (her iki işletim modunda da kullanılabilir) kullanılarak değiştirilebilir.

# 10.7 Çap ve yarıçap ölçümleri

Torna parçalarının çizimlerinde genellikle çap değerleri verilir. Ürün, çapı veya yarıçapı görüntüleyebilir. Çap görüntüleniyorsa konum değerinin yanında çap simgesi (Ø) görünür.

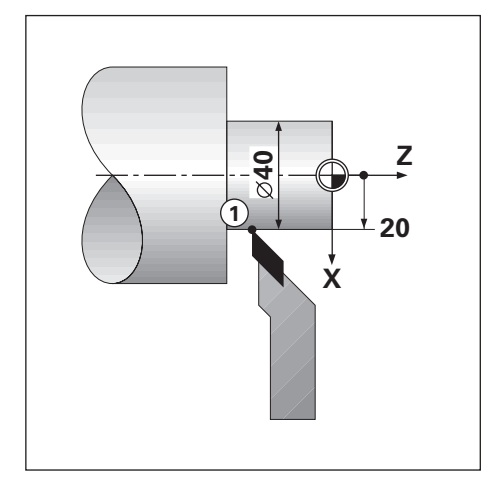

#### Örnek:

- Yarıçap görüntüleme, konum 1, X = 20
- Çap görüntüleme, konum 1, X = Ø 40

Bir eksen için çap ve yarıçap ölçümlerini etkinleştirme Diğer bilgiler: "Çap eksenleri", Sayfa 83

Yarıçap ve çap ölçümleri arasında geçiş yapma

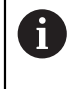

Yarıçap/çap ekran tuşu yalnızca Uygulama Döndürme olarak ayarlandığında kullanılabilir. Diğer bilgiler: "Poz.gös. ayarlanması", Sayfa 74

Yarıçap ve çap ölçümleri arasında geçiş yapmak için:

Yarıçap/çap ekran tuşuna basın

# 10.8 Vektör Belirleme

A

Vektör belirleme, bütün eksenin hareketini çapraz beslemeli veya boylamsal eksenlere böler. Örneğin, diş açıyorsanız vektör belirleme, kesme aletini bütün ekseni el çarkıyla çeviriyor olsanız bile dişin çapını X ekseni görünümünde görmenize olanak sağlar. Vektör belirleme etkin olduğunda, X ekseninde istediğiniz yarıçapa veya çapa önayarlama yaparak "sıfıra işleyebilirsiniz".

Vektör belirleme kullanılırken, üst kızak (bütün) ekseni kodlayıcının alt ekran eksenine atanması gerekir. Bu atamanın ardından, eksen hareketinin çapraz besleme bileşeni üst ekran ekseninde gösterilir. Eksen hareketinin boylamsal bileşeni, orta ekran ekseninde gösterilir.

| ∲– 0           | Düzenl. kurulması    | Bileşen gös | terimi   |
|----------------|----------------------|-------------|----------|
| <b>d</b> 1     | Özellikler           | Durum       | Açık 🔹 🕨 |
|                | Ölçeklendirme fakt.  | Açı         | 30.0000° |
| 0:00           | Çap eksenleri        |             |          |
| mm             | Grafik. poz. yardımı |             |          |
| (**)           | Durum çubuğu ayarl.  |             |          |
| Sıfıra         | Kronometre           |             |          |
| <del>م</del> 1 | Bileşen gösterimi    |             |          |
| Açık           | /Kapalı              |             | Yardım   |

Vektör belirlemeyi etkinleştirmek için:

- Ayarlar ekran tuşuna basın
- Aşağıdakileri sırayla açın
  - Düzenl. kurulması
  - Bileşen gösterimi
- Açık/Kapalı ekran tuşuna basın ve Açık ögesini seçerek Bileşen gösterimi özelliğini etkinleştirin
- Açı alanını vurgulayın
- Boylamsal kızak ve üst kızak arasındaki açıyı 0° olarak girin; bu, üst kızağın boylamsal kızağa paralel şekilde hareket ettiğini gösterir
- Bileşen gösterimi parametresindeki değişiklikleri kaydetmek için enter tuşuna basın ve Düzenl. kurulması menüsüne dönün

# 10.9 Z kuplajı

**Döndürme** uygulaması 3 eksenli bir sistemde Z<sub>0</sub> ve Z ekseni konumlarını kuplajlama için hızlı bir yöntem sağlar. Ekran, Z<sub>0</sub> veya Z ekranlarında kuplajlanabilir.

Z<sub>0</sub> ya da Z ölçek girişleri hareket ettirildiğinde kuplajlı Z konumu güncellenir.

Kuplaj, güç çevrimleri arasında korunur.

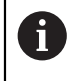

Bir konum kuplajlandığında, önceki verileri çağırmak için her iki kodlayıcının referans işaretleri bulunmalıdır.

#### Z<sub>0</sub> ekseninde kuplajlanmış konumu görüntüleyin

 $\mathsf{Z}_0$  ve Z eksenlerini kuplajlamak ve sonucun  $\mathsf{Z}_0$  ekranında görüntülenmesini sağlamak için:

- Z<sub>0</sub> tuşunu yaklaşık 2 saniye boyunca basılı tutun
- > Z<sub>0</sub> ekranında Z konumlarının toplamı görüntülenir ve Z ekranı boş olur

#### Z ekseninde kuplajlanmış konumu görüntüleyin

Z<sub>0</sub> ve Z eksenlerini kuplajlamak ve sonucun Z ekranında görüntülenmesini sağlamak için:

- Z tuşunu yaklaşık 2 saniye boyunca basılı tutun
- > Z ekranında Z konumlarının toplamı görüntülenir ve Z<sub>0</sub> ekranı boş olur

Z<sub>0</sub> ve Z eksenleri pozisyonlarının kuplajlanması **Gösterge konfig.** menüsünden de yapılabilir.

Diğer bilgiler: "Gösterge konfig.", Sayfa 72

#### Z kuplajını devre dışı bırakma

Z kuplajını devre dışı bırakmak için:

- Boş olan ekranın eksen tuşuna basın
- > Z<sub>0</sub> ve Z ekranları geri yüklenir

# 

# Harici kullanım

# 11.1 Harici kullanım

Ürün, bir ana bilgisayar uygulamasından USB veri arayüzü üzerinden çalıştırılabilir. Özel komutlar kullanılabilir: <Ctrl>B 'Send Current Position', <Ctrl>P 'Send Screen Capture'.

Aşağıdaki tuş komutları kullanılabilir:

| Biçim                     |                            |
|---------------------------|----------------------------|
| <esc>TXXXX<cr></cr></esc> | Tuşa basıldı               |
| <esc>AXXXX<cr></cr></esc> | Ekran içeriği çıkışı       |
| <esc>SXXXX<cr></cr></esc> | Özel işlevler              |
| Komut sırası              | Fonksiyon                  |
| <esc>T0000<cr></cr></esc> | 0 tuşu                     |
| <esc>T0001<cr></cr></esc> | 1 tuşu                     |
| <esc>T0002<cr></cr></esc> | 2 tuşu                     |
| <esc>T0003<cr></cr></esc> | 3 tuşu                     |
| <esc>T0004<cr></cr></esc> | 4 tuşu                     |
| <esc>T0005<cr></cr></esc> | 5 tuşu                     |
| <esc>T0006<cr></cr></esc> | 6 tuşu                     |
| <esc>T0007<cr></cr></esc> | 7 tuşu                     |
| <esc>T0008<cr></cr></esc> | 8 tuşu                     |
| <esc>T0009<cr></cr></esc> | 9 tuşu                     |
| <esc>T0100<cr></cr></esc> | C tuşu                     |
| <esc>T0101<cr></cr></esc> | +/- tuşu                   |
| <esc>T0102<cr></cr></esc> | . (ondalık) tuş            |
| <esc>T0104<cr></cr></esc> | enter tuşu                 |
| <esc>T0109<cr></cr></esc> | Eksen Tuşu 1               |
| <esc>T0110<cr></cr></esc> | Eksen Tuşu 2               |
| <esc>T0111<cr></cr></esc> | Eksen Tuşu 3               |
| <esc>T0114<cr></cr></esc> | Ekran tuşu 1               |
| <esc>T0115<cr></cr></esc> | Ekran tuşu 2               |
| <esc>T0116<cr></cr></esc> | Ekran tuşu 3               |
| <esc>T0117<cr></cr></esc> | Ekran tuşu 4               |
| <esc>T0135<cr></cr></esc> | Sol ok tuşu                |
| <esc>T0136<cr></cr></esc> | Sağ ok tuşu                |
| <esc>T0137<cr></cr></esc> | Yukarı ok tuşu             |
| <esc>T0138<cr></cr></esc> | Aşağı ok tuşu              |
| <esc>A0000<cr></cr></esc> | Cihaz kimliğini gönder     |
| <esc>A0200<cr></cr></esc> | Gerçek konumu gönder       |
| <esc>S0000<cr></cr></esc> | Cihazı sıfırla             |
| <esc>S0001<cr></cr></esc> | Tuş takımını kilitle       |
| <esc>S0002<cr></cr></esc> | Tuş takımını serbest bırak |

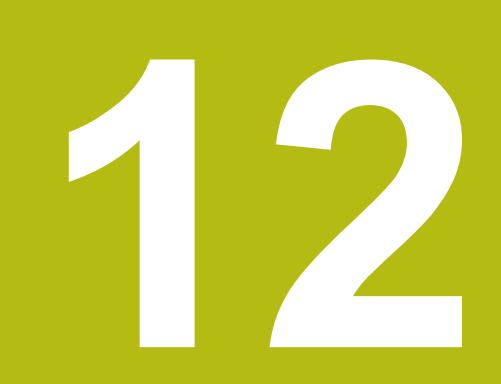

# Ayarlar

# 12.1 Genel Bakış

Bu bölümde, ürünün ayar seçenekleri ve ilişkili parametreler açıklanmıştır. Hizmete almak için temel ayar seçenekleri ve parametreler ilgili bölümde özetlenmiştir:

Diğer bilgiler: "Hizmete alma", Sayfa 63

| Fonksiyon          | Tanım                                   |  |  |  |
|--------------------|-----------------------------------------|--|--|--|
| Düzenl. kurulması  | Tek tek iş özelliklerini ayarlama       |  |  |  |
| Sistemin kurulması | Kurulum ayarları özelliklerini ayarlama |  |  |  |

#### Etkinleştirme

Ayarlar ekran tuşuna basın

# 12.2 Fabrika varsayılan ayarları

Hizmete alma sırasında değiştirilen ayarları tek tek varsayılan ayara sıfırlamak gerekiyorsa bu bölümde her ayarlama parametresinin varsayılan değerini bulabilirsiniz.

Tüm ayarları sıfırlamak gerekiyorsa aracın varsayılan ayarlarını geri yükleyebilirsiniz.

Diğer bilgiler: "Fabrika ayarları", Sayfa 76

# 12.3 Düzenl. kurulması

### 12.3.1 Birim

**Birim** ayarları, doğrusal ve açısal boyutlara yönelik çalışma ölçü birimlerini ayarlamak için kullanılır.

| Parametre | Açıklama                                   |
|-----------|--------------------------------------------|
| Uzunluk   | Doğrusal ölçümlerde kullanılan ölçü birimi |
|           | inç veya mm                                |
|           | Varsayılan ayar: mm                        |
| Açı       | Açısal ölçümlerde kullanılan ölçü birimi   |
|           | Ondalık değer, Yay ölçüsü, GMS             |
|           | Varsayılan ayar: Ondalık değer             |

## 12.3.2 Ölçeklendirme fakt.

Ölçeklendirme fakt. bir parçayı yukarı veya aşağı ölçeklendirmek için kullanılır.

| Parametre                                                                 | Açıklama                                                           |
|---------------------------------------------------------------------------|--------------------------------------------------------------------|
| Herhangi bir atanmış<br>gösterge etiketi<br>ör. <b>X, Y</b> veya <b>Z</b> | <ul><li>Kapalı veya Açık</li><li>Varsayılan ayar: Kapalı</li></ul> |

# 12.3.3 Çap eksenleri

**Çap eksenleri** ayarları, çap değerleri olarak hangi görüntüleme pozisyonlarının görüntülenebileceğini belirlemek için kullanılır.

| Parametre                                                   | Açıklama                                                           |
|-------------------------------------------------------------|--------------------------------------------------------------------|
| Herhangi bir atanmış<br>gösterge etiketi<br>ör. X. Y veva Z | <ul><li>Kapalı veya Açık</li><li>Varsayılan ayar: Kapalı</li></ul> |

#### 12.3.4 Grafik. poz. yardımı

**Grafik. poz. yardımı** ayarları, grafik pozisyon göstergelerini açmak veya kapatmak ve aralığını ayarlamak için kullanılır.

| Parametre                                | Açıklama                                             |
|------------------------------------------|------------------------------------------------------|
| Herhangi bir atanmış<br>gösterge etiketi | Grafik konumlandırma ekranını açma veya kapat-<br>ma |
| ör. X, Y veya Z                          | Kapalı, Açık veya aralık girme                       |
|                                          | Varsayılan aralık ayarı: 5000 mm                     |

#### 12.3.5 Durum çubuğu ayarl.

**Durum çubuğu ayarl.** Durum Çubuğunda hangi özelliklerin görüntüleneceğini seçmek için kullanılır.

| Parametre        | Açıklama              |
|------------------|-----------------------|
| Ref. nok.        | Kapalı veya Açık      |
|                  | Varsayılan ayar: Açık |
| Alet             | Kapalı veya Açık      |
|                  | Varsayılan ayar: Açık |
| Besleme          | Kapalı veya Açık      |
|                  | Varsayılan ayar: Açık |
| Stop Watch       | Kapalı veya Açık      |
|                  | Varsayılan ayar: Açık |
| Güncel kullanıcı | Kapalı veya Açık      |
|                  | Varsayılan ayar: Açık |

## 12.3.6 Kronometre

Kronometre ayarları, Kronometre özelliğini çalıştırmak için kullanılır.

| Parametre  | Açıklama                                                                                                 |
|------------|----------------------------------------------------------------------------------------------------|
| Durum      | Mevcut durumu görüntüler<br>Ayarlar: Durduruldu veya Sürüyor                                             |
|            | Varsayılan ayar: Durduruldu                                                                              |
| Geçen süre | Kronometre çalışmaya başladığından beri geçen<br>süreyi görüntüler<br>■ Varsayılan ayar: <b>00:00:00</b> |

## 12.3.7 Gösterge ayarlama

Gösterge ayarlama, göstergenin görünümünü ayarlamak için kullanılır.

| Parametre              | Açıklama                                                                                                    |
|------------------------|----------------------------------------------------------------------------------------------------|
| Brightness             | Ekranın parlaklığını ayarlama                                                                                                    |
|                        | Ayar aralığı: %10 … %100                                                                                                    |
|                        | Varsayılan ayar: %90                                                                                                    |
| Ekran koruyucusu (dk.) | Ekran koruyucu açılmadan önce ekranın etkin<br>olmadan kalabileceği süreyi dakika olarak ayarlayın                                            |
|                        | Ayarlar: Kapalı, 10, 30                                                                                                    |
|                        | Varsayılan ayar: 30                                                                                                    |
| Color Mode             | Değişen ortam aydınlatması koşulları için renk<br>modunu ayarlayın                                                                            |
|                        | Ayarlar: Night veya Gün                                                                                                    |
|                        | Varsayılan ayar: Gün                                                                                                    |
| Eksenlern göstergesi   | Hareket halindeki eksenin nasıl görüntüleneceğini ayarlama                                                                                    |
|                        | Kapalı                                                                                                    |
|                        | <ul> <li>Dynamic Zoom: Halihazırda hareket halinde<br/>olan eksen ekranda büyütülür</li> </ul>                                                |
|                        | <ul> <li>Highlight: Halihazırda hareket halinde olan<br/>eksen ekranda vurgulanır. Tüm diğer eksenler<br/>gri renkte görüntülenir.</li> </ul> |
|                        | Varsayılan ayar: Kapalı                                                                                                    |
|                        |                                                                                                    |
| Eksen ref. pozisyonu   | Eksen etiketlerinin ekranın hangi tarafında görüne-<br>ceğini ayarlama                                                                        |
| Eksen ref. pozisyonu   | Eksen etiketlerinin ekranın hangi tarafında görüne-<br>ceğini ayarlama<br>■ Ayarlar: <b>Sol</b> veya <b>Sağ</b>                               |

#### 12.3.8 Vektör Belirleme

**Bileşen gösterimi** ayarları, **Bileşen gösterimi** özelliğini etkinleştirmek ve yapılandırmak için kullanılır.

| Parametre | Açıklama                                                                     |
|-----------|------------------------------------------------------------------------------|
| Durum     | <b>Bileşen gösterimi</b> özelliğini etkinleştirme veya<br>devre dışı bırakma |
|           | Kapalı veya Açık                                                             |
|           | Varsayılan ayar: Kapalı                                                      |
| Açı       | Boylamsal kızak ve üst kızak arasındaki açıyı<br>ayarlama                    |
|           | Ayar aralığı: 0° - 360°                                                      |

## 12.3.9 Language

Language ayarı, kullanıcı arabiriminde kullanılan dili seçmek için kullanılır.

| Parametre | Açıklama                 |
|-----------|--------------------------|
| Language  | Ayarlar: birçok dil      |
|           | Varsayılan ayar: English |

# 12.4 Sistemin kurulması

#### 12.4.1 Dosya yönetimi

**Dosya yönetimi** seçenekleri, ürün üzerinde dosya içe aktarma, dışa aktarma ve yükleme işlemleri yapmak için kullanılır.

| Parametre                | Açıklama                                                        |
|--------------------------|-----------------------------------------------------------------|
| Configuration Parameters | <b>Configuration Parameters</b> dosyasını içe veya dışa aktarma |
|                          | Seçenekler: İçe aktar veya Dışa aktar                           |
| Segmented LEC Table      | Segmented LEC Table dosyasını içe veya dışa aktarma             |
|                          | Seçenekler: İçe aktar veya Dışa aktar                           |
| Alet tablosu             | Alet tablosu dosyasını içe veya dışa aktarma                    |
|                          | Seçenekler: İçe aktar veya Dışa aktar                           |
| İşletim kılavuzu         | <b>İşletim kılavuzu</b> dosyasını yükleme                       |
|                          | Seçenekler: Yükle                                               |
| Power-up Screen          | Power-up Screen dosyası yükleme                                 |
|                          | Seçenekler: Yükle                                               |
| Ürün yazılımı            | Ürün yazılımı dosyasını yükleme                                 |
|                          | Seçenekler: Install                                             |

# 12.4.2 Ölç. cihazının ayar.

Kodlayıcı ayarları, her bir kodlayıcının parametrelerini yapılandırmak için kullanılır.

| Parametre            | Açıklama                                                                                                    |
|----------------------|----------------------------------------------------------------------------------------------------|
| Enkoder türü         | <ul> <li>Ayarlar: Doğrusal, Açı veya Açı (uzunluk)</li> <li>Varsayılan ayar: Doğrusal</li> </ul>                          |
| Çözünürlük           | Ayarlar: Enkoder türü'ne göre değişir                                                                                     |
| Ref. işrt. dğrlndrme | <ul> <li>Ayarlar: Yok, Bir, Kodlu/1000, Coded / 2000</li> <li>Varsayılan ayarlar: Enkoder türü'ne göre değişir</li> </ul> |
| Sayma yönü           | <ul> <li>Ayarlar: Negatif veya Pozitif</li> <li>Varsayılan ayar: Pozitif</li> </ul>                                       |
| Hata denetimi        | <ul><li>Kapalı veya Açık</li><li>Varsayılan ayar: Açık</li></ul>                                                          |

# 12.4.3 Gösterge konfig.

Ekran ayarları, ekranda gösterilen çözünürlük, etiket ve girişleri yapılandırmak için kullanılır.

| Parametre         | Açıklama                                                                                                    |
|-------------------|----------------------------------------------------------------------------------------------------|
| Ekran çözünürlüğü | Ayarlar, ürüne bağlanan kodlayıcıya göre değişir                                                                                                    |
| Eksen tanımı      | <ul> <li>Ayarlar: Kapalı, X, Y, Z, U, V, W, A, B, C, S</li> <li>Varsayılan Ayar:</li> <li>Ekran 1: X</li> <li>Ekran 2: Y</li> <li>Ekran 3: Z</li> </ul> |
| İndeks            | <ul><li>Ayarlar: Kapalı veya Açık</li><li>Varsayılan Ayar: Kapalı</li></ul>                                                                             |
| Giriş 1           | <ul> <li>Ayarlar: X1, X2, X3</li> <li>Varsayılan Ayar:</li> <li>Gösterge 1: X1</li> <li>Gösterge 2: X2</li> <li>Gösterge 3: X3</li> </ul>               |
| Couple Operation  | <ul><li>Ayarlar: +, -, Kapalı</li><li>Varsayılan Ayar: Kapalı</li></ul>                                                                                 |
| Input 2           | <ul> <li>Ayarlar: Not Defined, X1, X2, X3</li> <li>Varsayılan Ayar: Not Defined</li> </ul>                                                              |

#### 12.4.4 Poz.gös. ayarlanması

Poz.gös. ayarlanması; Uygulama, Eksen sayısı ve POS TEKRAR OLUŞTURMA'yı yapılandırmak için kullanılır.

| Parametre            | Açıklama                        |
|----------------------|---------------------------------|
| Uygulama             | Ayarlar: Freze m. veya Döndürme |
|                      | Varsayılan Ayar: Freze m.       |
| Eksen sayısı         | Ayarlar: 1, 2, 3                |
|                      | Varsayılan Ayar: 3              |
| POS TEKRAR OLUŞTURMA | Ayarlar: Kapalı veya Açık       |
|                      | Varsayılan Ayar: Kapalı         |

#### 12.4.5 Teşhis

**Teşhis** tuş takımını ve ekranı test etmek için kullanılır. **Diğer bilgiler:** "Teşhis", Sayfa 75

#### 12.4.6 Göst. için renk şem.

**Göst. için renk şem.** Ayarları ekranın **Color Mode**'nu seçmek ve kullanıcıların **Color Mode**'nu seçip seçemeyeceğini ayarlamak için kullanılır.

| Parametre  | Açıklama                             |
|------------|--------------------------------------|
| Color Mode | Ayarlar: Gün, Night, User Selectable |
|            | Varsayılan Ayar: User Selectable     |

#### 12.4.7 Fabrika ayarları

Fabrika ayarları seçeneği, Düzenl. kurulması ve Sistemin kurulması parametrelerini varsayılan ayarlara sıfırlamak için kullanılır.

| Parametre       | Açıklama                 |
|-----------------|--------------------------|
| Ayarı sıfırlama | Ayarlar: Hayır veya Evet |
|                 | Varsayılan Ayar: Hayır   |

#### 12.4.8 Hata kompanzasyonu

Hata kompanzasyonu, her kodlayıcı için Doğrusal veya Kademeli Doğrusal Hata Telafisi yapılandırma yöntemi sağlar.

| Parametre  | Açıklama                            |  |
|------------|-------------------------------------|--|
| X1, X2, X3 | Ayarlar: Kapalı, Doğrusal, Kademeli |  |
|            | Varsayılan ayar: <b>Kapalı</b>      |  |

#### 12.4.9 Boşluk telafisi

**Açık kompanzasyon**, dönel tip okuyucu sistemleriyle ilgili boşluk telafisini etkinleştirmek için kullanılır.

| Parametre  | Açıklama                |
|------------|-------------------------|
| X1, X2, X3 | Ayarlar: Kapalı, Açık   |
|            | Varsayılan ayar: Kapalı |

12

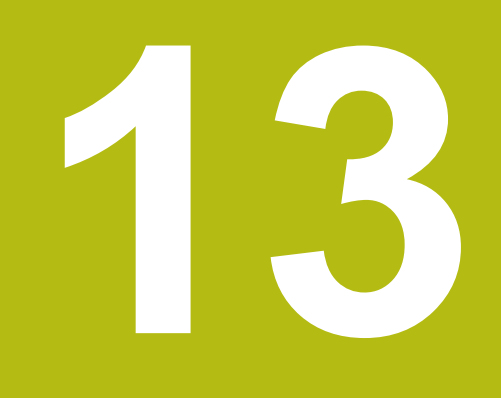

# Servis ve bakım

# 13.1 Genel Bakış

Bu bölümde, üründe yapılan genel bakım çalışması açıklanmıştır:

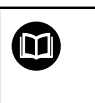

Bu bölüm, yalnızca ürüne yönelik bakım çalışmasının açıklamasını içermektedir. Daha Fazla Bilgi: İlgili çevre cihazları için üreticinin belgeleri

# 13.2 Temizlik

# BILGI

Sivri uçlu nesneler veya agresif temizleme maddeleriyle temizlik

Hatalı temizlik, ürünün hasar görmesine neden olur.

- Hiçbir zaman aşındırıcı veya agresif temizleyiciler, güçlü deterjanlar veya çözücüler kullanmayın
- İnatçı kirleri çıkarmak için sivri uçlu nesneler kullanmayın
- Dış yüzeyleri temizlemek için yalnızca suyla nemlendirilmiş bir bez ve yumuşak deterjan kullanın
- Ekranı temizlemek için tüy bırakmayan bir bez ve piyasada satılan cam temizleme maddesi kullanın

# 13.3 Bakım programı

Ürün genelde bakım gerektirmez.

# BILGI

#### Bozuk ürünleri çalıştırma

Bozuk ürünlerin çalıştırılması ciddi dolaylı hasarla sonuçlanabilir.

- Hasarlıysa ürünü çalıştırmayın veya onarmayın
- Bozuk ürünleri hemen değiştirin veya yetkili servis temsilcisiyle iletişim kurun

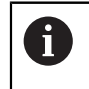

Aşağıdaki adımlar yalnızca elektrik uzmanları tarafından uygulanmalıdır. **Diğer bilgiler:** "Personel vasıfları", Sayfa 21

#### Personel gereksinimi

| Bakım adımı |                                                                                                    | Aralık D  |   | Düzeltici eylem                                                                          |  |
|-------------|----------------------------------------------------------------------------------------------------|-----------|---|------------------------------------------------------------------------------------------|--|
|             | Ürünün üzerinde<br>sağlanan tüm etiket<br>ve simgelerin okunup<br>okunamadığını kontrol<br>edin           | Yılda bir | • | Yetkili servis temsilcisiyle<br>iletişim kurun                                           |  |
| •           | Elektrik bağlantılarının<br>hasarlı olup olmadığını<br>inceleyin ve çalışıp<br>çalışmadığını kontrol edin | Yılda bir |   | Bozuk kabloları değiştirin.<br>Gerekirse yetkili servis<br>temsilcisiyle iletişim kurun. |  |
| •           | Güç kablolarında hatalı<br>yalıtım ve zayıf nokta<br>olup olmadığını kontrol<br>edin                      | Yılda bir | • | Güç kablolarını teknik<br>özelliklerine uygun şekilde<br>değiştirin                      |  |

# 13.4 Çalıştırmaya yeniden başlama

Örn. onarımdan sonra ürün yeniden takıldığında veya yeniden monte edildiğinde tekrar çalıştırmaya başlandığında, ürünün monte edilmesi ve takılması için geçerli önlem ve personel gereksinimlerinin aynısı uygulanır.

#### Diğer bilgiler: "Montaj", Sayfa 29

Diğer bilgiler: "Kurulum", Sayfa 35

Çevre cihazları (örn. kodlayıcılar) bağlanırken, işletim şirketi operasyonun güvenli bir şekilde yeniden başlatılmasını sağlamalı, bu görev için yetkili ve uygun şekilde vasıflı personel atamalıdır.

Diğer bilgiler: "İşletme şirketinin yükümlülükleri", Sayfa 22

# 13.5 Fabrika varsayılanlarına sıfırlama

Gerekirse ürünün ayarlarını fabrika varsayılanlarına sıfırlayabilirsiniz.

- Menu öğesine basın
- Sırayı seçmek için ok tuşlarını kullanın
  - Sistemin kurulması
  - Fabrika ayarları
  - Ayarı sıfırlama
  - Evet
- Enter tuşuna basın

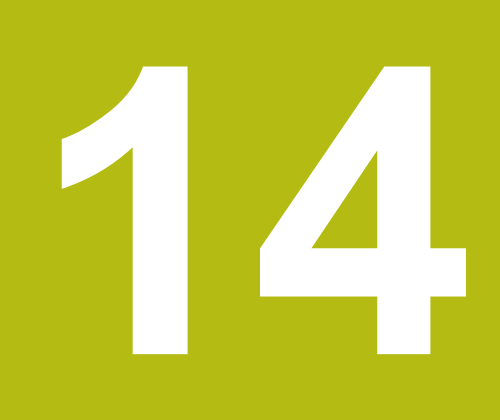

Şu durumda ne yapılır?

# 14.1 Genel Bakış

Bu bölümde, ürünün hata veya arızalarının nedenleri ve uygun düzeltme işlemleri açıklanmıştır.

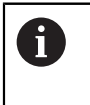

Bu bölümde açıklanan etkinlikleri gerçekleştirmeden önce "Temel Çalıştırma" bölümünü okuyup anladığınızdan emin olun. **Diğer bilgiler:** "Temel çalıştırma", Sayfa 49

# 14.2 Arızalar

Çalıştırma sırasında aşağıdaki "Sorun giderme" tablosunda listelenmeyen hata veya arızalar oluşursa işleme aleti üreticisinin belgelerine bakın ya da yetkili bir servis temsilcisiyle iletişim kurun.

# 14.3 Sorun giderme

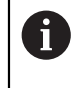

Aşağıdaki sorun giderme adımları yalnızca tabloda belirtilen personel tarafından uygulanmalıdır.

Diğer bilgiler: "Personel vasıfları", Sayfa 21

| Hata                                                                                     | Hata nedeni                                                                          | Hatanın düzeltilmesi                                                                                                    | Personel            |
|------------------------------------------------------------------------------------------|--------------------------------------------------------------------------------------|----------------------------------------------------------------------------------------------------|---------------------|
| Cihazı çalıştırdıktan sonra<br>durum LED'i sönük kalıyor.                                | Besleme gerilimi<br>yok                                                              | <ul> <li>Güç kablosunu kontrol edin</li> </ul>                                                                                | Elektrik<br>uzmanı  |
|                                                                                          | Ürün düzgün<br>şekilde çalışmıyor                                                    | <ul> <li>Yetkili servis temsilcisiyle<br/>iletişim kurun</li> </ul>                                                           | Vasıflı<br>personel |
| Kodlayıcı hareket etse<br>de pozisyon göstergeleri<br>eksen konumunu hesaba<br>katmıyor. | Kodlayıcının<br>yanlış bağlantısı                                                    | <ul> <li>Bağlantıyı düzeltin</li> <li>Kodlayıcı üreticisinin servis<br/>yetkilisiyle görüşün</li> </ul>                       | Vasıflı<br>personel |
| Pozisyon göstergeleri<br>eksen konumunu yanlış<br>hesaplıyor.                            | Kodlayıcının<br>yanlış ayarları                                                      | <ul> <li>Kodlayıcı ayarlarını kontrol<br/>edin Sayfa 132</li> </ul>                                                           | Vasıflı<br>personel |
| Bağlı USB yığın depolama<br>cihazı algılanmıyor.                                         | Hatalı bağlantı                                                                      | <ul> <li>Bağlantı noktasında USB<br/>yığın depolama cihazının<br/>konumunun doğru olup<br/>olmadığını kontrol edin</li> </ul> | Vasıflı<br>personel |
|                                                                                          | USB yığın<br>depolama<br>cihazının<br>türü veya<br>biçimlendirmesi<br>desteklenmiyor | <ul> <li>Başka bir USB yığın depolama<br/>cihazı kullanın</li> </ul>                                                          | Vasıflı<br>personel |

15

Sökme ve bertaraf etme

# 15.1 Genel Bakış

Bu bölümde, ürünü sökme ve bertaraf etme hakkında bilgi sağlanmıştır. Bu bilgiler, çevre koruma yasalarıyla ilgili uyulması gereken gereksinimleri içermektedir.

# 15.2 Sökme

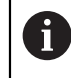

Ürün yalnızca vasıflı personel tarafından sökülmelidir. Diğer bilgiler: "Personel vasıfları", Sayfa 21

Bağlı çevre birimlerine göre, sökme işlemini elektrik uzmanının yapması gerekebilir. Ayrıca, ilgili bileşenleri monte etme ve takma işlemlerinde geçerli güvenlik önlemleri alınmalıdır.

#### Ürünü sökme

Ürünü sökmek için takma ve monte etme adımlarını ters sırayla uygulayın.

Diğer bilgiler: "Kurulum", Sayfa 35 Diğer bilgiler: "Montaj", Sayfa 29

# 15.3 Bertaraf etme

# BILGI

Cihaz yanlış tasfiye edildi!

Cihazın yanlış tasfiye edilmesi çevreye zarar verebilir.

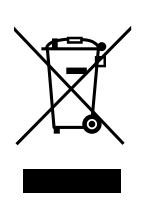

- Elektronik cihaz hurdasını ve elektronik bileşenleri ev çöpünde tasfiye etmeyin
- Takılı yedek bataryayı cihazdan ayrı olarak imha edin
- Cihazı ve yedek bataryayı geri dönüşüm kapsamındaki yerel imha yönetmeliklerine uygun şekilde tasfiye edin
- Ürünü bertaraf etme konusunda sorularınız varsa lütfen HEIDENHAIN servis acentesiyle iletişim kurun

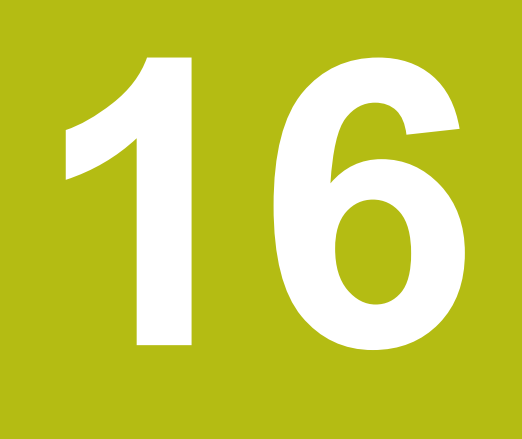

Özellikler

# 16.1 Ürünün teknik özellikleri

| Ürün                                           |                                                                                                    |  |  |
|------------------------------------------------|----------------------------------------------------------------------------------------------------|--|--|
| Muhafaza                                       | Basınçlı alüminyum döküm                                                                            |  |  |
| Muhafaza<br>boyutları                          | 285 mm x 180 mm x 41 mm                                                                             |  |  |
| Sabitleyici sistemi, birleştir-<br>me ölçüleri | VESA MIS-D, 100<br>100 mm x 100 mm                                                                  |  |  |
| Ekran                                          |                                                                                                    |  |  |
| Görsel görüntü ünitesi                         | <ul> <li>Geniş LCD (15:9)<br/>renkli ekran 17,8 cm (7 inç)</li> <li>800x 480 piksel</li> </ul>      |  |  |
| Kullanıcı arabirimi                            | Klavyeli grafik kullanıcı arabirimi (GUI)                                                           |  |  |
| Elektriksel veriler                            |                                                                                                    |  |  |
| Güç kaynağı                                    | <ul> <li>AC 100 V 240 V (±%10)</li> <li>50 Hz 60 Hz (±%5)</li> <li>Maks. giriş gücü 30 W</li> </ul> |  |  |
| Arabellek pili                                 | CR2032 tipi 3,0 V lityum pil                                                                        |  |  |
| Aşırı gerilim kategorisi                       | II                                                                                                  |  |  |
| Kodlayıcı girişi sayısı                        | 3                                                                                                   |  |  |
| Kodlayıcı arabirimleri                         | TTL: Maks. akım 300 mA<br>maks. giriş frekansı 500 kHz                                              |  |  |
| Veri arabirimi                                 | USB 2.0 Hi-Speed (Tip C), maks. akım 500 mA                                                         |  |  |
| Ortam koşulları                                |                                                                                                    |  |  |
| Çalıştırma<br>sıcaklığı                        | 0°C 45°C                                                                                            |  |  |
| Saklama<br>sıcaklığı                           | -20°C 70°C                                                                                          |  |  |
| Bağıl<br>nem                                   | %40 %80 bağıl nem, yoğuşmasız                                                                       |  |  |
| Rakım                                          | ≤ 2000 m                                                                                            |  |  |
| Genel bilgiler                                 |                                                                                                    |  |  |
| Direktifler                                    | <ul><li>EMC Direktifi 2014/30/EU</li><li>Düşük Voltaj Direktifi 2014/35/EU</li></ul>                |  |  |
| Kirlilik derecesi                              | 2                                                                                                   |  |  |
| Koruma EN 60529                                | <ul><li>Ön panel ve yan paneller: IP 54</li><li>Arka panel: IP 40</li></ul>                         |  |  |
| Genel bilgiler |                              |
|----------------|------------------------------|
| Kütle          | ■ 1,7 kg                     |
|                | Single-Pos stant ile: 1,8 kg |
|                |                              |

- Multi-Pos tutucu ile: 2,1 kg
- Montaj çerçevesi ile: 3,1 kg

## 16.2 Ürün boyutları ve birleştirme boyutları

Çizimlerdeki tüm boyutlar mm cinsindendir.

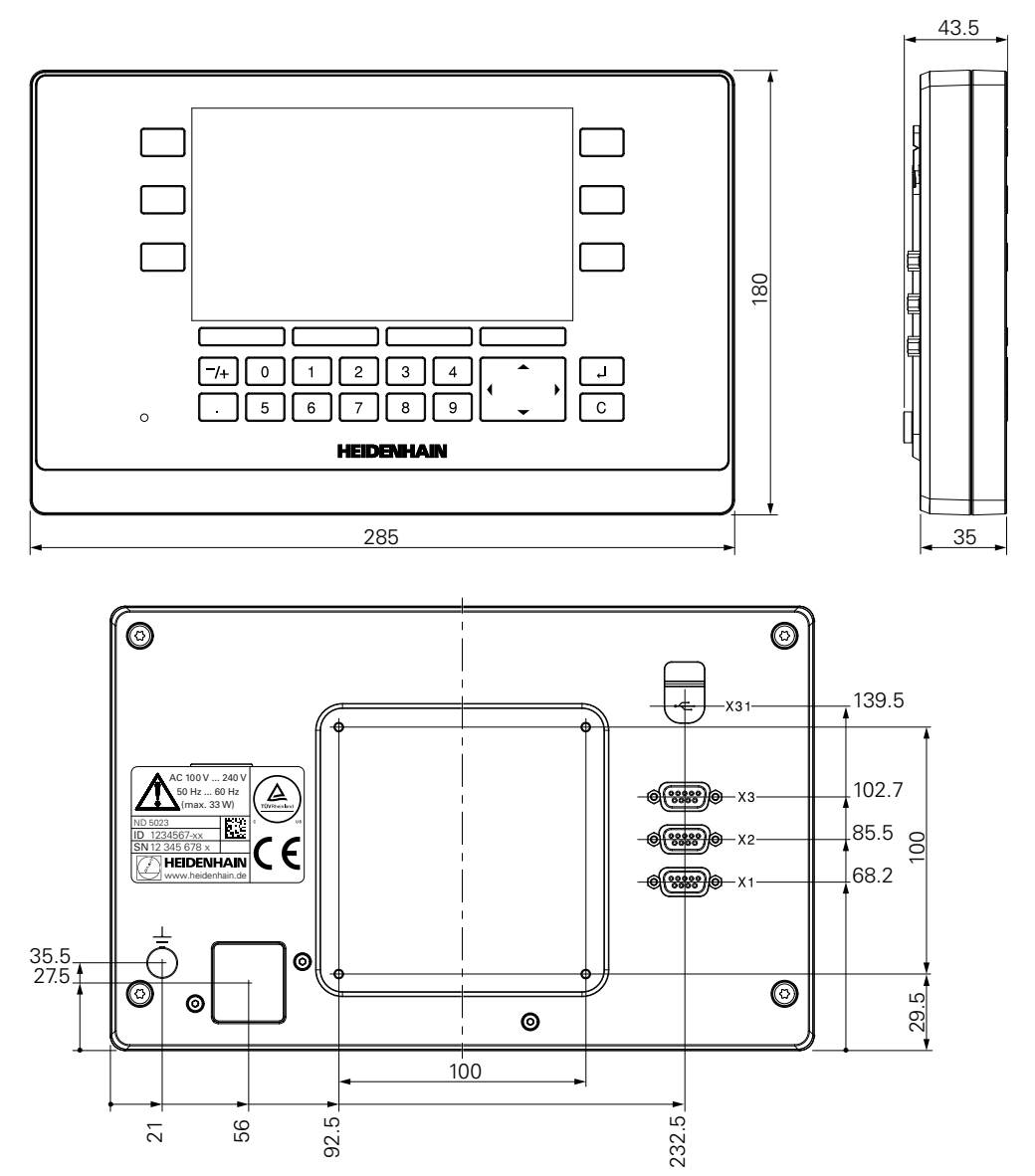

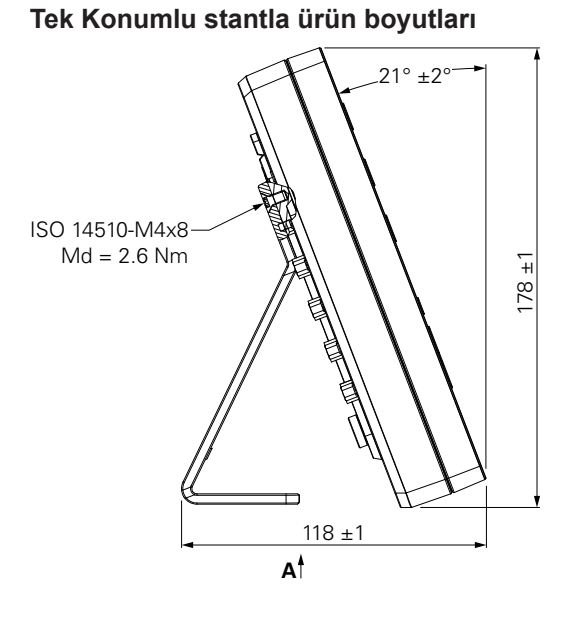

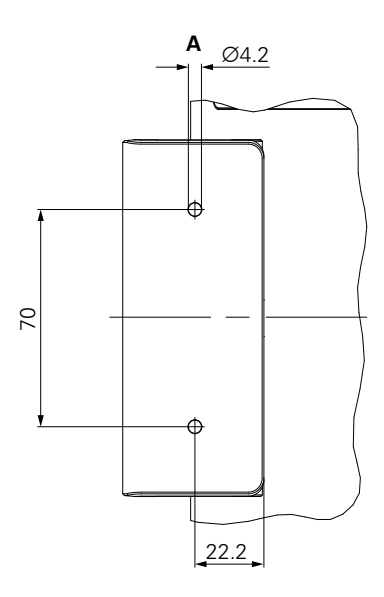

Çok Konumlu tutucuyla ürün boyutları

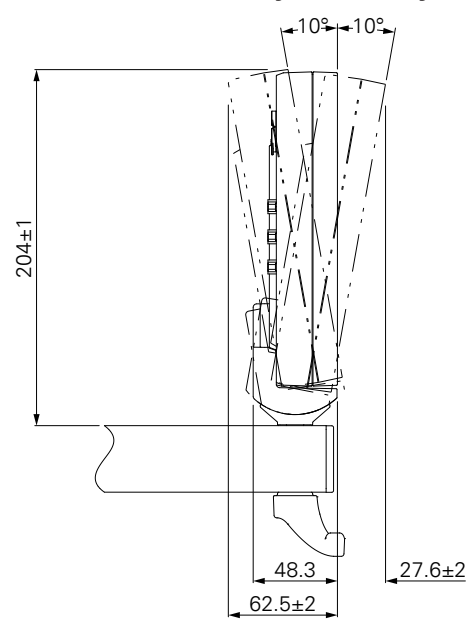

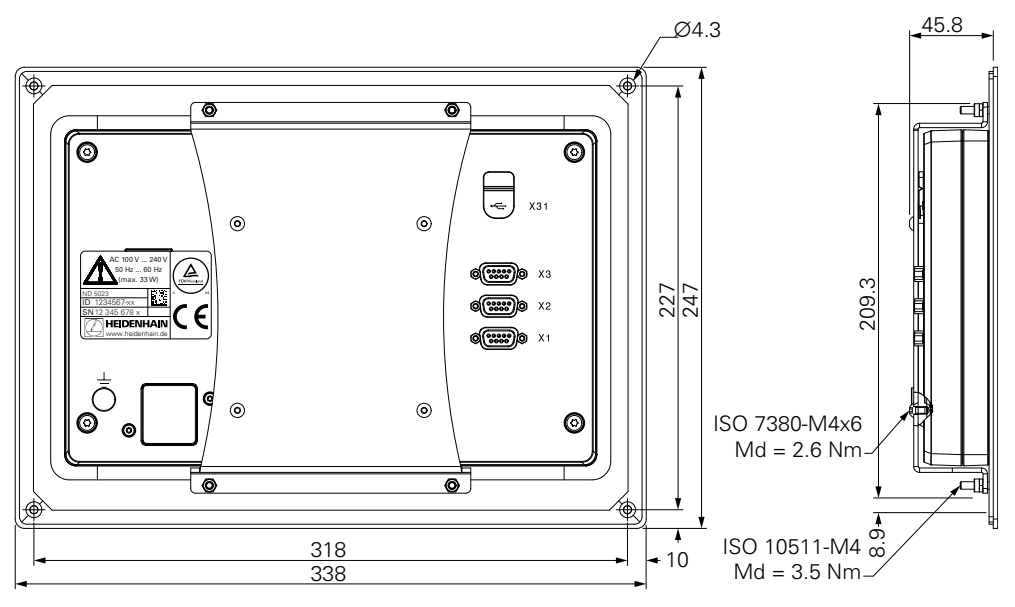

Montaj çerçevesiyle ürün boyutları

## HEIDENHAIN

**DR. JOHANNES HEIDENHAIN GmbH** 

Dr.-Johannes-Heidenhain-Straße 5 83301 Traunreut, Germany 2 +49 8669 31-0 FAX +49 8669 32-5061 E-mail: info@heidenhain.de

Technical supportFax+49 8669 32-1000Measuring systemsImage: Height and the systemsHeight and the systemsMeasuring systemsImage: Height and the systemHeight and the systemNC supportImage: Height and the systemHeight and the systemNC supportImage: Height and the systemHeight and the systemNC programmingImage: Height and the systemHeight and the systemNC programmingImage: Height and the systemHeight and the systemPLC programmingImage: Height and the systemHeight and the systemAPP programmingImage: Height and the systemHeight and the systemAPP programmingImage: Height and the systemHeight and the systemAPP programmingImage: Height and the systemHeight and the systemAPP programmingImage: Height and the systemHeight and the systemAPP programmingImage: Height and the systemHeight and the system

APP programming 
+49 8669 31-3106
E-mail: service.app@heidenhain.de

www.heidenhain.de